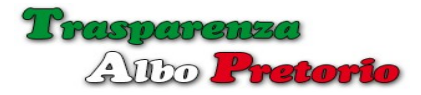

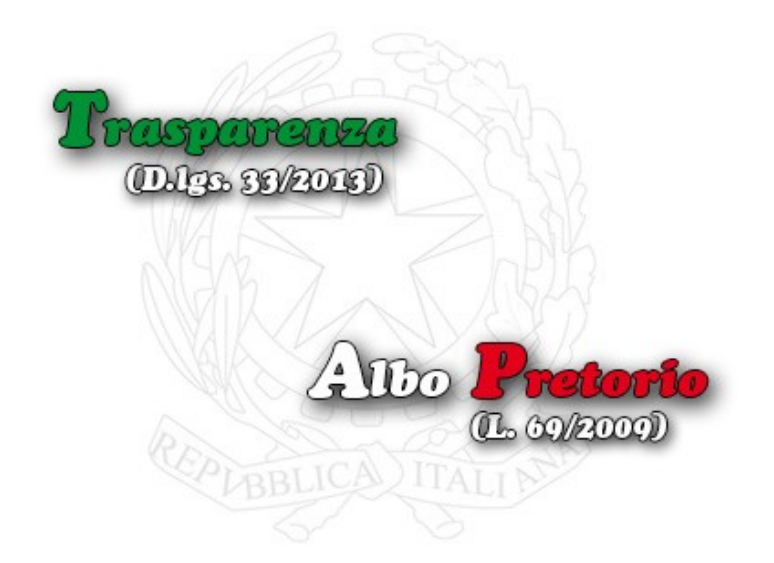

# http://www.portale-trasparenza.it

# Portale Trasparenza e Albo Pretorio

http://www.portale-trasparenza.it/

# **Manuale Operativo**

Rel. 1.4

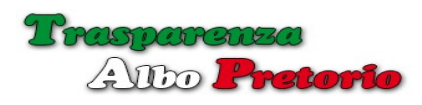

# Sommario

| 1. | - Accesso al sistema                             | 4  |
|----|--------------------------------------------------|----|
| 2. | - Menù                                           | 6  |
| 3. | - Amministrazione                                | 9  |
|    | 3.1 – Configurazione Ente                        | 9  |
|    | 3.2 – Configurazione Link                        | 11 |
|    | 3.3 – Codice HTML Trasparenza                    | 13 |
|    | 3.4 – Codice HTML Albo Pretorio                  | 14 |
|    | 3.5 – Configurazione Trasparenza                 | 15 |
|    | 3.6 – Configurazione Albo Pretorio               | 19 |
|    | 3.7 – Gestione Enti Provenienza                  | 25 |
|    | 3.8 – Gestione Uffici/Settori                    | 25 |
|    | 3.9 - Gestione Tipologia Atti                    | 30 |
|    | 3.10 - Backups                                   | 32 |
| 4. | - Trasparenza                                    | 33 |
|    | 4.1 – Gestione Documenti                         | 33 |
|    | 4.2 – Portale Trasparenza                        | 37 |
|    | 4.3 – Stampa Elenco Pubblicazioni Trasparenza    | 37 |
|    | 4.4 – Stampa Analisi Pubblicazioni Trasparenza   | 38 |
| 5. | - Albo Pretorio                                  | 40 |
|    | 5.1 – Gestione Atti                              | 40 |
|    | 5.2 – Allegati                                   | 44 |
|    | 5.3 – Atti di Riferimento                        | 45 |
|    | 5.4 – Attestato di Pubblicazione                 | 46 |
|    | 5.5 – Richiedenti Attestato                      | 47 |
|    | 5.6 – Modifica di un Atto                        | 49 |
|    | 5.7 – Stampa Attestato di Pubblicazione          | 50 |
|    | 5.8 – Pubblicazione Atto nel Portale Trasparenza | 51 |
|    | 5.9 – Stampa Repertorio Albo Pretorio            | 53 |
| 6. | - Portale Trasparenza                            | 54 |
|    | 6.1 – Barra del Menù Principale                  | 58 |
|    | 6.2 – Barra di Navigazione                       | 59 |
|    | 6.3 – Menù                                       | 60 |
|    | 6.4 – Ricerca                                    | 62 |
|    | 6.5 – Normativa                                  | 63 |

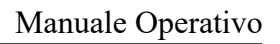

| Trasparenza   |
|---------------|
| Alto Pretorio |

|    | 6.6 – Responsabile per la Trasparenza | 64  |
|----|---------------------------------------|-----|
|    | 6.7 – Sezione Link                    | 64  |
|    | 6.8 – Sezione Trasparenza             | 65  |
|    | 6.9 – Documento Trasparenza           | 66  |
|    | 6.10 – Allegati al Documento          | 67  |
|    | 6.11 – Stampa scheda Documento        | .68 |
|    | 6.12 – Visualizzazione Espansa        | .69 |
|    | 6.13 – Export in formato Open-Data    | 70  |
| 7. | - Albo Pretorio                       | 71  |
|    | 7.1 – Barra del Menù Principale       | 75  |
|    | 7.2 – Barra di Navigazione            | 76  |
|    | 7.3 – Menù                            | 77  |
|    | 7.4 – Normativa                       | 79  |
|    | 7.5 – Responsabile del Procedimento   | .80 |
|    | 7.6 – Sezione Link                    | 80  |
|    | 7.7 – Visualizzazione Atti            | 81  |
|    | 7.8 – Allegati all'Atto               | 82  |
|    | 7.9 – Riferimenti                     | 83  |
|    | 7.10 – Stampa Scheda Atto             | 83  |
|    | 7.11 – Visualizzazione Espansa        | 84  |
|    | 7.12 – Export in formato Open-Data    | 85  |

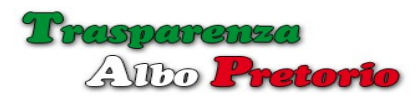

1 - Accesso al sistema

Per accedere al Portale Trasparenza, tramite browser collegarsi al sito internet: http://www.portale-trasparenza.it

Verrà visualizzata la pagina iniziale per effettuare il *login* nella procedura.

| <b>Trasparenza</b><br>Diz 19/2013)                 | Login<br>Codice Ente * |                        |
|----------------------------------------------------|------------------------|------------------------|
| Albo Pretorio<br>(L. 60/2000)                      | Password *             | Password Dimenticata ? |
| ใกล้กาย///การการการการการการการการการการการการการก |                        | Accesso Demo           |

La pagina iniziale è personalizzabile con una intestazione dell'Ente, configurabile dal *supervisor* all'interno della procedura.

Nel caso di pagina personalizzata, il codice dell'Ente non verrà richiesto.

|                                                 |                   | Cambio Ente                                                                              |
|-------------------------------------------------|-------------------|------------------------------------------------------------------------------------------|
| Ente Dimostrativo                               |                   | Viale della Repubblica, 34<br>70026 - Modugno<br>Tel, +39 080 123432<br>C.F. 00123456789 |
| - MALSON                                        | Login             |                                                                                          |
| Trasparenza                                     | Codice Utente *   |                                                                                          |
| (D.I.33. 33/2019)                               | Password *        |                                                                                          |
| Albo Pretorio                                   | Login             | Password Dimenticata ?                                                                   |
| APDrug Annual                                   | S Acces           | so Demo                                                                                  |
| http://www.por                                  | tale-trasparenza. | it .                                                                                     |
| © 2014-2015 New Soft s.n.c.<br>P/va 04237190725 |                   | http://www.newsoftonline.it<br>info@newsoftonline.it                                     |

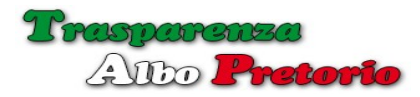

Effettuato il login, viene mostrata la pagina di apertura con i menù configurati in base al proprio livello di accesso ed alle opzioni attive.

Un riquadro mostra le credenziali dell'utente attivo e informazioni sull'ultimo login effettuato per un riscontro di sicurezza.

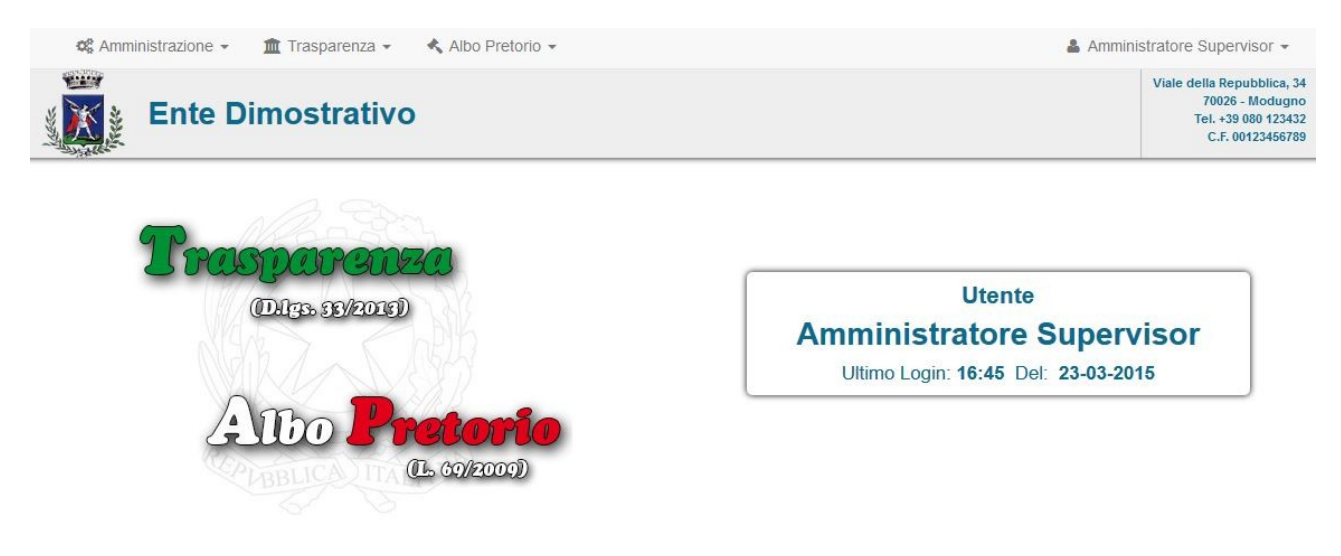

# http://www.portale-trasparenza.it

© 2014-2015 New Soft s.n.c. P.Iva 04237190725 http://www.newsoftonline.it info@newsoftonline.it

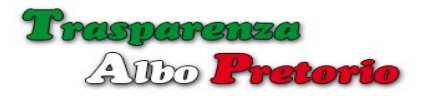

#### 2 - Menù

I menù presentati all'utente sono auto configurati in base al livello di accesso: *supervisor, responsabile per la trasparenza, responsabile per l'albo pretorio* o semplice *utente* abilitato all'inserimento di documenti o atti.

Il menù di **Amministrazione** contiene le opzioni per abilitare e configurare le sezioni *trasparenza* e *albo pretorio*, la configurazione dei dati dell'Ente, l'aspetto grafico del portale, gli utenti, etc.

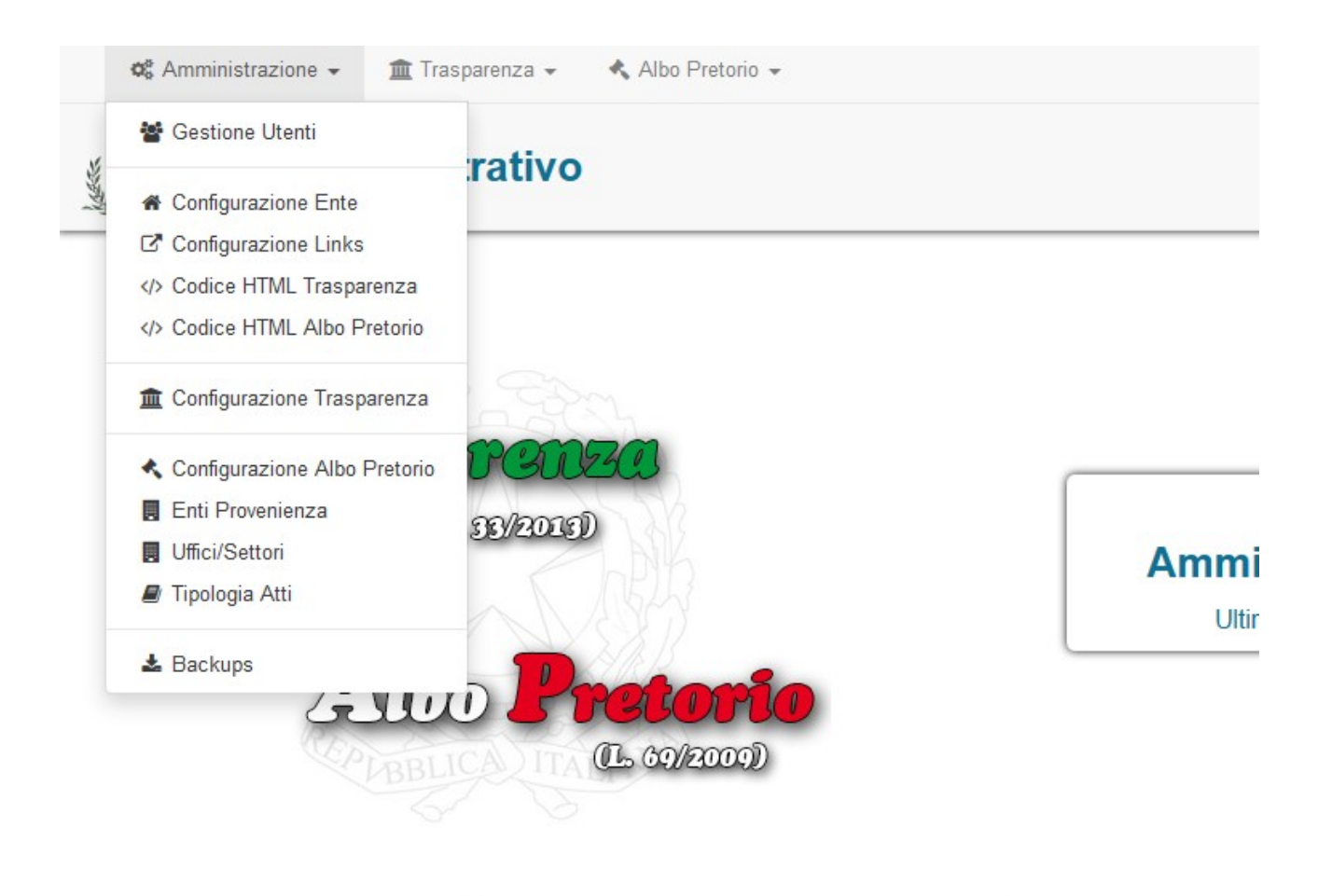

# http://www.portale-traspat

E' visualizzato per il *supervisor* e con alcune limitazioni per il *Responsabile della Trasparenza* o dell'*Albo Pretorio*.

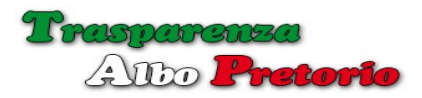

Il menù **Trasparenza** contiene le opzioni per la *gestione dei documenti* da inserire nel portale, un link per l'*accesso diretto al portale, stampe* per ottenere la lista dei documenti pubblicati e l'analisi della situazione delle pubblicazioni nel portale trasparenza.

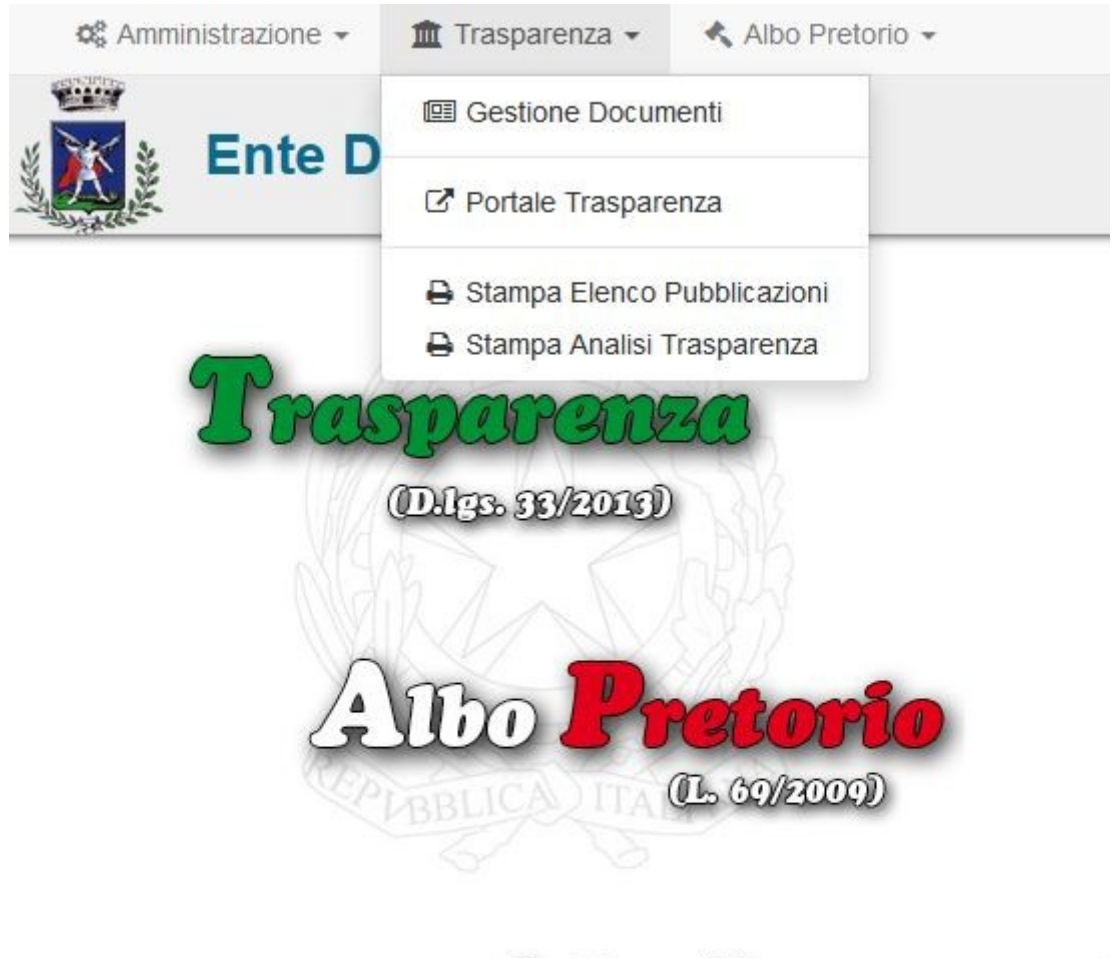

# http://www.port

© 2014-2015 New Soft s.n.c. P.lva 04237190725

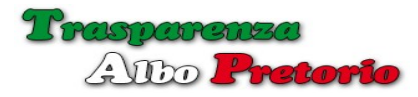

Il menù **Albo Pretorio** contiene le opzioni per la *gestione degli atti* da inserire nel portale, un link per l'*accesso al portale* e la *stampa del registro repertorio*.

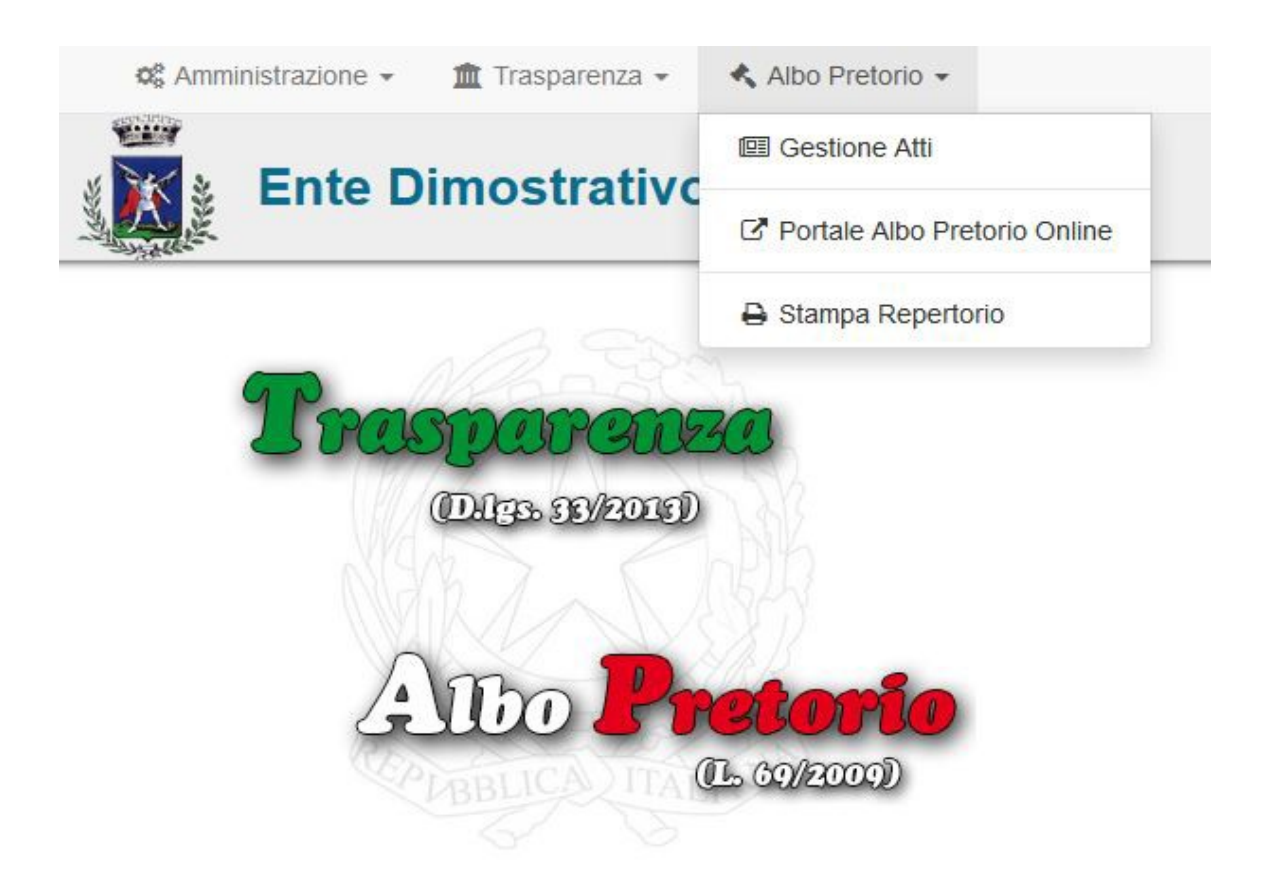

Sulla destra è visibile il **menù utente** con opzioni che consentono di configurare alcune informazioni del *profilo*, *cambiare la propria password* ed effettuare l'*uscita (logout)* dalla procedura.

|                    | Amministratore Supe                                                        | ervisor 👻                                      |
|--------------------|----------------------------------------------------------------------------|------------------------------------------------|
|                    | Profilo Cambio Password                                                    | bblica, 34<br>Modugno<br>30 123432<br>23456789 |
|                    | <ul> <li>Manuale Operativo</li> <li>Documentazione</li> <li>Faq</li> </ul> |                                                |
|                    | ⊠ Assistenza                                                               |                                                |
| Utente             | <b>ம</b> Esci/Logout                                                       |                                                |
| Amministratore Sup | ervisor                                                                    |                                                |

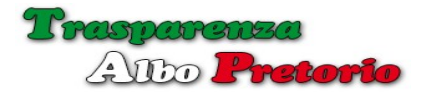

3 – Amministrazione

Il menù **Amministrazione** raccoglie le voci relative alle impostazioni e configurazioni della procedura sia per il *backend* (gestione degli atti e dei documenti) che per il *frontend* (*portale trasparenza e albo pretorio*).

#### **3.1 - Configurazione Ente**

La informazioni relative alla configurazione dell'Ente sono suddivise in due schede: *Configurazione* e *Dati Ente*.

| 📽 Amministrazione 👻 🚊 Trasparen | za 👻 🔦 Albo Pretorio 👻                                              | 👗 Amministratore Supervisor 👻 |
|---------------------------------|---------------------------------------------------------------------|-------------------------------|
|                                 |                                                                     | C# Modifica                   |
|                                 | Configurazione Ente                                                 |                               |
| Configurazione Dati Ente        |                                                                     |                               |
|                                 | Spazio Web Occupato<br>131,63 Mb di 2 Gb (6,43%)                    |                               |
|                                 | Attivazione Modulo Trasparenza     Attivazione Modulo Albo Pretorio |                               |
| Colore di Base                  | Blue                                                                |                               |
| Sito Web                        | http://www.newsoftonline.net                                        |                               |
| Email                           | info@newsoftonline.it                                               |                               |
| Pec                             | info@newsoftonline.it                                               |                               |
|                                 | Logo Grafico                                                        |                               |
|                                 | Immagine git, jpg, png, bmp max (600x600)                           |                               |

La scheda configurazione consente di attivare o disattivare le sezioni riguardanti la *Trasparenza* e l'*Albo Pretorio*.

In testa alla scheda viene mostrato un resoconto relativo allo spazio web occupato da tutti gli allegati inseriti, lo spazio attualmente a disposizione dell'Ente e la percentuale di utilizzo.

E' possibile selezionare la tonalità di colore per il portale in base al proprio gusto

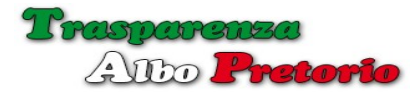

grafico o per adeguare l'aspetto ad esigenze di uniformità con il sito istituzionale.

Inserendo le informazioni riguardanti il si*to web*, il portale si auto configurerà presentando una voce nel menù per ricondurre l'utenza al proprio sito istituzionale.

In una sezione separata sarà comunque possibile configurare a proprio piacimento una serie di *link* che verranno mostrati nella colonna destra del portale per consentire all'utenza di accedere a diverse sezioni del proprio sito istituzionale o mostrare informazioni riguardanti progetti ed attività qualificanti dell'Ente.

E' possibile effettuare l'upload di una immagine rappresentante il proprio *logo* che sarà utilizzata per la personalizzazione del portale.

La scheda **Dati Ente**, contiene le informazioni descrittive che saranno utilizzate per completare la personalizzazione del *portale pubblico*.

| 👒 Аннинскадоне 👻 🏛 назра |                            | Aniministratore Supervisor - |
|--------------------------|----------------------------|------------------------------|
|                          |                            | G# Modifica                  |
|                          | Configurazione Ente        |                              |
| Configurazione Dati Ente |                            |                              |
| Denominazione Ente       | Ente Dimostrativo          |                              |
| Indirizzo                | Viale della Repubblica, 34 |                              |
| Località                 | Modugno                    |                              |
| Сар                      | 70026                      |                              |
| Telefono                 | +39 080 123432             |                              |
| Codice Fiscale           | 00123456789                |                              |

Per *compilare*, *completare* o *modificare* le informazioni visualizzate è sufficiente cliccare il pulsante [Modifica] ed una finestra a comparsa apparirà sullo schermo per consentire la modifica dei dati.

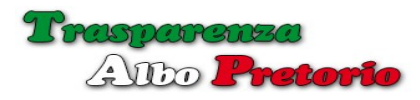

| Amministrazione | <ul> <li>Trasparenza</li> </ul> | <ul> <li>Albo Pretorio -</li> <li>Amministra</li> </ul>                      | atore | Sup  |
|-----------------|---------------------------------|------------------------------------------------------------------------------|-------|------|
| Modifica        | Configurazione                  | Ente                                                                         | ×     | G    |
| Configu         | razione Dati Ente               |                                                                              |       | × 11 |
| nig             | Colore di Base                  | Attivazione Modulo Trasparenza     Attivazione Modulo Albo Pretorio     Blue |       | I    |
|                 | Sito Web                        | http://www.newsoftonline.net                                                 |       | E    |
|                 | Pec                             | Info@newsoftonline.it                                                        |       | I    |
|                 |                                 | Logo Grafico<br>Immagine git, jog, png, bmp max (600x600)                    |       |      |
|                 |                                 | Conferma X Amu                                                               | illa  | •    |

Al termine della compilazione premendo il pulsante [Conferma] o [Annulla] confermeremo o annulleremo eventuali variazioni apportate.

### **3.2 - Configurazione Link**

La *Configurazione Link* consente al *Supervisor* di configurare una serie di link da inserire nella colonna destra del portale per indirizzare il visitatore a sezioni del proprio sito istituzionale o link esterni.

| QC A | Amministra | zione 👻 🏛       | Trasparenza 👻 🔧 Albo Pretorio 👻 |               |            | Amministratore Su     | ipervisor 👻 |
|------|------------|-----------------|---------------------------------|---------------|------------|-----------------------|-------------|
|      |            |                 |                                 |               |            | +                     | Nuovo Link  |
|      |            |                 | Ge                              | estione Links |            |                       |             |
|      |            | Immagine        | Link                            | File          | Тіро       | Dimensione<br>(bytes) | Abilitato   |
| 1    | <b>↑</b> ↓ | 2               | http://www.newsoftonline.net    | www.jpg       | image/jpeg | 14399                 | SI          |
| J 🖞  | * *        | Ŷ               | mailto:info@newsoftonline.it    | email.jpg     | image/jpeg | 22917                 | SI          |
| 1    | <b>↑ ↓</b> | Parts Detroviso | mailto:info@newsoftonline.it    | pec.jpg       | image/jpeg | 16957                 | SI          |

La finestra mostra un elenco in cui sono visualizzati i link inseriti.

Nella prima colonna di sinistra troviamo due *icone* che consentono la *modifica* e l'*eliminazione* della voce corrispondente.

Nella seconda colonna due frecce consentono di spostare in alto o in basso la riga

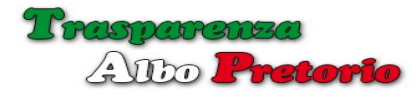

corrispondente consentendo di ordinare i link.

Per aggiungere un nuovo link premere il pulsante [+ Nuovo Link]. Una finestra a comparsa consentirà la compilazione delle informazioni e l'*upload* dell'immagine da associare al link.

| 📽 Amministrazione 👻 🏦 T | Trasparenza 🔹 🐟 Albo Pretorio 👻           | Amministratore Superviso |
|-------------------------|-------------------------------------------|--------------------------|
| Inserimento Nuo         | vo Link                                   | × Nuovo                  |
| Uri Colleg              | jamento *                                 |                          |
|                         | Abilitato                                 | Abili                    |
| File I                  | Immagine Sfoglia Nessun file selezionato. | S                        |
| •                       |                                           | S                        |
|                         |                                           | erma × Annuna s          |
|                         |                                           |                          |

E' possibile nascondere temporaneamente sul portale uno o più link togliendo il segno di spunta sulla casella [**abilitato**].

Per modificare un link già inserito, premere l'icona di modifica nella prima colonna della riga corrispondente.

| 📽 An   | iministrazione 👻 🏦 Trasparenza | - Albo Pretorio -            | 👗 Amministrator      | e Supervis |
|--------|--------------------------------|------------------------------|----------------------|------------|
|        | Modifica Link                  |                              | 2                    | × Nuov     |
|        | Url Collegamento *             | http://www.newsoftonline.net |                      |            |
| a Sche |                                | V Abilitato                  |                      | Abi        |
| Û      | Immagine                       | www.jpg                      |                      |            |
| Ū      |                                |                              |                      |            |
| Û      |                                | 2 I. 10.0                    | ✓ Conferma ★ Annulla |            |
| -      | And demonstrations             |                              |                      |            |
|        |                                |                              |                      |            |

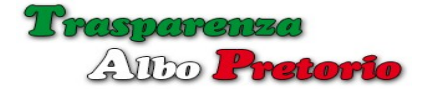

## **3.3 - Codice HTML Trasparenza**

L'opzione consente di ottenere il *codice HTML* da inserire sul proprio *sito istituzionale* per indirizzare l'utenza alla *Sezione Trasparenza* e contemporaneamente assolvere agli obblighi normativi che prevedono il *Link in Home Page.* 

L'elenco mostra una serie di immagini predefinite utilizzabili direttamente senza alcuna necessità di *upload*.

E' sufficiente copiare il codice adiacente l'immagine scelta ed incollarlo nella posizione desiderata nella propria **Home Page**.

L'operazione presuppone alcune competenze tecniche e deve essere effettuata dal webmaster del sito istituzionale.

#### Codice Html per Sito Istituzionale (Trasparenza)

Selezionare il codice corrispondente alla visualizzazione desiderata ed includerlo nella Home Page del sito Istituzionale.

| Immagine                                                                   | Codice Html per Sito Istituzionale                                                                                                    |
|----------------------------------------------------------------------------|----------------------------------------------------------------------------------------------------|
| Trasparenza                                                                | <center><a href="http://www.portale-trasparenza.it/trasparenza?idC=demo" target="_blank">Trasparenza</a></center>                                                                                                    |
| Amministrazione<br>Trasparente                                             | <center><a href="http://www.portale-trasparenza.it/trasparenza?idC=demo" target="_blank">Amministrazione Trasparente</a> </center>                                                                                                    |
| AMINISTRAZIONE<br>TRASPARENTE<br>Dipos 31 del la muito poro                | <center><a href="http://www.portale-trasparenza.it/trasparenza?idC=demo" target="_blank"><img alt="Amministrazione Trasparente" src="http://www.portale-trasparenza.it/images/logotrasparenza/trasparenza1.jpg"/></a></center>                      |
| AMMINISTRAZIONE TRASPARENTE<br>(Pige n.35 ddi 14 marco 2015)               | <pre><center><a href="http://www.portale-trasparenza.it/trasparenza?idC=demo" target="_blank"><img alt="Amministrazione Trasparente" src="http://www.portale-&lt;br&gt;trasparenza.it/images/logotrasparenza/trasparenza2.jpg"/></a></center></pre> |
| AMMINISTRAZIONE TRASPARENTE<br>May +32 del 14 marco 2012) formanda magica. | <center><a href="http://www.portale-trasparenza.it/trasparenza?idC=demo" target="_blank"><img alt="Amministrazione Trasparente" src="http://www.portale-trasparenza.it/images/logotrasparenza/trasparenza3.jpg"/></a></center>                      |
| Amministrazione<br>Trasparente                                             | <center><a href="http://www.portale-trasparenza.it/trasparenza?idC=demo" target="_blank"><img alt="Amministrazione Trasparente" src="http://www.portale-trasparenza.it/images/logotrasparenza/trasparenza4.jpg"/></a></center>                      |
| AMMINISTRAZIONE TRASPARENTE<br>(Ingen.23 del 14 marries 2013)              | <center><a href="http://www.portale-trasparenza.it/trasparenza?idC=demo" target="_blank"><img alt="Amministrazione Trasparente" src="http://www.portale-trasparenza.it/images/logotrasparenza/trasparenza5.jpg"/></a></center>                      |
|                                                                            | <center><a href="http://www.portale-trasparenza.it/trasparenza?idC=demo" target="_blank"><img alt="Amministrazione Trasparente" src="http://www.portale-&lt;br&gt;trasparenza.it/images/logotrasparenza/trasparenza6.jpg"/></a></center>            |
|                                                                            | cantan ca braf-lbth://www.natala.trannaranza.titrannaranza?idO-damaltaraat-1.blankk.cima.ara-lbth://www.natala                                                                                                    |

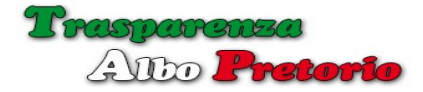

#### **3.4 - Codice HTML Albo Pretorio**

L'opzione consente di ottenere il *codice HTML* da inserire sul proprio sito istituzionale per indirizzare l'utenza alla *Sezione Albo Pretorio* e contemporaneamente assolvere agli obblighi normativi che prevedono il *Link in Home Page*.

L'elenco mostra una serie di immagini predefinite ed è sufficiente copiare il codice adiacente l'immagine scelta e incollarlo nella posizione desiderata nella propria **Home Page**.

#### Codice Html per Sito Istituzionale (Albo Pretorio)

Selezionare il codice corrispondente alla visualizzazione desiderata ed includerlo nella Home Page del sito Istituzionale.

| Immagine                    | Codice Html per Sito Istituzionale                                                                                                    |
|-----------------------------|----------------------------------------------------------------------------------------------------|
| Albo Pretorio               | <center><a href="http://www.portale-trasparenza.it/albopretorio?idC=demo" target="_blank">Albo Pretorio</a></center>                                                                                                    |
| Albo<br>Pretorio<br>OnLine  | <center><a href="http://www.portale-trasparenza.it/albopretorio?idC=demo" target="_blank"><img alt="Albo Pretorio" src="http://www.portale-trasparenza.it/images/logoalbopretorio/albopretorio1.jpg"/></a></center>           |
| ALBO PRETORIO<br>Online     | <center><a href="http://www.portale-trasparenza.it/albopretorio?idC=demo" target="_blank"><img alt="Albo Pretorio" src="http://www.portale-&lt;br&gt;trasparenza.it/images/logoalbopretorio/albopretorio2.jpg"/></a></center> |
| Albo Pretorio               | <center><a href="http://www.portale-trasparenza.it/albopretorio?idC=demo" target="_blank"><img alt="Albo Pretorio" src="http://www.portale-&lt;br&gt;trasparenza.it/images/logoalbopretorio/albopretorio3.jpg"/></a></center> |
| ALBO PRETORIO               | <center><a href="http://www.portale-trasparenza.it/albopretorio?idC=demo" target="_blank"><img alt="Albo Pretorio" src="http://www.portale-trasparenza.it/images/logoalbopretorio/albopretorio4.jpg"/></a></center>           |
| Albo<br>Pretorio<br>Online  | <center><a href="http://www.portale-trasparenza.it/albopretorio?idC=demo" target="_blank"><img alt="Albo Pretorio" src="http://www.portale-trasparenza.it/images/logoalbopretorio/albopretorio5.jpg"/></a></center>           |
| ALBO PRETORIO ON LINE       | <center><a href="http://www.portale-trasparenza.it/albopretorio?idC=demo" target="_blank"><img alt="Albo Pretorio" src="http://www.portale-trasparenza.it/images/logoalbopretorio/albopretorio6.jpg"/></a></center>           |
| Albo<br>Pretorio<br>on-line | <center><a href="http://www.portale-trasparenza.it/albopretorio?idC=demo" target="_blank"><img alt="Albo Pretorio" src="http://www.portale-trasparenza.it/images/logoalbopretorio/albopretorio7.jpg"/></a></center>           |
| ALBO PRETORIO               | <center><a href="http://www.portale-trasparenza.it/albopretorio?idC=demo" target="_blank">&lt;img src='http://www.portale-&lt;/td&gt;</a></center>                                                                            |

L'operazione presuppone alcune competenze tecniche e deve essere effettuata dal webmaster del sito istituzionale.

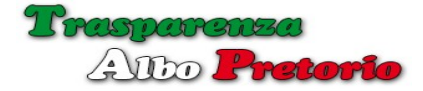

#### **3.5 – Configurazione Trasparenza**

Opzione che consente la completa configurazione della *sezione trasparenza* sia per quanto riguarda il *backend* che per quanto riguarda il *frontend*.

La configurazione è suddivisa in 6 *schede* che configurano diversi aspetti della gestione dei documenti e della loro fruibilità nel portale.

La scheda **Configurazione** consente di impostare il *Responsabile della Trasparenza*, selezionandolo tra gli utenti abilitati e la *Tipologia dell'Ente*.

Il Responsabile della Trasparenza ha la possibilità di accedere anch'esso alla procedura di configurazione della sezione Trasparenza.

| 🕫 Amministrazione 👻 🏦 Trasp      | 🛔 Amministratore Supervisor 👻                              |            |
|----------------------------------|------------------------------------------------------------|------------|
|                                  |                                                            | 🕼 Modifica |
|                                  | Configurazione Sezione Trasparenza                         |            |
| Configurazione Gestione Document | Sezioni Facoltative Portale Trasparenza Normativa Allegati |            |
| Responsabile della Trasparenza   | Responsabile Trasparenza v                                 |            |
| Tipo Ente                        | Comuni                                                     |            |

Il *Tipo di Ente* è selezionato da un elenco precompilato che contiene tutte le possibilità attualmente previste dalla normativa.

L'impostazione del *tipo ente* consente al programma di configurare la sezione trasparenza presentando *tutte e sole le voci obbligatorie* previste dalla normativa. Ciò consente per qualsiasi tipologia di Ente di ottenere il *punteggio massimo* ai test effettuati tramite la **Bussola della Trasparenza** del portale <u>Magellano PA</u>.

| GU             | bo <b>Freto</b>             | rio                               |                     |             |          | Manuale Operativo             |
|----------------|-----------------------------|-----------------------------------|---------------------|-------------|----------|-------------------------------|
| og Amministr   | azione 👻 🏦 Traspare         | nza 🗸 🔹 🔦 Albo Pret               | orio 👻              |             |          | 🛔 Amministratore Supervisor 👻 |
|                |                             |                                   |                     |             |          | G? Modifica                   |
|                |                             | Co                                | nfigurazione Sezior | ne Traspare | nza      |                               |
| Configurazione | Gestione Documenti          | Sezioni Facoltative               | Portale Trasparenza | Normativa   | Allegati |                               |
|                | Awiso via Mail al Respons:  | abile dell'inserimento di u       | n nuovo Documento   |             |          |                               |
| ⊠ F            | Pubblicazione nel Portale r | iservata al Responsabile          |                     |             |          |                               |
|                | Pubblicazione in Evidenza   | nel Portale riservata al R        | esponsabile         |             |          |                               |
| _              | Second Second Second        | and the state of the state of the |                     |             |          |                               |

La *seconda scheda* consente di configurare la gestione dell'inserimento e modifica dei documenti da pubblicare.

Il *Responsabile della Trasparenza* può richiedere un *avviso via mail* quando viene inserito un nuovo documento.

Può *impostare la moderazione sulle pubblicazioni*, cioè abilitare o disabilitare personalmente l'effettiva pubblicazione del documento.

Nello stesso modo, può *richiedere di impostare personalmente la pubblicazione in evidenza di un documento*. I *documenti in evidenza*, vengono mostrati *prima* ed in modalità di *visualizzazione espansa*.

E' poi possibile decidere di consentire agli utenti abilitati all'inserimento dei documenti di modificare solo i *propri documenti* o anche quelli *inseriti da altri utenti*. Il *Responsabile della Trasparenza* può modificare qualsiasi documento inserito.

La scheda *Sezioni Facoltative* consente di selezionare ed attivare alcune sottosezioni facoltative della sezione *Altri Contenuti.* 

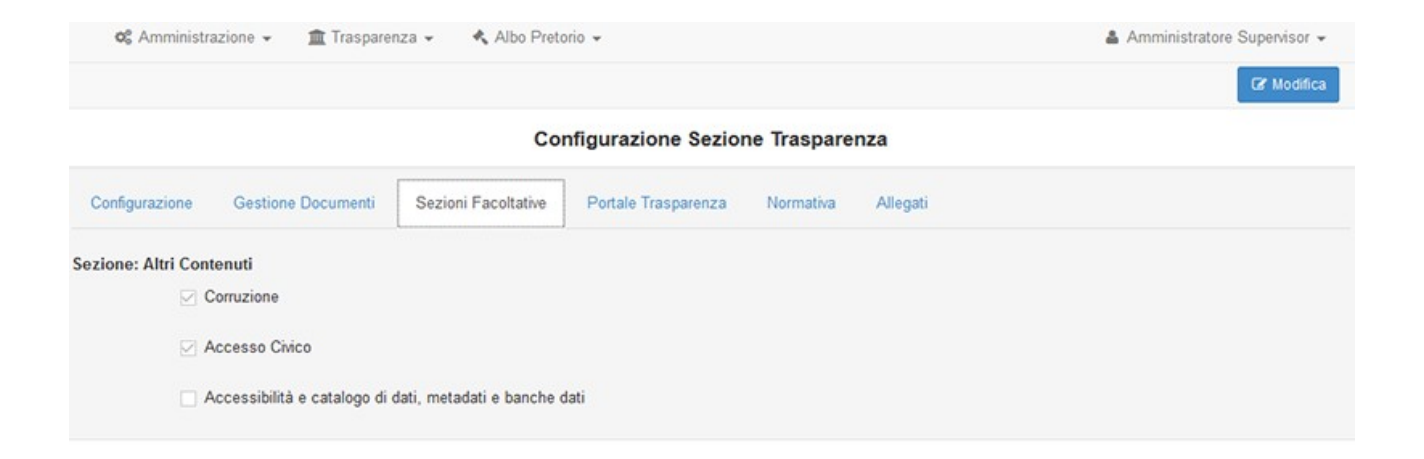

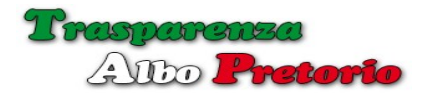

La scheda **Portale Trasparenza**, consente di impostare l'aspetto che il portale avrà per il pubblico (*frontend*).

| o: Amministrazione 👻 🏦 Traspa     | enza 👻 🔺 Albo Pretorio 👻                                   | 🛔 Amministratore Supervisor 👻 |
|-----------------------------------|------------------------------------------------------------|-------------------------------|
|                                   |                                                            | C# Modifica                   |
|                                   | Configurazione Sezione Trasparenza                         |                               |
| Configurazione Gestione Documenti | Sezioni Facoltative Portale Trasparenza Normativa Allegati |                               |
| Visualizzazione di Default        | Tabella 🗸                                                  |                               |
| Numero di Documenti per Pagina    | 20                                                         |                               |
| Numero di Voci Ultime Notizie     | 10                                                         |                               |
|                                   | Visualizzazione Documenti Espansa                          |                               |
| Ordinamento Documenti             | Data Aggiornamento                                         |                               |
|                                   | Mostra Data Creazione                                      |                               |
|                                   | ☑ Mostra Data Pubblicazione                                |                               |
|                                   | Mostra Data Ultimo Aggiornamento                           |                               |
|                                   | ☑ Mostra Autore Pubblicazione                              |                               |

Nel portale i documenti possono essere visualizzati in modalità scheda o elenco.

E' possibile impostare la modalità di visualizzazione di *default, scheda* o *elenco,* considerando che comunque l'utenza potrà, per propria comodità, passare in qualsiasi momento da una modalità all'altra tramite le *2 icone* sul lato destro dell'*intestazione*.

*Numero di Documenti per Pagina* consente di impostare il numero di documenti da visualizzare per ogni pagina, superato il quale automaticamente verrà presentata una barra di navigazione per spostarsi tra le pagine.

Impostando il *Numero di Voci Ultime Notizie*, nella pagina iniziale del *portale trasparenza* verranno mostrati gli ultimi documenti inseriti senza tener conto della sezione di appartenenza, per rendere subito visibile all'utenza le ultime informazioni aggiunte.

La casella *Visualizzazione Documenti Espansa* constente di impostare la modalità di visualizzazione dei documenti scegliendo se mostrare inizialmente solo una sintesi o tutte le informazioni.

Tramite la casella di selezione **Ordinamento Documenti**, è possibile impostare l'ordine con cui visualizzare i documenti: *oggetto, data creazione, data aggiornamento, data pubblicazione*.

E' infine possibile scegliere, selezionando o deselezionando la voce relativa, *quali informazioni identificative* mostrare nel portale: *data di creazione* del documento, *data dell'effettiva pubblicazione*, *data dell'ultimo aggiornamento, autore* del documento.

La scheda **Normativa** consente di modificare il testo riguardante l'introduzione normativa della *Sezione Trasparenza*. L'editor consente l'inserimento di *codice HTML*, *link esterni*, *immagini*, etc.

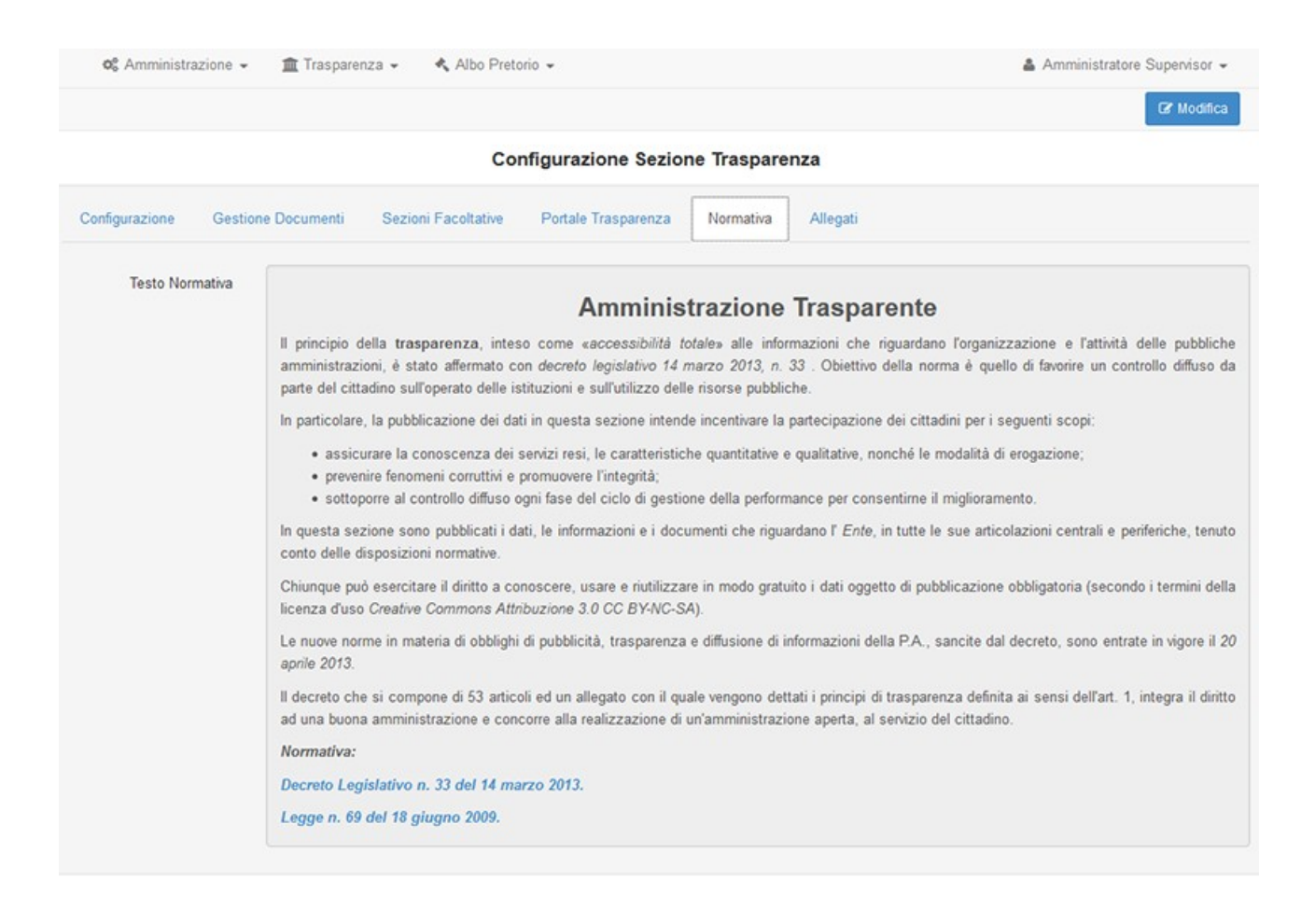

La scheda **Allegati** consente di configurare le *estensioni consentite* quando si aggiungono allegati al documento e la *dimensione massima* di ciascun allegato.

| os Amministrazione 🗸 🏦 Trasparenza 🗸                   | 🔩 Albo Pretorio 🛥                                  | Amministratore Supervisor - |
|--------------------------------------------------------|----------------------------------------------------|-----------------------------|
|                                                        |                                                    | CPr Modifica                |
|                                                        | Configurazione Sezione Trasparenza                 |                             |
| Configurazione Gestione Documenti Sezion               | Facoltative Portale Trasparenza Normativa Allegati |                             |
| Estensioni Consentite per gli Allegati (separate da .) | pdf, p7m, xls, xml, zip, rar, doc, docx, odf, odc  |                             |
| Dimensione Massima Allegato (Mb) (Max. 50 Mb)          | 50                                                 |                             |

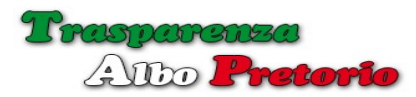

Per modificare le configurazioni esposte è sufficiente premere il pulsante [Modifica] per far apparire la finestra a comparsa.

| nministrazione 👻 🏦 Trasp                  | arenza 👻 🔸 Albo Pretono 👻                                                                                                    | Amministratore Super                  |  |  |  |  |
|-------------------------------------------|----------------------------------------------------------------------------------------------------|---------------------------------------|--|--|--|--|
| difica Configurazione Sezione Trasparenza |                                                                                                    |                                       |  |  |  |  |
| onfigurazione Gestione D                  | ocumenti Sezioni Facoltative Portale Trasparenza Normativa Allegati                                                                                                    |                                       |  |  |  |  |
| Testo Normativa                           |                                                                                                    |                                       |  |  |  |  |
|                                           | Amministrazione Trasparente                                                                                                    |                                       |  |  |  |  |
|                                           | Il principio della trasparenza, inteso come «accessibilità totale» alle informazioni che riguardano l'organizzazione e l'attività e<br>amministrazioni, è stato affermato con decreto legislativo 14 marzo 2013, n. 33. Obiettivo della norma è quello di favorire un controllo d<br>del cittadino sull'operato delle istituzioni e sull'utilizzo delle risorse pubbliche. |                                       |  |  |  |  |
|                                           | In particolare, la pubblicazione dei dati in questa sezione intende incentivare la partecipazione dei cittadini per i seguenti scopi:                                                                                                    |                                       |  |  |  |  |
|                                           | <ul> <li>assicurare la conoscenza dei servizi resi, le caratteristiche quantitative e qualitative, nonché le modalità di erogazione;</li> </ul>                                                                                                    |                                       |  |  |  |  |
|                                           | <ul> <li>prevenire fenomeni corruttivi e promuovere l'integrità;</li> </ul>                                                                                                    |                                       |  |  |  |  |
|                                           | <ul> <li>sottoporre al controllo diffuso ogni fase del ciclo di gestione della performance per consentirne il miglioramento.</li> </ul>                                                                                                    |                                       |  |  |  |  |
|                                           | In questa sezione sono pubblicati i dati, le informazioni e i documenti che riguardano l' Ente, in tutte le sue articolazioni co<br>conto delle disposizioni normative.                                                                                                    |                                       |  |  |  |  |
|                                           | Chiunque può esercitare il diritto a conoscere, usare e riutilizzare in modo gratuito i dati oggetto di pubblicazione obblig<br>licenza d'uso Creative Commons Attribuzione 3.0 CC BY-NC-SA).                                                                                                    | atoria (secondo i termini della       |  |  |  |  |
|                                           | Le nuove norme in materia di obblighi di pubblicità, trasparenza e diffusione di informazioni della PA, sancite dal decreto, s<br>aprile 2013.                                                                                                    |                                       |  |  |  |  |
|                                           | Il decreto che si compone di 53 articoli ed un allegato con il quale vengono dettati i principi di trasparenza definita ai sens<br>una buona amministrazione e concorre alla realizzazione di un'amministrazione aperta, al servizio del cittadino.                                                                                                    | si dell'art. 1, integra il diritto ad |  |  |  |  |
|                                           | Normativa:                                                                                                    |                                       |  |  |  |  |
|                                           | Decreto Legislativo n. 33 del 14 marzo 2013.                                                                                                    |                                       |  |  |  |  |
|                                           | Legge n. 69 del 18 giugno 2009.                                                                                                    |                                       |  |  |  |  |
|                                           |                                                                                                    |                                       |  |  |  |  |
|                                           |                                                                                                    | ✓ Conferma X Annuli                   |  |  |  |  |
|                                           |                                                                                                    |                                       |  |  |  |  |

### **3.6 - Configurazione Albo Pretorio**

Opzione che consente la completa configurazione della *sezione albo pretorio* sia per quanto riguarda il *backend* che per quanto riguarda il *frontend*.

La configurazione è suddivisa in 6 *schede* che configurano diversi aspetti della gestione dei documenti e della loro fruibilità nel portale.

| 🔩 Albo Pretorio 👻                            |                                                                                                    | 🛔 Amministratore Supervisor 👻                                                                                                    |
|----------------------------------------------|----------------------------------------------------------------------------------------------------|----------------------------------------------------------------------------------------------------|
|                                              |                                                                                                    | Gr Modifica                                                                                                    |
| Configurazione Sezi                          | one Albo Pretorio                                                                                                    |                                                                                                    |
| e Mail Portale Albo Pretorio Normativa Alleg | ati                                                                                                    |                                                                                                    |
| Responsabile Albo Pretorio                   | •                                                                                                    |                                                                                                    |
| Ufficio Relazioni con il Pubblico            |                                                                                                    |                                                                                                    |
| Sezione Albo Pretorio on-line                |                                                                                                    |                                                                                                    |
|                                              | Albo Pretorio -      Configurazione Sezi e Mail Portale Albo Pretorio Normativa Alleg      Responsabile Albo Pretorio      Ufficio Relazioni con il Pubblico      Sezione Albo Pretorio on-line | Albo Pretorio      Configurazione Sezione Albo Pretorio  e Mail Portale Albo Pretorio Normativa Allegati  Responsabile Albo Pretorio   Ufficio Relazioni con il Pubblico  Sezione Albo Pretorio on-line |

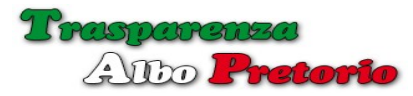

La scheda **Configurazione** consente di impostare il *Responsabile del Procedimento*, selezionandolo tra gli *utenti abilitati*.

Il *Responsabile del Procedimento* ha la possibilità di accedere alla procedura di configurazione della sezione albo pretorio.

E' possibile inserire due righe di testo per l'intestazione degli *Attestati di Avvenuta Pubblicazione*.

La *seconda scheda,* **Gestione Atti**, consente di configurare la gestione dell'inserimento e modifica degli atti da pubblicare.

| o Amminist     | razione 🗸 🏦 Trasparenza 🗸 🦂 Albo Pretorio 🗸                                |  |  |  |  |
|----------------|----------------------------------------------------------------------------|--|--|--|--|
|                |                                                                            |  |  |  |  |
|                | Configurazione Sezione Albo Pretorio                                       |  |  |  |  |
| Configurazione | Gestione Atti Configurazione Mail Portale Albo Pretorio Normativa Allegati |  |  |  |  |
|                | Awiso via Mail al Responsabile dell'inserimento o modifica di un Atto      |  |  |  |  |
|                | Pubblicazione nel Portale riservata al Responsabile                        |  |  |  |  |
|                | Annullamento Atto riservata al Responsabile                                |  |  |  |  |
|                | ☑ Pubblicazione in Evidenza nel Portale riservata al Responsabile          |  |  |  |  |
|                | Consenti inizio pubblicazione in data odierna                              |  |  |  |  |
|                | ☑ Data inizio pubblicazione esclusa dal periodo pubblicazione              |  |  |  |  |
|                | Consenti modifiche ad Atti inseriti da altri Utenti                        |  |  |  |  |
|                | Abilita la possibilità di pubblicare l'Atto nel Portale Trasparenza        |  |  |  |  |
|                | Forzatura editabilità repertorio e date pubblicazione                      |  |  |  |  |

Il *Responsabile dell'Albo Pretorio* può richiedere un *avviso via mail* quando viene inserito un nuovo atto.

Può *impostare la moderazione sulle pubblicazioni*, cioè abilitare o disabilitare personalmente l'effettiva pubblicazione del documento.

Nello stesso modo, può *richiedere di impostare personalmente l'annullamento di un atto o la sua pubblicazione in evidenza*. Gli *atti in evidenza*, vengono mostrati *prima* ed in modalità di *visualizzazione espansa*.

Si può configurare la possibilità di impostare come *inizio del periodo di pubblicazione* la *data di inserimento dell'atto* o richiedere che il periodo di pubblicazione inizi in una data successiva. Strettamente correlata è anche l'impostazione che *esclude dal conteggio dei giorni di pubblicazione* la data di inizio del periodo di pubblicazione.

E' poi possibile decidere di consentire agli utenti abilitati all'inserimento degli atti di modificare solo i *propri atti* o anche quelli *inseriti da altri utenti*. Il *Responsabile dell'Albo Pretorio* può modificare qualsiasi atto inserito.

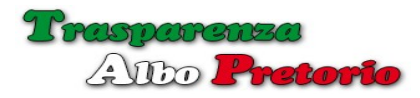

Se è abilitata la *Sezione Trasparenza* è possibile consentire agli utenti abilitati di pubblicare gli atti nel *Portale Trasparenza* in modo automatico, evitando cosi di dover inserire 2 volte le stesse informazioni.

La casella *Forzatura editabilità repertorio e date pubblicazione* consente di forzare in *Gestione Atti* l'editabilità delle informazioni che normalmente non sono modificabili dopo l'inserimento dell'Atto.

La scheda **Configurazione Mail** consente l'impostazione della casella di posta da utilizzare per l'invio degli attestati di pubblicazione.

| 🎕 Amministrazione 👻 🏦 Trasparenza 👻     | 🛔 Amministratore Supervisor 👻                                                             |                 |  |  |  |  |  |  |
|-----------------------------------------|-------------------------------------------------------------------------------------------|-----------------|--|--|--|--|--|--|
|                                         |                                                                                           | 🖙 Modifica      |  |  |  |  |  |  |
| Configurazione Gestione Atti Configuraz | Configurazione Gestione Atti Configurazione Mail Portale Albo Pretorio Normativa Allegati |                 |  |  |  |  |  |  |
|                                         | Configurazione Indirizzo Email                                                            |                 |  |  |  |  |  |  |
|                                         | Usa Server Newsoft                                                                        | Tipo Mail Pec 🗸 |  |  |  |  |  |  |
| Nominativo                              | Beniamino                                                                                 |                 |  |  |  |  |  |  |
| Indirizzo Email                         | newsoft@legalmail.it                                                                      |                 |  |  |  |  |  |  |
|                                         |                                                                                           |                 |  |  |  |  |  |  |
|                                         | Configurazione Server SMTP                                                                |                 |  |  |  |  |  |  |
| Server                                  | sendm.cert.legalmail.it                                                                   | Porta 465 V     |  |  |  |  |  |  |
| Utente                                  | newsoft@legalmail.it                                                                      |                 |  |  |  |  |  |  |
| Password                                | ••••••                                                                                    |                 |  |  |  |  |  |  |
| Tipo Autenticazione                     | Password Normale V                                                                        | Sicurezza SSL 🗸 |  |  |  |  |  |  |
|                                         |                                                                                           |                 |  |  |  |  |  |  |
|                                         | Contigurazione Server IMAP                                                                |                 |  |  |  |  |  |  |
|                                         | 🗹 Copia in Posta Inviata 🛛 🗹 Recupero Ricevuta PEC                                        |                 |  |  |  |  |  |  |
| Server                                  | mbox.cert.legalmail.it                                                                    | Porta 993 V     |  |  |  |  |  |  |
| Utente                                  | newsoft@legalmail.it                                                                      |                 |  |  |  |  |  |  |
| Password                                |                                                                                           |                 |  |  |  |  |  |  |
| Tipo Autenticazione                     | Password Normale ~                                                                        | Sicurezza SSL 🗸 |  |  |  |  |  |  |

E' possibile scegliere di utilizzare il **Server della Newsoft** o configurare, inserendo tutti i parametri, la **propria casella di posta istituzionale**.

Configurando il proprio server è possibile impostare i flag che consentono di **copiare il messaggio nella cartella Posta Inviata** ed in caso di **PEC** di recuperare in **automatico l'ID e l'OGGETTO del messaggio di ACCETTAZIONE**.

Nel caso che non sia possibile recuperare l'*ACCETTAZIONE* contestualmente all'invio del messaggio, un pulsante consentirà di ritentare il recupero.

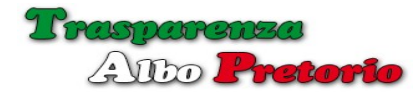

La scheda **Portale Albo Pretorio**, consente di impostare l'aspetto che il portale avrà per il pubblico (*frontend*).

| <b>¢</b> Amministraz | cione 👻 🏛 Trasparenza 👻                                                                                                    | < Alb | o Pretorio 👻          |             |                         |
|----------------------|----------------------------------------------------------------------------------------------------|-------|-----------------------|-------------|-------------------------|
|                      |                                                                                                    |       | Cor                   | nfigurazion | e Sezione Albo Pretorio |
| Configurazione       | Gestione Atti Configurazione                                                                                                    | Mail  | Portale Albo Pretorio | Normativa   | Allegati                |
|                      | Visualizzazione di Default Numero di Atti per Pagina 20 Visualizzazione Atti Espansa Ordinamento Atti Data Pubblicazione Visualizzazione Atti Espansa Ordinamento Atti Mostra Autore Pubblicazione Mostra Struttura Proponente Mostra Data Atto Mostra Data Adozione |       |                       |             |                         |

Nel portale i documenti possono essere visualizzati in modalità scheda o elenco.

E' possibile impostare la modalità di visualizzazione di *default, scheda* o *elenco,* considerando che comunque l'utenza potrà, per propria comodità, passare in qualsiasi momento da una modalità all'altra tramite le *2 icone* sul lato destro dell'*intestazione*.

*Numero di Atti per Pagina* consente di impostare il numero di atti da visualizzare per ogni pagina, superato il quale automaticamente verrà presentata una barra di navigazione per spostarsi tra le pagine.

La casella *Visualizzazione Atti Espansa* constente di impostare la modalità di visualizzazione degli Atti scegliendo se mostrare inizialmente solo una sintesi o tutte le informazioni.

Tramite la casella di selezione **Ordinamento Atti**, è possibile impostare l'ordine con cui visualizzare gli atti: *numero di repertorio, data pubblicazione, data fine esposizione*.

E' infine possibile scegliere, selezionando o deselezionando la voce relativa, *quali informazioni identificative* mostrare nel portale: autore, *struttura proponente, data dell'atto, data di adozione*.

La scheda **Normativa** consente di modificare il testo riguardante l'introduzione normativa della *Sezione Albo Pretorio*. L'editor consente l'inserimento di *codice HTML*, *link esterni*, *immagini*, etc.

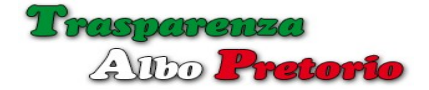

### Manuale Operativo

| 06 Amministrazione -      | 💼 Trasparenza 🗸 🔸 Albo Pretorio 🖌                                                                                                    |                                                                                                    | 👗 Amministratore Supervisor 🛩                                                                          |  |  |  |  |  |
|---------------------------|----------------------------------------------------------------------------------------------------|----------------------------------------------------------------------------------------------------|----------------------------------------------------------------------------------------------------|--|--|--|--|--|
|                           |                                                                                                    |                                                                                                    | C? Modifica                                                                                            |  |  |  |  |  |
|                           | Cor                                                                                                    | figurazione                                                                                                    | e Sezione Albo Pretorio                                                                                |  |  |  |  |  |
| Configurazione Gestione A | uti Configurazione Mail Portale Albo Pretorio                                                                                                    | Normativa                                                                                                    | Allegati                                                                                               |  |  |  |  |  |
| Testo Normativa           |                                                                                                    |                                                                                                    |                                                                                                    |  |  |  |  |  |
|                           |                                                                                                    |                                                                                                    | Albo Pretorio on-line                                                                                  |  |  |  |  |  |
|                           | L' Albo Pretorio on Line è la sezione del sito web i<br>l'obbligo di pubblicazione avente effetto di pubbliciti                                                                                                    | L' Albo Pretorio on Line è la sezione del sito web istituzionale riservata alla pubblicazione, in forma digitale, di atti o documenti per i quali disposizioni di legge e regolamenti prevedono<br>l'obbligo di pubblicazione avente effetto di pubblicità legale. |                                                                                                    |  |  |  |  |  |
|                           | La pubblicazione di atti all'Albo Pretorio on-line è fin                                                                                                    | nalizzata a forni                                                                                                    | e presunzione di conoscenza legale degli stessi, a qualunque effetto giuridico specifico esso assolva. |  |  |  |  |  |
|                           | Chiunque può esercitare il diritto a conoscere, usare e riutilizzare in modo gratuito i dati oggetto di pubblicazione obbligatoria (secondo i termini della licenza d'uso Creative Commons<br>Attribuzione 3.0 CC BY-NC-SA). |                                                                                                    |                                                                                                    |  |  |  |  |  |
|                           | Per facilitare il reperimento delle informazioni, l'Albo                                                                                                    | Per facilitare il reperimento delle informazioni, l'Albo Pretorio on-line è suddiviso in due distinte sezioni:                                                                                                    |                                                                                                    |  |  |  |  |  |
|                           | Albo Pretorio                                                                                                    | Albo Pretorio                                                                                                    |                                                                                                    |  |  |  |  |  |
|                           | Sezione contenente tutti gli atti dell'Ente in corso d                                                                                                    | Sezione contenente tutti gli atti dell'Ente in corso di pubblicazione. E' possibile consultare l'elenco degli atti globalmente o per tipologia dell'atto.                                                                                                    |                                                                                                    |  |  |  |  |  |
|                           | Archivio Atti                                                                                                    | Archivio Atti                                                                                                    |                                                                                                    |  |  |  |  |  |
|                           | Sezione contenente tutti gli atti non più esposti, e<br>tipologia dell'atto.                                                                                                    | Sezione contenente tutti gli atti non più esposti, essendo scaduto il termine di pubblicazione. Anche in questo caso è possibile visualizzare un elenco globale degli atti o distinto per tipologia dell'atto.                                                     |                                                                                                    |  |  |  |  |  |
|                           | Ciascuna sezione è a sua volta suddivisa in sottosezioni distinte per tipologia dell'atto.                                                                                                    |                                                                                                    |                                                                                                    |  |  |  |  |  |
|                           | In entrambe le sezioni è possibile effettuare ricerche secondo vari parametri, effettuare stampe delle informazioni riguardanti l'atto, effettuare il download degli eventuali allegati associati<br>all'atto.               |                                                                                                    |                                                                                                    |  |  |  |  |  |
|                           | E anche possibile effettuare l'export in formato Ope                                                                                                    | E anche possibile effettuare l'export in formato Open Data (xml).                                                                                                    |                                                                                                    |  |  |  |  |  |
|                           | Normativa:                                                                                                    |                                                                                                    |                                                                                                    |  |  |  |  |  |
|                           | Legge n. 69 del 18 giugno 2009.                                                                                                    |                                                                                                    |                                                                                                    |  |  |  |  |  |
|                           |                                                                                                    |                                                                                                    |                                                                                                    |  |  |  |  |  |

La scheda **Allegati** consente di configurare le *estensioni consentite* quando si aggiungono allegati all'atto e la *dimensione massima* di ciascun allegato.

| <b>o</b> g Amministra                | azione 👻 🏛 Trasparenza 👻                                               | 🔦 Albo Pretorio 👻                |                                     |  |
|--------------------------------------|------------------------------------------------------------------------|----------------------------------|-------------------------------------|--|
|                                      |                                                                        | с                                | onfigurazione Sezione Albo Pretorio |  |
| Configurazione                       | Gestione Atti Configuraz                                               | ione Mail Portale Albo Pretorio  | Normativa Allegati                  |  |
| Estensioni Consent<br>Dimensione Mas | ite per gli Allegati (separate da .)<br>sima Allegato (Mb) (Max 50 Mb) | pdf, p7m, xls, xml, zip, rar, do | c, docx, odf, odc                   |  |

Per modificare le configurazioni esposte è sufficiente premere il pulsante [Modifica] per far apparire la finestra a comparsa.

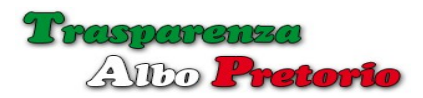

| 🔍 Amministrazione 👻 🧮 Trasparenza 👻 🔨 Albo Pretono 👻                                      | Amministratore Supervisor |
|-------------------------------------------------------------------------------------------|---------------------------|
| Modifica Configurazione Sezione Albo Pretorio                                             | ×                         |
|                                                                                           |                           |
| Configurazione Gestione Atti Configurazione Mail Portale Albo Pretorio Normativa Allegati |                           |
| Avviso via Mail al Responsabile dell'inserimento o modifica di un Atto                    |                           |
| Pubblicazione nel Portale riservata al Responsabile                                       |                           |
| Annullamento Atto riservata al Responsabile                                               |                           |
| Pubblicazione in Evidenza nel Portale riservata al Responsabile                           |                           |
| Consenti inizio pubblicazione in data odierna                                             |                           |
| Data inizio pubblicazione esclusa dal periodo pubblicazione                               |                           |
| Consenti modifiche ad Atti inseriti da altri Utenti                                       |                           |
| Abilita la possibilità di pubblicare l'Atto nel Portale Trasparenza                       |                           |
| Forzatura editabilità repertorio e date pubblicazione                                     |                           |
|                                                                                           | ✓ Conferma × Annulla      |

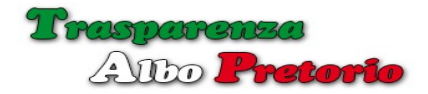

#### 3.7 - Gestione Enti Provenienza

| 📭 Amministrazione 👻 🛄 Ir | asparenza 👻 🔩 Albo Pretorio 👻 | Amministratore Supervisor 👻  |
|--------------------------|-------------------------------|------------------------------|
|                          |                               | 🕼 Modifica 🕈 Nuovo 💼 Elimina |
|                          | Gestione Enti Proven          | lienza                       |
| Ricerca                  | Ente Provenienza              |                              |
| Ente Provenienza *       |                               |                              |

La *Gestione Enti di Provenienza*, consente di compilare l'elenco degli Enti di provenienza degli atti pubblicati da parte dei vari uffici o settori.

| 3.8 - Gestione Uffici/Se             | ttori                                              |                    |   |                               |
|--------------------------------------|----------------------------------------------------|--------------------|---|-------------------------------|
|                                      |                                                    |                    |   |                               |
| o¢ Amministrazione → 🏦 Trasparenza → | 🔦 Albo Pretorio 👻                                  |                    |   | 👗 Amministratore Supervisor 👻 |
| <b>H</b>                             |                                                    |                    |   | Gr Modifica 🔶 Nuovo 💼 Elimina |
|                                      | Gestion                                            | e Uffici/Settori   |   |                               |
| Ricerca                              | Ufficio/Settore                                    |                    |   | •                             |
| Ufficio/Settore *                    |                                                    |                    |   |                               |
| Responsabile                         | Cognome, nome o codice fiscale                     |                    | × |                               |
|                                      | Avviso via Mail dell'inserimento o modifica di un  | n Atto             |   |                               |
|                                      | Invio automatico via mail dell'attestato di pubbli | icazione           |   |                               |
| 🎫 Tinalagia Atti Abilitata           |                                                    | 🗮 Uranti Abilitati |   |                               |
| C Tip                                | ologia Atto                                        |                    |   | Utente                        |

La **Gestione Uffici/Settori**, consente di strutturare l'*albo pretorio* suddividendo la gestione degli atti da pubblicare per i vari uffici.

Il *Responsabile dell'Albo Pretorio o il Supervisor* possono aggiungere e modificare liberamente l'elenco degli uffici da gestire.

Inizialmente, entrando nella Gestione Uffici/Settori si è nella modalità di visualizzazione a *scheda*, con la possibilità di ricercare e selezionare uno degli uffici già in archivio tramite la *casella di ricerca*.

| Alto <b>Pretorio</b>                         |                                                                                                    |               | Manuale Operativo |
|----------------------------------------------|----------------------------------------------------------------------------------------------------|---------------|-------------------|
| c Amministrazione →                          | 🔦 Albo Pretorio 👻                                                                                                    |               | (27 Ma            |
|                                              | Gestione                                                                                                    | Jffici/Se     | ettori            |
| Ricerca<br>Ufficio/Settore *<br>Responsabile | Ufficio/Settore<br>I<br>Segretario Generale<br>SETTORE I - Servizi Generali<br>SETTORE II - Servizi Demografici<br>SETTORE II - Servizi Finanziari<br>SETTORE III - Servizi Finanziari<br>SETTORE IV - Entrate Tributarie<br>SETTORE IX - Polizia Municipale e Amministrativa<br>SETTORE V - Servizi Sociali - Pubblica Istruzione | - Attività Pr | roduttive         |
| 🎫 Tipologie Atti Abilitate                   |                                                                                                    |               |                   |
| C Tipo                                       | logia Atto                                                                                                    | 80            | Utente            |

Inserendo dei caratteri i risultati mostrati saranno filtrati automaticamente per rispettare il criterio di ricerca.

Selezionando dall'elenco uno degli uffici visualizzati, verranno mostrate tutte le informazioni ad esso associate.

In particolare la *descrizione dell'ufficio, il responsabile dell'ufficio* ed alcuni parametri che consentono l'invio automatico di avvisi e attestati di pubblicazione al responsabile dell'ufficio.

In basso vengono mostrati 2 *elenchi* per configurare le *tipologie di atti* e gli *utenti*.

Il segno di spunta corrispondente alla *tipologia dell'atto* o all'*utente* indica la sua abilitazione.

Durante l'inserimento di un nuovo atto, l'utente che ha effettuato il login potrà selezionare come *struttura proponente* solo uno degli *uffici* per i quali è stato abilitato e successivamente selezionare come *tipo atto* solo uno degli *atti* abilitati per l'ufficio selezionato. Ciò consente al *Supervisor* e al *Responsabile dell'Albo Pretorio* un completo controllo sulle abilitazioni degli utenti.

Per *abilitare* o *disabilitare* un particolare *atto* o *utente* è sufficiente un click sulla *casella* corrispondente. Per abilitare o disabilitare tutti gli atti o utenti è possibile premere una delle *2 icone* in testa alla colonna corrispondente.

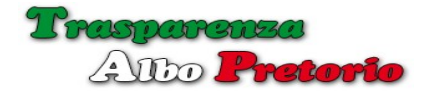

# Manuale Operativo

| Ø       | 🕻 Amministrazione 👻 🏦 Trasparenza 👻 | 🔸 Albo Pretorio 👻                              |               | 👗 Amministratore Supervisor 👻 |  |  |
|---------|-------------------------------------|------------------------------------------------|---------------|-------------------------------|--|--|
|         | I h                                 |                                                |               | G? Modifica + Nuovo Elimina   |  |  |
|         |                                     | Gesti                                          | one Uffici/Se | iettori                       |  |  |
|         | Ricerca                             | SETTORE II - Servizi Demografici               |               | ×                             |  |  |
|         | Ufficio/Settore *                   | SETTORE II - Servizi Demografici               |               |                               |  |  |
|         | Responsabile                        |                                                |               | *                             |  |  |
|         |                                     | Awiso via Mail dell'inserimento o modifica d   | i un Atto     |                               |  |  |
|         |                                     | Invio automatico via mail dell'attestato di pu | bblicazione   |                               |  |  |
|         |                                     |                                                |               |                               |  |  |
| II Tipo | ologie Atti Abilitate               |                                                | El Uter       | enti Abilitati                |  |  |
| 80      | Tip                                 | ologia Atto                                    | 80            | Utente                        |  |  |
| 0       | Avviso di deposito                  |                                                | 0             | Amministratore Supenisor      |  |  |
| 8       | Awiso Pubblico                      |                                                | 8             | Responsabile Albo Pretorio    |  |  |
| 0       | Bando di Gara                       |                                                | 0             | Responsabile Trasparenza      |  |  |
| 8       | Decreto                             |                                                | 8             | Utente Normale                |  |  |
| 8       | Delibera di Consiglio               |                                                |               |                               |  |  |
| 8       | Delibera di Giunta                  |                                                |               |                               |  |  |
| 8       | 8 Determina                         |                                                |               |                               |  |  |
| 8       | Ordinanza                           |                                                |               |                               |  |  |
| 0       | Permesso di Costruire               |                                                |               |                               |  |  |
| R       | Pubblicazione di Matrimonio         |                                                |               |                               |  |  |

I pulsanti posizionati sul lato destro della *toolbar* consentono rispettivamente di poter *modificare la scheda* al momento visualizzata [Modifica]:

| asparenza 👻 🤸 Albo Pretono         |                                                           | Ammi           |
|------------------------------------|-----------------------------------------------------------|----------------|
| Aodifica Ufficio/Settore           |                                                           | X fica         |
| fficio: (SETTORE II - Servizi Demo | rrafici) 16-02-201                                        | 6<br>o/Settore |
| Ufficio/Settore *                  | SETTORE II - Servizi Demografici                          |                |
| Responsabile                       | ×                                                         |                |
|                                    | Awiso via Mail dell'inserimento o modifica di un Atto     |                |
|                                    | Invio automatico via mail dell'attestato di pubblicazione |                |
|                                    |                                                           |                |
|                                    | Conferma X Annulla                                        |                |
|                                    |                                                           |                |
|                                    | Turnti Abilitati                                          |                |
| Tipologia Atto                     | ☑ □ Utente                                                |                |
|                                    | Amministratore Supervisor                                 |                |
|                                    |                                                           |                |

Inserirne una nuova [+ Nuovo]:

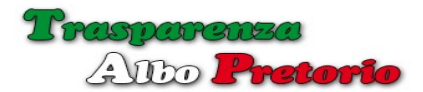

| e <del>-</del> | 🏛 Trasparenza 👻 | 🔺 Albo Pretorio - |                             |                     |                   |            |            | Amministrate     |
|----------------|-----------------|-------------------|-----------------------------|---------------------|-------------------|------------|------------|------------------|
|                | Inserimento     | Nuovo Ufficio/    | Settore                     |                     |                   |            | ×          | fica 🕂 Nuov      |
|                |                 |                   |                             |                     |                   |            | 16-02-2016 | Crea Nuovo Uffic |
|                |                 | Ufficio/Settore * |                             |                     |                   |            |            |                  |
|                |                 | Responsabile      | Cognome, nome o codice      | fiscale             | *                 |            |            |                  |
|                |                 |                   | Awiso via Mail dell'inserin | nento o modifica    | di un Atto        |            |            |                  |
|                |                 |                   | Invio automatico via mail   | dell'attestato di p | ubblicazione      |            |            |                  |
|                |                 |                   |                             |                     |                   |            |            |                  |
|                |                 |                   |                             |                     |                   | 🗸 Conferma | × Annulla  |                  |
| tate           |                 |                   |                             | III Uten            | ti Abilitati      |            |            |                  |
|                | Tij             | pologia Atto      |                             | 80                  |                   | U          | ltente     |                  |
| sito           |                 |                   |                             | 0                   | Amministratore Su | pervisor   |            |                  |

# O *cancellare*, previa conferma, la scheda visualizzata [Elimina]:

| 🏦 Trasparenza 👻   | * Albo Pretorio -                             |                    | 👗 Amministratore S |                     |
|-------------------|-----------------------------------------------|--------------------|--------------------|---------------------|
|                   | Confermi la Cancellazione ?                   |                    | ×                  | C# Modifica + Nuovo |
|                   |                                               |                    | Cancel             |                     |
| Ricerca           | SETTORE II - Servizi Demografici              |                    |                    |                     |
| Ufficio/Settore * | SETTORE II - Servizi Demografici              |                    |                    |                     |
| Responsabile      |                                               |                    | •                  |                     |
|                   | Awiso via Mail dell'inserimento o modifica    | di un Atto         |                    |                     |
|                   | Invio automatico via mail dell'attestato di p | ubblicazione       |                    |                     |
|                   |                                               |                    |                    |                     |
|                   |                                               | 📰 Utenti Abilitati |                    |                     |
| Tip               | ologia Atto                                   | 80                 |                    | Utente              |

Tramite le *icone* posizionate sul lato sinistro della *toolbar* è possibile passare in qualsiasi momento dalla visualizzazione a *scheda* alla visualizzazione ad *elenco*.

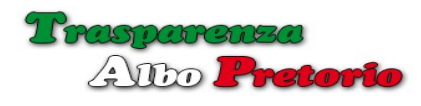

# Manuale Operativo

| Q0    | Amministrazione 🗸 🏦 Trasparenza 🗸 🔸 Albo Pretorio 🗸                    | 🛔 Amm                    | inistratore Sup   | ervisor 👻              |  |  |  |
|-------|------------------------------------------------------------------------|--------------------------|-------------------|------------------------|--|--|--|
|       | H Nuovo                                                                |                          |                   |                        |  |  |  |
|       | Gestione Uffici                                                        |                          |                   |                        |  |  |  |
|       | Ufficio/Settore 🔻                                                      | Responsabile             | Mail Ins.<br>Atto | Mail Ins.<br>Attestato |  |  |  |
|       |                                                                        |                          | ~                 | ~                      |  |  |  |
| ۵ 🖉   | Segretario Generale                                                    |                          | No                | No                     |  |  |  |
| ۵ 🖋   | SETTORE I - Servizi Generali                                           | Responsabile Settore I   | Si                | Si                     |  |  |  |
| ۲ 🖉 ۲ | SETTORE II - Servizi Demografici                                       |                          | No                | No                     |  |  |  |
| ۲ 🖉 👁 | SETTORE III - Servizi Finanziari                                       |                          | No                | No                     |  |  |  |
| ۰ 🎤 🕲 | SETTORE IV - Entrate Tributarie                                        |                          | No                | No                     |  |  |  |
| ۵ 🥒   | SETTORE IX - Polizia Municipale e Amministrativa - Attività Produttive |                          | No                | No                     |  |  |  |
| ۵ 🥒   | SETTORE V - Servizi Sociali - Pubblica Istruzione                      |                          | No                | No                     |  |  |  |
| ۲ 🖉 👁 | SETTORE VI - Servizi Ambiente - Contratti                              | Responsabile Trasparenza | No                | Si                     |  |  |  |
| ۵ 🥒   | SETTORE VII - Urbanistica e Assetto del Territorio                     |                          | No                | No                     |  |  |  |
| ۵ 🥒   | SETTORE VIII - Lavori Pubblice e Manutenzioni                          |                          | No                | No                     |  |  |  |
| • / 🕯 | Sindaco                                                                |                          | No                | No                     |  |  |  |
| ۲ 🖉 ۲ | Ufficio Albo Pretorio On-line                                          |                          | No                | No                     |  |  |  |

Utilizzando le *caselle* in testa alle colonne è possibile filtrare l'elenco:

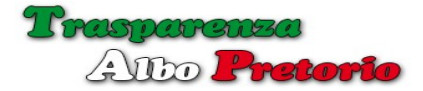

**3.9 - Gestione Tipologia Atti** 

In modo del tutto simile a quanto visto per la gestione degli *uffici/settori* è possibile gestire le diverse *tipologie di atto* 

| 0      | 🕻 Amministrazione 👻 🚊 Trasparenza 👻                                    | 🔦 Albo Pretorio 👻         | 👗 Amministratore Supervisor 👻 |  |  |
|--------|------------------------------------------------------------------------|---------------------------|-------------------------------|--|--|
|        | E B                                                                    |                           | G? Modifica + Nuovo 🕯 Elimina |  |  |
|        |                                                                        | Gestione Tipologia Atti   |                               |  |  |
|        | Ricerca                                                                | Bando di Gara             | x *                           |  |  |
|        | Tipologia Atto                                                         | Bando di Gara             |                               |  |  |
|        | Durata Periodo Pubblicazione (gg.) *                                   | 30                        |                               |  |  |
|        | Al Termine della Pubblicazione *                                       | Archivia                  |                               |  |  |
|        | Sezione Trasparenza                                                    | Bandi di gara e contratti |                               |  |  |
|        |                                                                        |                           |                               |  |  |
| E Uffi | ci/Settori Abilitati                                                   |                           |                               |  |  |
| 80     |                                                                        | Ufficio/Settore           |                               |  |  |
| 8      | Segretario Generale                                                    |                           |                               |  |  |
| 8      | SETTORE I - Servizi Generali                                           |                           |                               |  |  |
| 0      | SETTORE II - Servizi Demografici                                       |                           |                               |  |  |
| 8      | SETTORE III - Servizi Finanziari                                       |                           |                               |  |  |
| 8      | SETTORE IV - Entrate Tributarie                                        |                           |                               |  |  |
| 8      | SETTORE IX - Polizia Municipale e Amministrativa - Attività Produttive |                           |                               |  |  |
| 8      | SETTORE V - Servizi Sociali - Pubblica Istruz                          | ne                        |                               |  |  |
| 8      | SETTORE VI - Servizi Ambiente - Contratti                              |                           |                               |  |  |
| 2      | SETTORE VII - Linhanistica e Assetto del Territorio                    |                           |                               |  |  |

Per ogni *tipologia di atto* è possibile impostare dei *valori di default* per quanto riguarda la *durata in giorni del periodo di pubblicazione* dell'atto e la sua *destinazione al termine dell'esposizione pubblica*.

Il numero di giorni impostato sarà suggerito in fase di inserimento dell'atto e utilizzato per il calcolo della *data di fine esposizione.* 

Per quanto riguarda la *destinazione al termine della pubblicazione* è possibile scegliere di inserire l'*atto in archivio* o in *oblio*, cioè impedirne la sua consultazione.

Come previsto dalla normativa, gli atti inseriti in oblio non saranno più consultabili dall'utenza e non saranno ricercabili tramite motori di ricerca (*google, bing, etc.*).

Nel caso di abilitazione del modulo Trasparenza è possibile selezionare per ogni Tipologia di Atto la Sezione della Trasparenza in cui inserire automaticamente l'Atto.

La *Sezione della Trasparenza* selezionata sarà suggerita automaticamente, ma sarà comunque possibile cambiarla selezionandola tra quelle cui l'utente è abilitato.

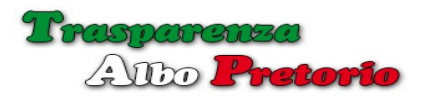

Anche per la gestione delle tipologie degli atti è possibile tramite le icone a sinistra nella *toolbar*, passare dalla visualizzazione a *scheda* alla visualizzazione ad elenco, con la possibilità di filtrare la visualizzazione inserendo dei parametri di filtro nelle caselle predisposte in testa alle colonne.

| 06    | Amministrazione 🗸 🏦 Trasparenza 🗸 🔥 Albo Pretorio 🗸 |                         |                    | 🛔 Amministratore Supervisor 👻                 |
|-------|-----------------------------------------------------|-------------------------|--------------------|-----------------------------------------------|
|       |                                                     |                         |                    | + Nuovo                                       |
|       |                                                     | Gesti                   | one Tipologia Atti |                                               |
|       | Tipo Atto                                           | Durata<br>Pubblicazione | Dopo Pubblicazione | Sezione Trasparenza                           |
|       |                                                     |                         | ·                  |                                               |
| • / 0 | Awiso di deposito                                   | 15                      | Archivia           | Programma per la Trasparenza e l'Integrità    |
| */8   | Awiso Pubblico                                      | 15                      | Archivia           | Scadenzario dei nuovi obblighi amministrativi |
| •/•   | Bando di Gara                                       | 30                      | Archivia           | Bandi di gara e contratti                     |
| */8   | Decreto                                             | 15                      | Archivia           |                                               |
|       | Delibera di Consiglio                               | 15                      | Archivia           |                                               |
| */*   | Delibera di Giunta                                  | 15                      | Archivia           |                                               |
| •/•   | Determina                                           | 15                      | Archivia           |                                               |
| */8   | Ordinanza                                           | 15                      | Archivia           |                                               |
| */8   | Permesso di Costruire                               | 15                      | Archivia           |                                               |
|       | Pubblicazione di Matrimonio                         | 10                      | Oblio              |                                               |

Qualora si volesse visualizzare le informazioni in un diverso *ordine* è possibile cliccare sul testo che identifica la colonna per cambiare l'ordine.

Cliccando sulla stessa colonna l'ordinamento verrà *invertito* da *ascendente* in *discendente*.

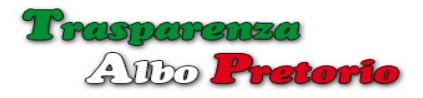

3.10 - Backups

Il server provvede in modo automatico ad effettuare giornalmente tutti i **backups** necessari.

Tramite la voce *Backups* è possibile *effettuare il download* sulla propria macchina dell'ultimo backup effettuato.

| o© Amministrazione → 🏦 Trasparenza → 🔧 Albo Pretorio →                                                                                                    |           |   | & Amministratore Supervisor ◄ |
|----------------------------------------------------------------------------------------------------|-----------|---|-------------------------------|
|                                                                                                    | Backups   |   |                               |
| l backups vengono effettuati automaticamente dal server alle ore 22 di ogni giorno.<br>Tramite i link seguenti è possibile effettuare il download dell'ultimo backup effettuato. |           |   |                               |
| Download Backup Database Mysql                                                                                                    | 10,67 Kb  | * |                               |
| Download Backup Allegati Albo Pretorio                                                                                                    | 23,89 Mb  | * |                               |
| Download Backup Allegati Trasparenza                                                                                                    | 690,24 Kb | * |                               |

**Backup Database Mysql** consente il download del database con tutte le configurazioni, i documenti e gli atti inseriti.

**Backup Allegati Albo Pretorio** consente il download di tutti i documenti allegati agli atti dell'albo pretorio.

**Backup Allegati Trasparenza** consente il download di tutti i documenti allegati ai documenti pubblicati nella Sezione Trasparenza.

| Apertura di demo-albopretorio.tgz ><br>Àpertura di demo-albopretorio.tgz ><br>È stato scelto di aprire:<br>Backup Database Mysql tipo: gz Archive (23,9 MB)<br>da: http://sirio<br>Che cosa deve fare Firefox con questo file?<br>Apertura di demo-albopretorio.tgz ><br>Che cosa deve fare Firefox con questo file?                              |                                                                                                    | Back                                                                                                    | kups                                      |
|----------------------------------------------------------------------------------------------------|----------------------------------------------------------------------------------------------------|----------------------------------------------------------------------------------------------------|-------------------------------------------|
| Ingono effettuati automaticamente dal server alle ore 2         is seguenti è possibile effettuare il download dell'ultimo         È stato scelto di aprire:         Backup Database Mysql         Backup Allegati Albo Pretorio         Che cosa deve fare Firefox con questo file?         Aprirlo con         7-Zin File Manager (predefinita) |                                                                                                    | Apertura di demo-albopretorio.tgz                                                                                                    | ×                                         |
| Backun Allegati Trasparenza                                                                                                    | seguenti è possibile effettuare il download dell'ultin<br>Backup Database Mysql<br>Backup Allegati Albo Pretorio | È stato scelto di aprire:<br>demo-albopretorio.tgz<br>tipo: gz Archive (23,9 MB)<br>da: http://sirio<br>Che cosa deve fare Firefox con questo file?<br>O Aprirlo con 7-Zip File Manager (predefir | nita) ~                                   |
| a for the                                                                                                    |                                                                                                    | Da ora in avanti esegui questa azione per t                                                                                                    | utti i file di questo tipo.<br>OK Annulla |

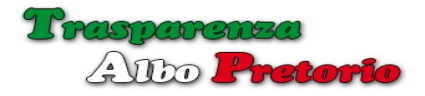

4 - Trasparenza

Il menù **Trasparenza** è visibile solo se l'utente che ha effettuato il *login* è stato abilitato alla sezione trasparenza dal *Responsabile della Trasparenza* o dal *Supervisor*.

|                                    |                                           | C Modifica Documento | + Nuovo Documento 💼 Elimi | na Documento  |
|------------------------------------|-------------------------------------------|----------------------|---------------------------|---------------|
|                                    |                                           | Gestione Documenti   |                           |               |
| Ricerca                            | Assistenza economica a cittadini bisogno  | osi modificato       | × ×                       |               |
| Oggetto *                          | Assistenza economica a cittadini bisognos | si modificato        |                           |               |
| Creato da                          | Amministratore Supervisor                 |                      |                           |               |
| Sezione *                          | Atti generali                             | Stato                | Pubblicato 🗸              |               |
| Data Creazione                     | 23-03-2015                                | Data Pubblicazione   | 23-03-2015                |               |
| lltimo Aggiornamento<br>Testo Html | 24-03-2015                                |                      |                           |               |
| llegati                            |                                           |                      |                           | Aggiungi Alle |
|                                    | Descrizione                               | File Allegato        | Dim. (Byte                | s) Downlo     |

La procedura di **Gestione Documenti** consente l'inserimento e la modifica dei documenti da pubblicare nel *Portale Trasparenza*.

Inizialmente si è nella *modalità scheda* e viene mostrata una scheda vuota con una *casella di ricerca* per selezionare un documento già presente in archivio.

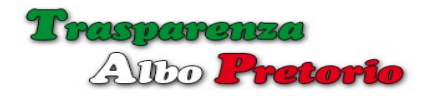

**Gestione Documenti** 

| racoroa   | Oggetto, testo                                                                                |    |
|-----------|-----------------------------------------------------------------------------------------------|----|
|           | bando                                                                                         | Q, |
| Oggetto * | Bando di concorso per l'assunzione di un addetto alla biblioteca comunale.                    |    |
|           | Bando di gara per l'acquisto di attrezzature per ufficio da destinarsi all'ufficio personale. |    |
| Creato da |                                                                                               |    |
|           |                                                                                               |    |

E' possibile passare dalla *modalità scheda* alla *modalità elenco* tramite le icone poste a sinistra della *toolbar*.

|     |                                                                                                  |                              |                              |                | - *                   | + Nuovo Docu            | umento |
|-----|--------------------------------------------------------------------------------------------------|------------------------------|------------------------------|----------------|-----------------------|-------------------------|--------|
|     |                                                                                                  | Gest                         | ione Documenti               |                |                       |                         |        |
|     | Oggetto v                                                                                        | Utente                       | Sezione                      | Data Creazione | Data<br>Pubblicazione | Ultimo<br>Aggiornamento | Stato  |
|     | band                                                                                             |                              |                              |                |                       |                         |        |
| / 8 | Bando di concorso per l'assunzione di un<br>addetto alla biblioteca comunale.                    | Amministratore<br>Supervisor | Bandi di concorso            | 23-03-2015     | 23-03-2015            | 23-03-2015              | Ρ      |
| 1   | Bando di gara per l'acquisto di attrezzature<br>per ufficio da destinarsi all'ufficio personale. | Amministratore<br>Supervisor | Bandi di gara e<br>contratti | 23-03-2015     | 23-03-2015            | 23-03-2015              | Ρ      |

In *modalità elenco* è possibile filtrare la visualizzazione utilizzando le caselle di testo nell'intestazione delle colonne e ordinare i documenti visualizzati per una delle colonne sia in modo ascendente che discendente.

Per inserire un nuovo documento è sufficiente premere, sia in modalità scheda che in modalità elenco, il pulsante [Nuovo Documento].

A video apparirà la finestra a comparsa per la compilazione delle informazioni del documento.

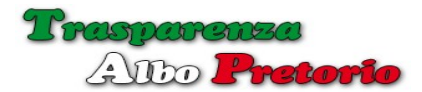

| Oggetto *        | Bando di gara per l'acquisto di n. 2 stampanti     |
|------------------|----------------------------------------------------|
| Creato da        | Amministratore Supervisor                          |
| Sezione *        | Sezione Sospeso *                                  |
|                  | Bandi di concorso                                  |
| Data Creazione   | Bandi di gara e contratti bblicazione 🗎 24-03-2015 |
| mo Aggiornamento | IBAN e pagamenti informatici                       |
| Testo Html       |                                                    |
|                  |                                                    |

Le informazioni da inserire sono l'*oggetto del documento* e la *sezione della trasparenza* in cui inserirlo.

La casella per la scelta della sezione mostrerà solo le sezioni abilitate per l'utente attuale.

Anche la ricerca della sezione può essere filtrata inserendo parte del testo che identifica la sezione desiderata.

La Stato del Documento è selezionabile tra:

- Sospeso, il documento non viene mostrato nel Portale Trasparenza;
- **Pubblicato**, il documento viene mostrato nel Portale Trasparenza;
- Archiviato, il documento viene mostrato nella sezione Archivio;

L'impostazione in *evidenza* del documento farà in modo che il documento venga mostrato in testa alla sezione corrispondente.

L' impostazione dello *stato* e dell'*evidenza* dei documenti potrebbe essere disabilitata dal *Responsabile della Trasparenza* per effettuare una '*moderazione*' delle pubblicazioni.

E' anche possibile compilare il campo '*Testo Html*', che consente di creare una vera e propria pagina Html con *immagini*, scelta del *tipo di carattere* e sua *dimensione*,

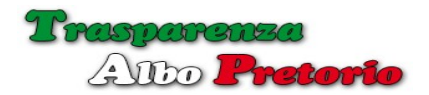

tabelle, link etc.

| Data Creazione       |                                                                                                    |
|----------------------|----------------------------------------------------------------------------------------------------|
| Ultimo Aggiornamento | <b>i</b> 24-03-2015                                                                                                    |
| Testo Html           | Image: Book of the state of the state o |
|                      | Creazione di elenchi:<br>1. Punto 1<br>2. Punto 2<br>3. etc.<br>Tabelle:                                                                                                    |
|                      | Celle di tabella       Celle di tabella       Celle di tabella         Celle di tabella       Celle di tabella       Celle di tabella                                                                                                    |
|                      | Immagini:                                                                                                    |
|                      | 🗸 Conferma                                                                                                    |

Dopo aver inserito un nuovo documento sarà possibile aggiungere degli *allegati* dall'elenco mostrato sotto al documento.

Il pulsante [+ Aggiungi Allegati] consente di effettuare l'upload nel portale di uno o più allegati con la possibilità di associare anche un eventuale testo descrittivo.

| 00       | Amministrazione -                      | 1      | Trasparenza 👻 | Albo Pretorio  | Ŧ             |                    |      | <b>å</b> /   | Amministratore Su | ipervisor 👻     |
|----------|----------------------------------------|--------|---------------|----------------|---------------|--------------------|------|--------------|-------------------|-----------------|
| In       | serimento Nuo                          | vi All | egati         |                |               |                    |      |              |                   | ×               |
|          |                                        |        |               |                |               |                    |      |              |                   |                 |
|          | Trascinare i nuovi files in quest'area |        |               |                |               |                    |      |              |                   |                 |
|          |                                        |        |               |                |               |                    |      |              |                   |                 |
|          | Aggiungi allegati                      | 0      | Awia upload   | Annulla upload |               |                    |      |              |                   |                 |
|          |                                        |        |               |                |               |                    |      |              |                   | 100             |
|          | Nome File                              |        | Descrizio     | one Dimer      | sione         | Stato              |      |              | #                 |                 |
| -        |                                        |        |               |                |               |                    |      |              |                   |                 |
|          |                                        |        |               |                |               |                    |      |              | ×                 | Chiudi          |
| <u> </u> |                                        | _      |               |                | _             |                    | 1    |              | _                 |                 |
|          | Data Creazione                         |        | 23-03-2015    |                |               | Data Pubblicazione | 23-0 | 03-2015      |                   |                 |
| Ultimo   | o Aggiornamento                        | 1      | 24-03-2015    |                |               |                    |      |              |                   |                 |
|          | Testo Html                             |        |               |                |               |                    |      |              |                   |                 |
|          |                                        |        |               |                |               |                    |      |              |                   |                 |
|          |                                        |        |               |                |               |                    |      |              | -                 |                 |
| E Alleg  | jati                                   |        |               |                |               |                    |      |              | + Agg             | giungi Allegati |
|          |                                        | C      | escrizione    |                | File Allegato |                    |      | Dim. (Bytes) | Download          |                 |
| / 0      | Determina                              |        |               |                | test.pdf      |                    |      |              | 19053             | *               |
Le estensioni consentite (*pdf, zip, doc, etc.*) e la *dimensione massima* del singolo allegato sono configurabili dal *Responsabile della Trasparenza o dal Supervisor.* 

Gli allegati associati al documento vengono mostrati nell'elenco sottostante il documento.

| Alleg | ati         |               | + Agg        | iungi Allegati |
|-------|-------------|---------------|--------------|----------------|
|       | Descrizione | File Allegato | Dim. (Bytes) | Download       |
| / 0   | Determina   | test.pdf      | 19053        | *              |

Possono in qualsiasi momento essere *modificati* o *cancellati* tramite le 2 *icone* sulla sinistra.

E' anche possibile verificarne il *download* utilizzando l'icona sulla destra.

### **4.2** – Portale Trasparenza

Consente l'accesso diretto dal backend al Portale Trasparenza (frontend).

Le caratteristiche del portale e le sue funzionalità saranno analizzate nel dettaglio nel **Cap. 6** 

4.3 - Stampa Elenco Pubblicazioni Trasparenza

| 📽 Amministrazione 👻 🏦 Trasparenza 👻 🔦 Albo Pretorio 👻 | 🛔 Amministratore Supervisor 👻 |
|-------------------------------------------------------|-------------------------------|
| Stampa Elenco Pu                                      | bblicazioni Trasparenza       |
| Formato Carta                                         | Orientamento Orizzontale 💌    |
| 🕀 Stampa                                              |                               |

L'opzione consente di effettuare una *stampa riepilogativa* delle pubblicazioni inserite nel *portale trasparenza*.

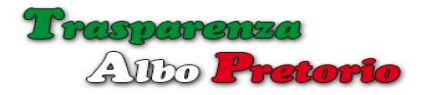

| 1 di 4                                        | - + 70% ÷                                  |            |               |               | X 🖶 B      |
|-----------------------------------------------|--------------------------------------------|------------|---------------|---------------|------------|
|                                               | Ente Dimostrativo<br>(Trasparenza)         |            |               |               |            |
|                                               | Elenco Pubblicazioni                       |            |               |               |            |
|                                               |                                            | Data       | Data          | Ultimo        |            |
| Sezione                                       | Oggetto                                    | Creazione  | Pubblicazione | Aggiornamento | Stato      |
| Disposizioni generali                         |                                            |            |               |               |            |
| Programma per la Trasparenza e l'Integrità    | Programma triennale per la trasparenza     | 23-03-2015 | 23-03-2015    | 23-03-2015    | Pubblicato |
| Atti generali                                 | Assistenza economica a cittadini bisognosi | 23-03-2015 | 23-03-2015    | 23-03-2015    | Pubblicato |
| Oneri informativi per cittadini e imprese     |                                            |            |               |               |            |
| Scadenzario dei nuovi obblighi amministrativi |                                            |            |               |               |            |
| Attestazioni OIV o struttura analoga          |                                            |            |               |               |            |
| Organizzazione                                |                                            |            |               |               |            |
| Organi di indirizzo politico-amministrativo   |                                            |            |               |               |            |
| Sanzioni per mancata comunicazione dei dati   |                                            |            |               |               |            |

Per ogni *sezione* e *sottosezione* sono elencati i documenti pubblicati con le informazioni riguardanti la *data di creazione* del documento, *la data di pubblicazione*, l'*ultimo aggiornamento* e il suo attuale *stato di pubblicazione*.

| .4 - Stampa Analisi Pubblicazioni Trasparenz          | za                         |
|-------------------------------------------------------|----------------------------|
| 🍫 Amministrazione 👻 🏦 Trasparenza 👻 🔦 Albo Pretorio 🛩 | Amministratore Supervisor  |
| Stampa Analisi Pub                                    | blicazioni Trasparenza     |
| Formato Carta                                         | Orientamento Orizzontale 💌 |
| 🕀 Stampa                                              |                            |

Consente di effettuare un'analisi della situazione della tasparenza.

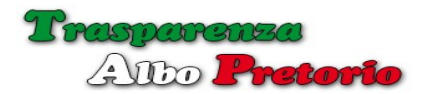

| 👚 🗣 Pagina: 🛛 1 di 4                          | - + Zoo          | om automatico 🗧 🗧 | 2 e t                                      | Ĵ, |
|-----------------------------------------------|------------------|-------------------|--------------------------------------------|----|
|                                               | 1                | A STATE           |                                            |    |
|                                               | Ente Din         | ostrativo         |                                            |    |
|                                               | (Trasp           | arenza)           |                                            | _  |
| A                                             | nalisi Pubblicaz | zioni Trasparenz  | 22                                         |    |
|                                               | Numero           | Ultimo            |                                            |    |
| Sezione                                       | Pubblicazioni    | Aggiornamento     | Eventuali Anomalie Aiscontrate             |    |
| Disposizioni generali                         |                  |                   |                                            |    |
| Programma per la Trasparenza e l'Integrità    | 1                | 23-03-2015        |                                            |    |
| Atti generali                                 | 1                | 23-03-2015        |                                            |    |
| Oneri informativi per cittadini e imprese     |                  |                   |                                            |    |
| Scadenzario dei nuovi obblighi amministrativi |                  |                   | *** Nessun Documento Pubblicato ***        |    |
| Attestazioni OIV o struttura analoga          |                  |                   | *** Nessun Documento Pubblicato ***        |    |
| Organizzazione                                |                  |                   |                                            |    |
| Organi di indirizzo politico-amministrativo   |                  |                   | *** Nessun Documento Pubblicato ***        |    |
| Sanzioni per mancata comunicazione dei dati   |                  |                   | *** Nessun Documento Pubblicato ***        |    |
| Articolazione degli uffici                    |                  |                   | *** Nessun Documento Pubblicato ***        |    |
| Telefono e posta elettronica                  |                  |                   | *** Nessun Documento Pubblicato ***        |    |
| Consulenti e collaboratori                    |                  |                   | *** Nessun Documento Pubblicato ***        |    |
| Personale                                     |                  |                   |                                            |    |
| Incarichi amministrativi di vertice           |                  |                   | *** Nessun Documento Pubblicato ***        | _  |
| Dirigenti                                     |                  | 2.                | *** Nessun Documento Pubblicato ***        |    |
| Posizioni organizzative                       |                  |                   | *** Nessun Documento Pubblicato ***        |    |
| Dotazione organica                            |                  |                   | La Normativa prevede aggiornamento ANNUALE |    |
|                                               | Pagina 174       | 1                 |                                            | _  |

Per ogni *sezione* e *sottosezione* viene messo in evidenza il numero di pubblicazioni contenute nella *sezione/sottosezione*, la *data dell'ultimo aggiornamento* ed eventuali *anomalie riscontrate*.

Nella stampa sono messe in evidenza le sezioni o sottosezioni che non contengono documenti e nel caso la normativa preveda particolari regole riguardanti la *frequenza di aggiornamento*, le sezioni o sottosezioni che non soddisfano tali regole.

Uno strumento, per avere un quadro dell'attuale situazione del portale per verificare il pieno rispetto delle norme previste dal **D. Lgs. n. 33 del 2013**.

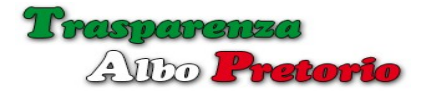

5 – Albo Pretorio

Il menù **Albo Pretorio** è visibile solo se l'utente che ha effettuato il *login* è stato abilitato alla sezione albo pretorio dal *Responsabile dell'Albo Pretorio* o dal *Supervisor.* 

### 5.1 - Gestione Atti

La procedura di **Gestione Atti** consente l'inserimento e la modifica degli *atti* da pubblicare nel *Portale Albo Pretorio*.

| ot Amministrazione + 童 Tran        | sparenza - 🔸 Albo Pretorio - 🚊 New                                       | soft +                                                                       |                              |                                       |                                | Amministratore :  | Supenvisor +   |
|------------------------------------|--------------------------------------------------------------------------|------------------------------------------------------------------------------|------------------------------|---------------------------------------|--------------------------------|-------------------|----------------|
| # h                                |                                                                          |                                                                              |                              |                                       | Gr Modifica A                  | ao 🔸 Nuovo Alto 🚺 | Elimina Atto   |
|                                    |                                                                          | Gestion                                                                      | ne Atti                      |                                       |                                |                   |                |
| Ricerca                            | Data Inizio Pubblicazione, Oggetto, annot                                | azioni                                                                       |                              |                                       | •                              |                   |                |
| Ente di Provenienza *              | liquid                                                                   |                                                                              |                              |                                       | ٩                              |                   |                |
| Contraction of the second second   | (09-11-2015) INTERVENTI DI RISTRUTTUI<br>SISMICO E COMPLETAMENTO FUNZION | AZIONE E MODIFICAZIONE DELL'EDIFICIO<br>IALE - PRIMO LOTTO FUNZIONALE LIQUID | SCUOLA MEDU<br>AZIONE LAVORI | A LEOPOLDO PAGANO IN 1<br>IN ECONOMIA | A QUASIMODO ADEGUAMENTO        |                   |                |
| Oggetto *                          | (24-02-2015) Liquidazione competenze all                                 | a ditta RES srl per la manutenzione verde pul                                | bblico.                      |                                       |                                |                   |                |
|                                    | (14-02-2015) Liquidazione competenze dit                                 | ta TRES srl. per pulizie uffici.                                             |                              |                                       |                                |                   |                |
| Creato da                          |                                                                          |                                                                              |                              |                                       | 🗌 In Evidenza                  |                   |                |
| Struttura Proponente *             |                                                                          | v.                                                                           |                              | Tipologia Atto *                      |                                |                   |                |
| Stato                              |                                                                          | Giorni Esposizione                                                           |                              |                                       | Al Termine della Pubblicazione |                   |                |
| Numero Repertorio *                |                                                                          | Data Pubblicazione                                                           |                              |                                       | Fine Esposizione               |                   |                |
| Numero Atto *                      |                                                                          | Data Atto                                                                    |                              |                                       | Data di Adozione               |                   |                |
| Annotazioni                        |                                                                          |                                                                              |                              |                                       |                                |                   |                |
|                                    |                                                                          |                                                                              |                              |                                       |                                |                   |                |
| ocumenti Allegati Atti di Riferime | nto Attestato di Pubblicazione Richier                                   | lenti Attestato                                                              |                              |                                       |                                |                   |                |
| Documenti Allegati                 |                                                                          |                                                                              |                              |                                       |                                |                   | loglungi Alleg |
|                                    | Descrizione                                                              |                                                                              |                              | File Alle                             | gato                           | Dim. (Bytes)      | ) Downlos      |

Inizialmente si è nella *modalità scheda* e viene mostrata una scheda vuota con una *casella di ricerca* per selezionare un documento già presente in archivio.

Inserendo del testo nell'apposito spazio verranno visualizzati solo gli atti che soddisfano il criterio di ricerca inserito.

E' possibile passare dalla *modalità scheda* alla *modalità elenco* tramite le icone poste a sinistra della *toolbar*.

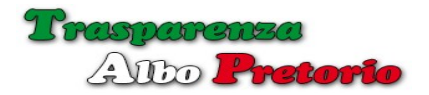

### Manuale Operativo

| 10 |         |         |                                                                              |                               |                      |                                     |                                |            |                  |                         |                       |           |                       | + Nuovo | ABO |
|----|---------|---------|------------------------------------------------------------------------------|-------------------------------|----------------------|-------------------------------------|--------------------------------|------------|------------------|-------------------------|-----------------------|-----------|-----------------------|---------|-----|
|    |         |         |                                                                              |                               |                      | Ge                                  | stione Atti                    |            |                  |                         |                       |           |                       |         |     |
|    | Rep     | Atto    | Oggetto                                                                      | Utente                        | Ente<br>Provenienza  | Struttura<br>Proponente             | Tipo Atto                      | Data       | Data<br>Adozione | Inizio<br>Pubblicazione | Fine<br>Pubblicazione | Annullato | Dopo<br>Pubblicazione | AII.    | At  |
|    |         |         |                                                                              | Responsa 🔽                    |                      | SETTORE II - S                      |                                |            |                  |                         |                       |           | -                     |         |     |
|    | 10/2015 | 48/2015 | Pubblicazione di<br>matrimonio tra<br>Giorgio Amilo e Fren<br>Frantini.      | Responsabile<br>Albo Pretorio | Ente<br>Dimostrativo | SETTORE II - Servizi<br>Demografici | Pubblicazione di<br>Matrimonio | 05-03-2015 |                  | 24-02-2015              | 04-04-2015            |           | Archina               | 0       | 0   |
|    | 9/2015  | 47/2015 | Pubblicazione di<br>matrimonio tra Samo<br>Rita e Riccardo<br>Santilli.      | Responsabile<br>Albo Pretorio | Ente<br>Dimostrativo | SETTORE II - Servizi<br>Demografici | Pubblicazione di<br>Matrimonio | 05-03-2015 |                  | 12-02-2015              | 04-04-2015            |           | Archina               | 0       | 0   |
|    | 8/2015  | 46/2015 | Pubblicazione di<br>matrimonio tra<br>Romolo Romano e<br>Longo Loredana.     | Responsabile<br>Albo Pretorio | Ente<br>Dimostrativo | SETTORE II - Servizi<br>Demografici | Pubblicazione di<br>Matrimonio | 05-03-2015 |                  | 24-02-2015              | 04-04-2015            |           | Archivia              | 0       | 0   |
|    | 7/2015  | 45/2015 | Pubblicazione di<br>matrimonio tra Rocco<br>Abate e Stefania<br>Stigano.     | Responsabile<br>Albo Pretorio | Ente<br>Dimostrativo | SETTORE II - Servizi<br>Demografici | Pubblicazione di<br>Matrimonio | 09-03-2015 |                  | 24-02-2015              | 04-04-2015            |           | Archivia              | 0       | 0   |
|    | 6/2015  | 44/2015 | Pubblicazione di<br>matrimonio tra<br>Pagliarulo Antonio e<br>Santo Antonia. | Responsabile<br>Albo Pretorio | Ente<br>Dimostrativo | SETTORE II - Servizi<br>Demografici | Pubblicazione di<br>Matrimonio | 09-03-2015 |                  | 13-02-2015              | 04-04-2015            |           | Archivia              | 0       | 0   |
| •  | 5/2015  | 43/2015 | Pubblicazione di<br>matrimonio tra<br>Martino Stefano e<br>Forti Elisabetta. | Responsabile<br>Albo Pretorio | Ente<br>Dimostrativo | SETTORE II - Servizi<br>Demografici | Pubblicazione di<br>Matrimonio | 11-03-2015 |                  | 24-02-2015              | 04-04-2015            |           | Archina               | 0       | 0   |

In *modalità elenco* è possibile filtrare la visualizzazione utilizzando le caselle di testo nell'intestazione delle colonne e ordinare gli atti visualizzati per una delle colonne sia in modo ascendente che discendente.

Sulla destra, due colonne mostrano il numero di allegati e attestati associati all'atto in modo da visualizzare immediatamente eventuali anomalie.

Cliccando sulle icone sarà possibile vedere nel dettaglio le informazioni riguardanti gli allegati.

| Albo | Pretorio -                    | Newsoft 👻                     |                                                         |               |            |          |                   |                       |
|------|-------------------------------|-------------------------------|---------------------------------------------------------|---------------|------------|----------|-------------------|-----------------------|
|      |                               | Elenco Alleg                  | gati Atto N.: 1 / 2016                                  | 0             |            | ×        |                   |                       |
|      |                               | Allegato                      |                                                         |               |            |          |                   |                       |
|      | Utente                        | Modulo di ade<br>Allegato.pdf | esione                                                  |               |            |          | nizio<br>icazione | Fine<br>Pubblicazione |
|      |                               | Delibera di gi                | unta                                                    |               |            |          |                   |                       |
|      | Amministratore<br>Supervisor  | Allegalo.out                  |                                                         |               |            |          | 2-2016            | 04-03-2016            |
|      | Amministratore<br>Supervisor  |                               |                                                         |               |            | X Chiudi | 0-2015            | 31-10-2015            |
| а    | Responsabile<br>Albo Pretorio | Ente<br>Dimostrativo          | SETTORE V - Servizi<br>Sociali - Pubblica<br>Istruzione | Determina     | 18-03-2015 | 28       | -03-2015          | 11-04-2015            |
|      | Amministratora                | Ento                          | SETTOPE L Sonizi                                        | Banda di Gara | 24.03.2045 | 25       | 03 2015           | 23.04.2015            |

Per inserire un nuovo atto è sufficiente premere, sia in modalità scheda che in modalità elenco, il pulsante [Nuovo Atto].

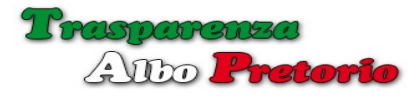

A video apparirà la finestra a comparsa per la compilazione delle informazioni dell'atto.

| Ente di Provenienza *  | Ente Dimostrativo                                                                                               |      |
|------------------------|----------------------------------------------------------------------------------------------------|------|
| Oggetto *              | Bando di Gara per l'acquisto di attrezzature per l'Ufficio Tec                                                  | nico |
| Creato da              | Amministratore Supervisor                                                                                       |      |
| Struttura Proponente * | Ufficio/Settore                                                                                                 |      |
| Stato                  |                                                                                                    |      |
| Numero Repertorio *    | SETTORE II - <u>Serv</u> izi Finanziari                                                                         | #    |
| Numero Atto *          | SETTORE VI - <u>Serv</u> izi Sociali - Pubblica Istruzione<br>SETTORE VI - <u>Serv</u> izi Ambiente - Contratti | Ê    |
| Annotazioni            |                                                                                                    |      |

L'*Ente di Provenienza*, suggerito per default, può essere modificato selezionandolo tra quelli configurati dal Supervisor o dal Responsabile dell'Albo Pretorio.

Il *Numero di Repertorio* è calcolato automaticamente e non è modificabile da parte dell'utente.

Dopo aver inserito l'*oggetto* dell'atto, selezionare dall'apposito elenco la *Struttura Proponente (Ufficio/Settore)*.

L'elenco mostrerà *solo gli uffici per i quali l'utente attuale è stato abilitato* dal Responsabile dell'Albo Pretorio o dal Supervisor.

Dopo aver selezionato la struttura proponente, possiamo selezionare, sempre dall'apposito elenco la *Tipologia Atto*.

Anche in questo caso verranno mostrate *solo le Tipologie abilitate per la Struttura Proponente* (Ufficio/Settore) selezionato in precedenza.

Selezionata la tipologia dell'atto verranno precompilate le informazioni riguardanti il numero di giorni di esposizione e la destinazione dell'Atto dopo il periodo di

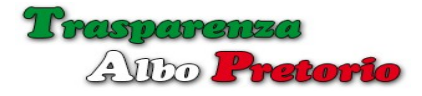

*pubblicazione* che in fase di configurazione sono state impostate dal Responsabile dell'Albo Pretorio.

Il numero di giorni e la destinazione dopo la pubblicazione sono suggerimenti modificabili dall'utente in fase di inserimento dell'atto.

La *stato* (*sospeso/pubblicato*) e l'eventuale *impostazione in evidenza* sono informazioni che il Responsabile dell'Albo Pretorio potrebbe aver disabilitato e quindi non modificabili dall'utente.

La *Data di Pubblicazione* può essere inserita solo se è stato impostato per l'atto lo *stato* di Pubblicato e non può essere antecedente la data attuale. Può essere uguale alla data attuale solo se il *Responsabile dell'Albo Pretorio* ha abilitato la possibilità di iniziare il periodo di esposizione nel giorno di inserimento.

Dopo l'inserimento della data di pubblicazione, verrà calcolata in automatico la *Data di Fine Esposizione* considerando il numero di giorni di pubblicazione impostati. Anche in questo caso il calcolo considererà o meno il giorno di inizio in base all'impostazione del *Responsabile dell'Albo Pretorio*.

| inte di Provenienza * | Ente Dimostrativo          |                                       |          |          |    |    |       |      | Ann | ullato | )        |
|-----------------------|----------------------------|---------------------------------------|----------|----------|----|----|-------|------|-----|--------|----------|
| Oggetto *             | Bando di Gara per l'acquis | to di attrezzature per l'Ufficio Tecn | nico     | ĸ        |    | Ma | rzo 2 | 2015 | 1   | ж      | ]        |
|                       |                            |                                       |          | Lu       | Ma | Me | Gi    | Ve   | Sa  | Do     |          |
| Creato da             | Amministratore Supervisor  |                                       |          | 23       | 24 | 25 | 26    | 27   | 28  | 1      | a        |
|                       |                            |                                       |          | 2        | 3  | 4  | 5     | 6    | 7   | 8      |          |
| ruttura Proponente *  | SETTORE I - Servizi Gen    | erali 🗙 🔻                             |          | 9        | 10 | 11 | 12    | 13   | 14  | 15     | ara      |
| Stato                 | Sospeso 👻                  | Giorni Esposizione                    | 30       | 16       | 17 | 18 | 19    | 20   | 21  | 22     | ubblica  |
|                       |                            |                                       |          | 23       | 24 | 25 | 26    | 27   | 28  | 29     |          |
| Numero Repertorio *   | 11 2015                    | Data Pubblicazione                    | Ê        | 30       | 31 | 1  | 2     | 3    | 4   | 5      | Esposi   |
| Numero Atto *         | 34 2015                    | Data Atto *                           | <b>#</b> | ľ        |    |    |       |      |     | Dat    | a di Ado |
| Annotazioni           |                            |                                       |          | <b>A</b> | ₽  |    | ю     | _    | Aa  | a‡ ;   | ⊢L<br>&→ |

E' anche possibile compilare il campo 'Testo Html', che consente di creare una vera e

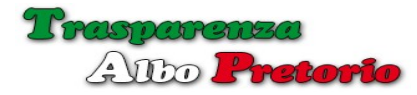

propria pagina Html con *immagini*, scelta del *tipo di carattere* e sua *dimensione*, *tabelle*, *link* etc.

| 📽 Amministrazione 👻 🏛  | Trasparenza 🗸 🔺 Albo Pretorio 🚽                                                                 | 🛔 Amministratore Supervisor 👻 |
|------------------------|-------------------------------------------------------------------------------------------------|-------------------------------|
| Inserimento Nuovo At   | to                                                                                              | ×                             |
|                        |                                                                                                 |                               |
| Ente di Provenienza *  | Ente Dimostrativo                                                                               |                               |
| Oggetto *              | Bando di Gara per l'acquisto di attrezzature per l'Ufficio Tecnico                              | i                             |
| Creato da              | Amministratore Supervisor                                                                       |                               |
| Struttura Proponente * | SETTORE I - Servizi Generali         x         *         Tipologia Atto *         Bando di Gara | × v                           |
| Stato                  | Sospeso 👻 Giorni Esposizione 30 Al Termine della Pubblicazione                                  | Archivia                      |
| Numero Repertorio *    | 11         2015         Data Pubblicazione                                                      | 23-04-2015                    |
| Numero Atto *          | 34         2015         Data Atto *                                                             |                               |
| Annotazioni            |                                                                                                 | e*                            |
|                        |                                                                                                 |                               |
|                        |                                                                                                 |                               |
|                        |                                                                                                 | ✓ Conferma × Annulla          |
|                        |                                                                                                 | - Neoromiegalo                |

Dopo aver inserito un nuovo documento sarà possibile aggiungere degli *allegati* dall'elenco mostrato sotto al documento.

# 5.2 Allegati

Il pulsante [+ Aggiungi Allegati] consente di effettuare l'upload nel portale di un allegato assegnandogli anche un testo descrittivo.

|                                                     |                                                       | Trascinare i nuovi files in ques       | ťarea     |                 |                    |
|-----------------------------------------------------|-------------------------------------------------------|----------------------------------------|-----------|-----------------|--------------------|
| ► Aggiungi allegati                                 | O Avvia upload O Annulla upload                       |                                        |           |                 |                    |
| Nome File                                           | Descrizione                                           | Di                                     | mensione  | Stato           |                    |
| Allegato.odt                                        | Delibera 24 del 10-02-2016                            |                                        | 9.22 KB   |                 | O Upload O Annulla |
| Allegato.pdf                                        | Modulo di adesione                                    |                                        | 9.84 KB   |                 | ④ Upload Ø Annulla |
|                                                     |                                                       |                                        |           |                 |                    |
| Numero Atto                                         | - 3243 2016                                           | Data Atto * 🗰 11                       | 7-02-2016 | Data di Adozion | × Chiud            |
| Numero Atto<br>Annotazior                           | 3243 2016                                             | Duta Atto* 💼 17                        | 7-02-2016 | Data é Adozion  | • m                |
| Numero Atto<br>Annotazior<br>rti Allegati Atti di P | e 2016<br>e derimento Attestato di Pubblicazione Rich | Data Atto * 👘 52<br>viederti Attestato | 7-02-2016 | Data di Adozion | * Chief            |

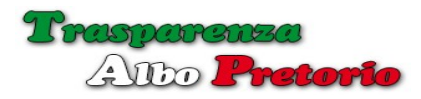

E' possibile aggiungere allegati tramite il pulsante [ + Aggiungi Allegati] o trascinandoli con il mouse nell'area grigia apposita.

E' possibile associare una *descrizione* ad ogni file allegato ed effettuare l'upload globale tramite il pulsante in alto o singolarmente tramite il pulsante alla destra di ciascun allegato.

Duante l'upload verrà mostrata una *barra di avanzamento* per mostrare lo stato dell'upload.

Le estensioni consentite (*pdf, zip, doc, etc.*) e la *dimensione massima* del singolo allegato sono configurabili dal *Responsabile dell'Albo Pretorio o dal Supervisor.* 

Chiudendo la finestra per l'upload di allegati, i files inseriti verranno mostrati nell'elenco sottostante i dati dell'atto.

| Docume | enti Allegati | Atti di Riferimento | Attestato di Pubblicazione | Richiedenti Att | lestato       |              |                 |
|--------|---------------|---------------------|----------------------------|-----------------|---------------|--------------|-----------------|
| E Docu | umenti Alleg  | ati                 |                            |                 |               | + Agg        | jiungi Allegati |
|        |               | 1                   | Descrizione                |                 | File Allegato | Dim. (Bytes) | Download        |
|        | Modulo di ad  | desione             |                            |                 | Allegato.pdf  | 9836         | *               |
| / 8    | Modulo di ad  | desione             |                            |                 | Allegato.odt  | 9222         | ٤               |

Possono in qualsiasi momento essere *modificati* o *cancellati* tramite le 2 *icone* sulla sinistra.

### 5.3 Atti di Riferimento

La scheda **Atti di Riferimento** consente di associare all'Atto uno o più atti cui il presento Atto fa riferimento.

| 🛠 Amministrazione 👻 🏦 T        | rasparenza 👻 🐟 Albo Pretorio 👻 🏛 Newsoft              | *                                     |                                | Amministratore Supervisor |
|--------------------------------|-------------------------------------------------------|---------------------------------------|--------------------------------|---------------------------|
| nserimento Nuovo Atto          | o di Riferimento                                      |                                       |                                | ×                         |
| Picerca                        | Data Inizia PubNicaziona Ognatta annotazioni          |                                       |                                |                           |
| Poterca                        |                                                       |                                       | 9                              |                           |
| Ente di Provenienza*           | (19-02-2016) Delibera di Giunta                       |                                       | -                              |                           |
|                                | (02-10-2015) Bando di concorso                        |                                       |                                |                           |
| Oggetto *                      | (28-03-2015) Pagamento trasferta Sig. Pinco Pallin    | 0                                     |                                |                           |
|                                | (25-03-2015) Bando di Gara per l'acquisto di attrezz  | zature per l'Ufficio Tecnico          |                                | 4                         |
| Create da                      | (24-02-2015) Atto di citazione sig. Carlo Contini. Ci | ostituzione e resistenza in giudizio. |                                |                           |
| creato da                      | (24-02-2015) Atto di citazione sig. Filippo Neri. Cos | tituzione e resistenza in giudizio.   |                                |                           |
| Struttura Proponente *         | (24-02-2015) Liquidazione competenze alla ditta RE    | ES srl per la manutenzione verde pu   | bblico.                        | ~                         |
| State                          | (24-02-2015) Pubblicazione di matrimonio tra Giorg    | io Amilo e Fren Frantini.             | Al Termine della Dubblicazione |                           |
| Statu                          | Giorn Esp                                             | JSIZIONE                              | A termine della Pubblicazione  |                           |
| Numero Repertorio *            | Data Pubbli                                           | cazione 🛍                             | Fine Esposizione               | <b>m</b>                  |
|                                |                                                       |                                       |                                |                           |
|                                |                                                       |                                       | -                              |                           |
|                                |                                                       |                                       |                                | ✓ Conferma X Annulia      |
| Annotazioni                    |                                                       |                                       |                                | _                         |
|                                |                                                       |                                       |                                |                           |
|                                |                                                       |                                       |                                |                           |
| menti Allegati Atti di Riferir | mento Attestato di Pubblicazione Richiedenti          | Attestato                             |                                |                           |
| i di Riferimento               |                                                       |                                       |                                | + Aggiungi Atto Riferin   |
|                                |                                                       |                                       |                                |                           |

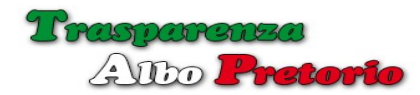

Gli atti di riferimento inseriti verranno mostrati nell'elenco:

| Docume   | nti Allegati Atti di Riferimento | Attestato di Pu | oblicazione Richiedenti Attestato                              |                             |
|----------|----------------------------------|-----------------|----------------------------------------------------------------|-----------------------------|
| 📰 Atti d | i Riferimento                    |                 |                                                                | + Aggiungi Atto Riferimento |
|          | Repertorio                       | Atto            | Oggetto                                                        |                             |
| 8        | 10/2015                          | 48/2015         | Pubblicazione di matrimonio tra Giorgio Amilo e Fren Frantini. |                             |

Gli *Atti di Riferimento* verranno visualizzati nel *Portale* consentendo all'utenza di consultare oltre l'Atto in questione anche gli atti cui esso si riferisce.

In modo analogo, l'informazione verrà mostrata anche negli atti che sono stati inseriti come riferimento in altri atti. Il *Portale* mostrerà l'elenco degli Atti in cui il presente Atto è stato inserito come riferimento.

5.4 Attestato di Pubblicazione

Ad ogni Atto può essere associato un **Attestato di Pubblicazione** caricando sul server, tramite il pulsante [+ Aggiungi Attestato] con lo stesso procedimento visto per l'aggiunta di allegati.

Essendo l'Attestato di Pubblicazione unico, il pulsante sarà visibile solo se l'attestato non è già presente. Eventualmente è possibile cancellarlo ed inserirlo nuovamente.

| C Amministrazione -    | 🏦 Trasparenza 👻 | <ul> <li>Albo Pretorio -</li> </ul> | I Newsoft +        |                               |                  |                                | Amministratore Supervis |
|------------------------|-----------------|-------------------------------------|--------------------|-------------------------------|------------------|--------------------------------|-------------------------|
| Inserimento Attest     | ato             |                                     |                    |                               |                  |                                |                         |
|                        |                 |                                     | Trascinare i nuovi | files <mark>in quest</mark> ' | area             |                                |                         |
| + Aggiungi allegati    |                 | Ø Annulla upload                    |                    |                               |                  |                                |                         |
| Nome Fil               | e               | Descrizione                         | Dir                | nensione                      | St               | tato                           |                         |
|                        |                 |                                     |                    |                               |                  |                                | 🗙 Chiudi                |
| Struttura Proponente * | SETTORE I - Sen | izi Generali                        |                    |                               | Tipologia Atto * | Delibera di Giunta             |                         |
| Stato                  | Pubblicato      |                                     | Giorni Esposizione | 15                            |                  | Al Termine della Pubblicazione | Archivia                |

L'attestato sarà visualizzato nell'apposito elenco.

| Docume  | enti Allegati Atti di Riferimento | Attestato di Pubblicazione | Richiedenti Attestato |                |              |          |
|---------|-----------------------------------|----------------------------|-----------------------|----------------|--------------|----------|
| E Attes | stato di Pubblicazione            |                            |                       |                |              |          |
|         |                                   | Descrizione                |                       | File Attestato | Dim. (Bytes) | Download |
|         | Attestato di Pubblicazione        |                            |                       | Allegato.pdf   | 9836         | ٤        |

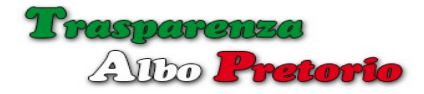

### 5.5 Richiedenti Attestato

Un'ulteriore scheda consente la *gestione delle richieste e invio di attestati.* 

Tramite il pulsante [ + Aggiungi Richiedente] è possibile compilare un elenco di nominativi che hanno fatto richiesta dell'Attestato di Avvenuta Pubblicazione.

Per consentire l'*invio dell'attestato via mail* è necessario compilare il campo relativo all'**Indirizzo Email del Richiedente**.

| © Amministrazione →    | Trasparenza 👻    | Albo Pretono -        | I Newsoft -        |                  | Amministratore Supervisor +             |
|------------------------|------------------|-----------------------|--------------------|------------------|-----------------------------------------|
| Inserimento Nuov       | o Richiedente    |                       |                    |                  | ×                                       |
|                        | Data Richiesta   | 16-02-2016            |                    |                  |                                         |
|                        | Richiedente *    | Pinco Pallino         |                    |                  |                                         |
|                        | Indirizzo Email  | info@newsoftonline.it | 4                  |                  |                                         |
|                        |                  |                       |                    |                  |                                         |
|                        |                  |                       |                    |                  | Conferma     X Annulla                  |
| Struttura Proponente * | SETTORE I - Serv | vizi Generali         |                    | Tipologia Atto * | Delibera di Giunta                      |
| State                  | Pubblicato       |                       | Giorni Esposizione | 15               | Al Termina dalla Pubblicazione Archivia |

L'elenco dei richiedenti viene mostrato in basso con una serie di informazioni associate.

| Docum | enti Allegati Atti di Riferi | mento Attestato di | Pubblicazione | Richiedenti Attestato |              |                 |         |               |            |                 |
|-------|------------------------------|--------------------|---------------|-----------------------|--------------|-----------------|---------|---------------|------------|-----------------|
| Rich  | iedenti Attestati di Avve    | nuta Pubblicazione |               |                       |              |                 |         |               | + Aggiungi | Richiedente     |
|       | Richiedente                  | Data Richiesta     | Indiriz       | zo Email              | ld Messaggio | Id Ricevuta Pec | Oggetto | Email Inviata | Invia Mail | Ricevuta<br>PEC |
| 10    | Pinco Pallino                | 16-02-2016         | info@new      | vsoftonline.it        |              |                 |         |               | 8          | 8               |

Oltre i dati identificativi del richiedente compilati in fase di inserimento, alcune colonne mostrano le informazioni relative a:

- **Id Messaggio**: identificativo del messaggio inviato al richiedente, assegnato automaticamente dal server di invio mail.
- **Id Ricevuta PEC**: identificativo del messaggio PEC che attesta il recapito del messaggio.
- **Oggetto**: oggetto ricevuto dal server di posta certificata (PEC).

L'Id Messaggio sarà visualizzato se in fase di configurazione si è scelto di utilizzare la propria casella di *posta istituzionale*.

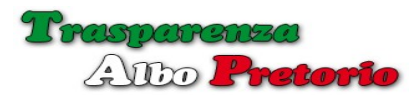

L'Id Ricevuta PEC e l'oggetto saranno visualizzati solo se in fase di configurazione è stata impostata come casella di posta elettronica una casella di *posta elettronica certificata (PEC).* 

Per inviare l'attestato al richiedente è sufficiente cliccare sull'icona rappresentante la mail nella colonna **Invio Mail.** 

L'effettivo invio sarà mostrato nella colonna **Email Inviata** e dall'eventuale presenza dell'informazione relativa all' *Id Messaggio*.

In caso di casella PEC, il server effettuerà contestualmente un tentativo di recupero della ricevuta PEC, mostrandone l'Id e l'oggetto.

Il recupero contestuale dell'*Id* e dell'*Oggetto* potrebbe non avere successo a causa dei tempi di invio e ricezione dei *servers* coinvolti nello scambio di mail.

Premendo il pulsante nella colonna **[Ricevuta PEC]** è possibile ritentare il recupero della *Ricevuta*.

Al termine le informazioni relative all'invio dell'attestato saranno mostrate nell'elenco:

| Docur   | nenti Allegati | Atti di Riferiment | o Attestato di Publ   | Richiedenti Attestato                 |                                                                        |                                                                             |                  |               |                 |
|---------|----------------|--------------------|-----------------------|---------------------------------------|------------------------------------------------------------------------|-----------------------------------------------------------------------------|------------------|---------------|-----------------|
| III Ric | hiedenti Attes | tati di Avvenuta   | Pubblicazione         |                                       |                                                                        |                                                                             |                  | + Appiung     | pi Richiedente  |
|         | Richiedente    | Data Richiesta     | Indirizzo Email       | ld Messaggio                          | ld Ricevuta Pec                                                        | Oggetto                                                                     | Email<br>Inviata | Invia<br>Mail | Ricevuta<br>PEC |
|         | Pinco Pallino  | 16-02-2016         | info@newsoftonline.it | e720444e%cb1149d16111940c506c85@sirio | CA3DA6D6 0016B2C0 F39BDE7D EEFF993C posta-<br>certificata@legalmail.it | ACCETTAZIONE:<br>Attestato di<br>avvenuta<br>pubblicazione<br>Albo Pretorio | sı               | 8             |                 |

Premendo l'icona nella colonna sinistra è possibile visualizzare le informazioni nella scheda del *Richiedente.* 

| Annihistrazione + | Inasparenza      | Aldo Pretono • III Newson •                                        | Animisuatore Supe   |
|-------------------|------------------|--------------------------------------------------------------------|---------------------|
| odifica Richieder | nte              |                                                                    |                     |
|                   | Data Richiesta   | 16-02-2016                                                         |                     |
|                   | Richiedente *    | Pinco Pallino                                                      |                     |
|                   | Indirizzo Email  | info@newsoftonline.it                                              |                     |
|                   | ld Messaggio     | e720444ef6cb1f49d1611f940c506c85@sirio                             |                     |
|                   | ld Ricevuta      | CA3DA6D6.0016B2C0.F39BDE7D.EEFF993C.posta-certificata@legalmail.it |                     |
|                   | Oggetto Ricevuta | ACCETTAZIONE: Attestato di avvenuta pubblicazione Albo Pretorio    |                     |
|                   |                  |                                                                    |                     |
|                   |                  |                                                                    | 🗸 Conferma 🚺 🛪 Annu |
| Numero Atto *     | 3243             | Data Atto * 🔲 17-02-2016                                           | Data di Adozione    |
| Annotazioni       |                  |                                                                    |                     |

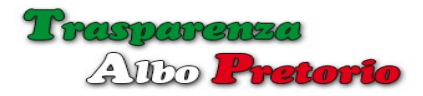

### 5.6 – Modifica di un Atto

La modifica di un atto già inserito è soggetta ad alcune restrizioni dipendenti dalle abilitazioni dell'utente attivo e dallo stato attuale dell'atto.

Se l'atto non è ancora entrato in pubblicazione è possibile modificare tutte le informazioni. Notare che il responsabile dell'albo pretorio potrebbe aver impostato una restrizione riguardante la possibilità di modificare atti inseriti da altri utenti.

| Ente di Provenienza*   | Ente Dimostra   | ativo               |      | × *            |    | 🗆 An        | nullato |                                |            |
|------------------------|-----------------|---------------------|------|----------------|----|-------------|---------|--------------------------------|------------|
| Oggetto *              | Delibera di Giu | inta                |      |                |    |             |         |                                |            |
| Creato da              | Amministratore  | e Supervisor        |      |                |    |             |         | 🗌 In Evidenza                  |            |
| Struttura Proponente * | SETTORE I -     | Servizi Gene        | rali | × *            |    | Tipologia / | Atto *  | Delibera di Giunta             |            |
| Stato                  | Pubblicato ~    | -                   | Gio  | mi Esposizione | 15 |             |         | Al Termine della Pubblicazione | Archivia 🗸 |
| Numero Repertorio *    | 1               | 2016                | Data | Pubblicazione  |    | 18-02-2016  |         | Fine Esposizione               | 04-03-2010 |
| Numero Atto *          | 3243            | 2016                |      | Data Atto *    |    | 17-02-2016  |         | Data di Adozione               |            |
| Annotazioni            | «/» ¶_ B        | <i>I</i> ∓ <u>U</u> |      | = = =          |    |             | -       | Aa at 👯                        |            |
|                        |                 |                     |      |                |    |             |         |                                |            |

Se l'atto è attualmente in pubblicazione o inserito in archivio, le uniche modifiche consentite sono la sua *messa in evidenza*, la sua *destinazione* dopo il periodo di pubblicazione e il suo *annullamento*.

Nel rispetto della normativa, un atto *annullato* resta comunque in pubblicazione con ben evidenziato il suo stato di *Atto Annullato*.

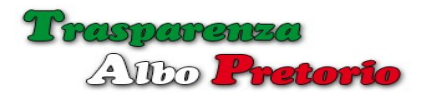

| Ente di Provenienza *  | Ente Dimostr                       | rativo           | ¥                                 |                | Annull:                     | ato                            |      |            |
|------------------------|------------------------------------|------------------|-----------------------------------|----------------|-----------------------------|--------------------------------|------|------------|
| Oggetto *              | Pubblicazione                      | di matrimonio tr | ra Giorgio Amilo e Fren Frantini. |                |                             |                                |      |            |
| Creato da              | Responsabile                       | Albo Pretorio    |                                   |                |                             | 🗌 In Evidenza                  |      |            |
| Struttura Proponente * | SETTORE II - Servizi Demografici + |                  |                                   | Tipologia Atto | Pubblicazione di Matrimonio |                                |      |            |
| Stato                  | Pubblicato                         | ~                | Giorni Esposizione                | 10             |                             | Al Termine della Pubblicazione | Arch | nivia 🗸    |
| Numero Repertorio *    | 10                                 | 2015             | Data Pubblicazione                | 8              | 24-02-2015                  | Fine Esposizione               |      | 04-04-2015 |
| Numero Atto *          | 48                                 | 2015             | Data Atto *                       |                | 05-03-2015                  | Data di Adozione               |      |            |
| Annotazioni            |                                    |                  |                                   |                |                             |                                |      |            |
|                        |                                    |                  |                                   |                |                             |                                |      |            |
|                        |                                    |                  |                                   |                |                             |                                |      |            |

# 5.7 - Stampa Attestato di Pubblicazione

Nella *toolbar* è disponibile un pulsante aggiuntivo [Attestato] che consente la stampa in modo del tutto automatica, dell'*attestato di avvenuta pubblicazione*.

L'*intestazione* del certificato è configurata dal responsabile dell'albo pretorio nella procedura di *Configurazione dell'Albo Pretorio*.

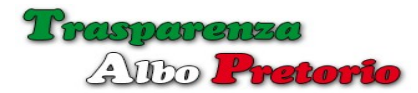

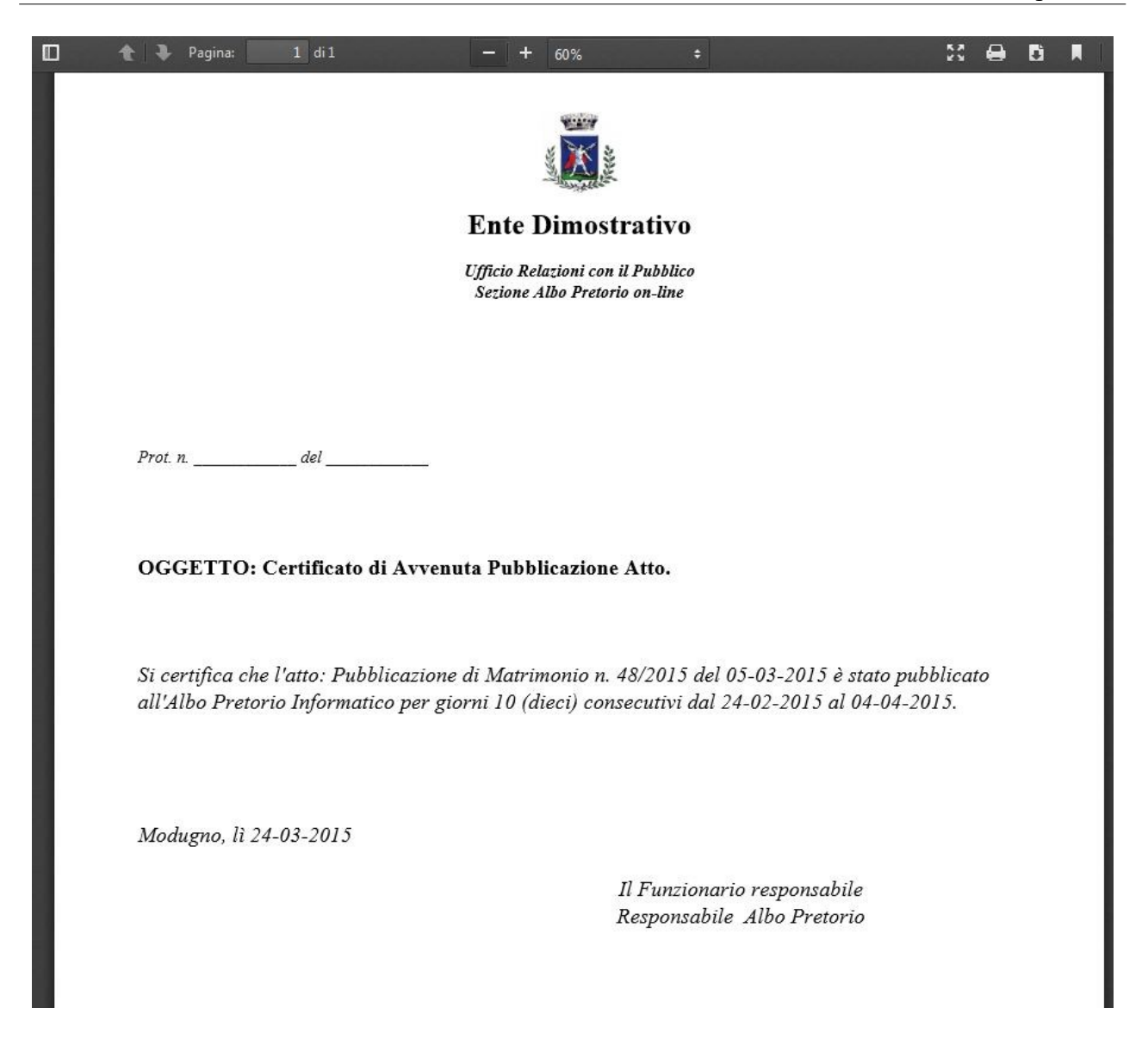

### 5.8 - Pubblicazione Atto nel Portale Trasparenza

Quando un atto è in pubblicazione o in archivio se l'utente attuale è abilitato alla pubblicazione di documenti nel *portale trasparenza* è disponibile un ulteriore pulsante **[Trasparenza]** che consente la pubblicazione diretta dell'atto visualizzato nel *Portale Trasparenza*.

| 🛔 Responsabile / |                |  |  |  |  |  |
|------------------|----------------|--|--|--|--|--|
| 🗊 Elimina Atto   | 🖨 Attestato    |  |  |  |  |  |
| C                | 🕈 Trasparenza  |  |  |  |  |  |
|                  | 🗈 Elimina Atto |  |  |  |  |  |

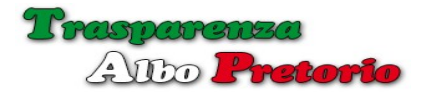

Premendo il pulsante **[Trasparenza]** verrà visualizzata la finestra a comparsa seguente.

| 📽 Amministrazione 👻    | 🏛 Trasparenza 👻        | 🔦 Albo Pretorio 👻 |   |                  |             | 🚨 Responsabile A | Albo Pretorio 👻 |
|------------------------|------------------------|-------------------|---|------------------|-------------|------------------|-----------------|
| Inserimento Atto r     | nel Portale Traspa     | renza             |   |                  |             |                  | ×               |
| Sezione *              | Sezione                |                   |   | *                |             |                  |                 |
|                        | band                   |                   |   | ٩                |             |                  |                 |
| Stato                  | Bandi di concorso      |                   |   |                  |             |                  |                 |
|                        | Bandi di gara e con    | ratti             |   |                  |             |                  |                 |
|                        | <u></u>                |                   |   |                  |             |                  |                 |
|                        |                        |                   |   |                  |             | ✓ Conferma       | x Annulla       |
| 1 19310 13             | RESIDENT AUTO          | 111441            |   |                  |             |                  |                 |
| Ciedo ud               | Treepencere r nee r n  |                   |   |                  |             | a                |                 |
| Struttura Proponente * | SETTORE II - Servizi I | )emografici       | - | Tipologia Atto * | Pubblicazio | ne di Matrimonio | Ý               |
| o                      | [Bubblicato ]          |                   |   | -<br>            |             | P · Arabia       | ia []           |

Le sezioni visualizzate sono solo ed esclusivamente quelle per le quali l'utente è abilitato.

Lo *stato* del documento e la sua *messa in evidenza* possono essere abilitati o disabilitati in relazione alle impostazioni decise dal *Responsabile della Trasparenza*.

Confermando la pubblicazione, il software creerà automaticamente un nuovo documento nel *Portale Trasparenza* copiando anche gli allegati dell'atto.

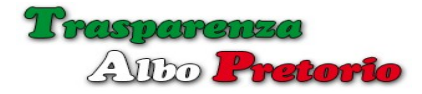

5.9 - Stampa Repertorio Albo Pretorio

La *Stampa Repertorio Albo Pretorio*, consente di effettuare la stampa del registro degli Atti pubblicati.

| 📽 Amministrazione 👻 🏦 Trasp | arenza 👻 🔦 Albo Pretorio 👻 | 👗 Responsabile Albo Pretorio 👻 |
|-----------------------------|----------------------------|--------------------------------|
|                             | Stampa Repertorio Albo     | Pretorio                       |
| Anno                        |                            |                                |
| Numero Iniziale             | 0                          |                                |
| Numero Finale               | 0                          |                                |
| Formato Carta               | A4 💌                       | Orientamento Orizzontale -     |
| 🕀 Stampa                    |                            |                                |

Inserendo l'*anno del repertorio* che si intende stampare e facoltativamente i limiti inferiore e superiore otterremo una stampa in formato *pdf* che sarà possibile stampare o archiviare.

| 0 | -t]3   | Pagina: | 1 di 1                         |      |      |            | - + 60%                                                                      | •                                                                              |            |            | X 0    | Đ     | R |
|---|--------|---------|--------------------------------|------|------|------------|------------------------------------------------------------------------------|--------------------------------------------------------------------------------|------------|------------|--------|-------|---|
| _ |        |         |                                |      |      |            | Ente Dim<br>(Albo Pr                                                         | nostrativo<br>retorio)                                                         |            |            |        |       |   |
|   |        |         |                                |      |      |            | Registro R                                                                   | epertorio                                                                      |            |            |        |       | _ |
|   | Repert | torio   |                                | Atto |      |            | Struttura Proponente                                                         | Orgetto                                                                        | Pubblic    | cazione    | Str    |       |   |
|   | Num.   | Anno    | Tipo                           | Num. | Anno | Data       | Struttura i roponento                                                        | Oggeno                                                                         | Dal        | Al         |        | .0    |   |
| - | 1      | 2015    | Delibera di Giunta             | 12   | 2015 | 23-03-2015 | SETTORE I - Servizi Generali                                                 | Atto di citazione sig. Filippo Neri. Costituzione e resistenza in giudizio.    | 24-02-2015 | 07-04-2015 | Pubbl  | icato | _ |
|   | 2      | 2015    | Delibera di Giunta             | 12   | 2015 | 22-01-2015 | SETTORE I - Servizi Generali                                                 | Atto di citazione sig. Carlo Contini. Costituzione e resistenza in giudizio.   | 24-02-2015 | 07-04-2015 | Pubbl  | icato | _ |
|   | 3      | 2015    | Determina                      | 54   | 2015 | 04-02-2015 | SETTORE VI - Servizi Ambiente -<br>Contratti                                 | Liquidazione competenze alla ditta RES srl per la manutenzione verde pubblico. | 24-02-2015 | 07-04-2015 | Pubbli | icato | _ |
|   | 4      | 2015    | Determina                      | 2    | 2015 | 09-01-2015 | SETTORE IX - Polizia Municipale<br>e Amministrativa - Attività<br>Produttive | Liquidazione competenze ditta TRES srl. per pulizie uffici.                    | 14-02-2015 | 07-04-2015 | Pubbli | ícato |   |
|   | 5      | 2015    | Pubblicazione di<br>Matrimonio | 43   | 2015 | 11-03-2015 | SETTORE II - Servizi Demografici                                             | . Pubblicazione di matrimonio tra Martino Stefano e Forti Elisabetta.          | 24-02-2015 | 04-04-2015 | Pubbli | icato | _ |
|   | 6      | 2015    | Pubblicazione di<br>Matrimonio | 44   | 2015 | 09-03-2015 | SETTORE II - Servizi Demografici                                             | . Pubblicazione di matrimonio tra Pagliarulo Antonio e Santo Antonia.          | 13-02-2015 | 04-04-2015 | Pubbli | icato |   |
|   | 7      | 2015    | Pubblicazione di<br>Matrimonio | 45   | 2015 | 09-03-2015 | SETTORE II - Servizi Demografici                                             | Pubblicazione di matrimonio tra Rocco Abate e Stefania Stigano.                | 24-02-2015 | 04-04-2015 | Pubbli | icato | _ |
|   | 8      | 2015    | Pubblicazione di<br>Matrimonio | 46   | 2015 | 05-03-2015 | SETTORE II - Servizi Demografici                                             | . Pubblicazione di matrimonio tra Romolo Romano e Longo Loredana.              | 24-02-2015 | 04-04-2015 | Pubbli | icato | _ |
|   | 9      | 2015    | Pubblicazione di               | 47   | 2015 | 05-03-2015 | SETTORE II - Servizi Demografici                                             | i Pubblicazione di matrimonio tra Sarno Rita e Riccardo Santilli.              | 12-02-2015 | 04-04-2015 | Pubbl  | icato | _ |

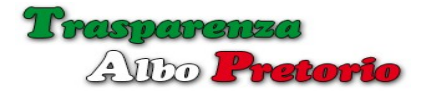

6 - Portale Trasparenza

L'accesso al *Portale della Trasparenza* riservato all'utenza, può essere inserito nel *sito istituzionale* inserendo un link il cui codice è disponibile all'interno della procedura. **[Codice HTML Trasparenza]** nel menù *Amministrazione*.

L'utente attivo può accedere direttamente al *Portale Trasparenza* utilizzando l'opzione *[Portale Trasparenza]* nel menù *Trasparenza*.

La grafica ed alcune funzionalità del *portale pubblico* sono configurabili dal *Supervisor* e dal *Responsabile della Trasparenza* nel menù Amministrazione.

Per esigenza di uniformità con il sito istituzionale è possibile variare la tonalità base del colore .

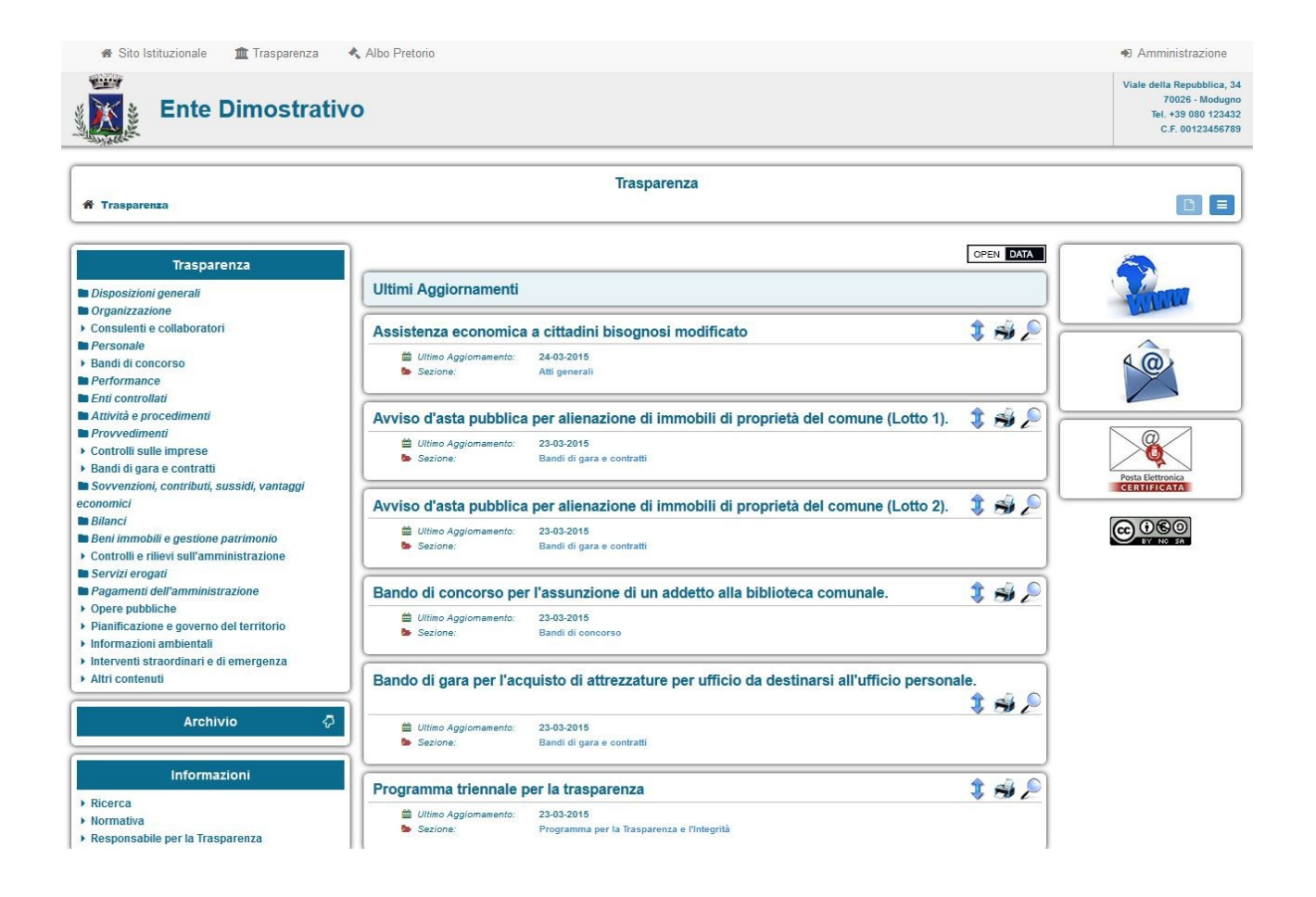

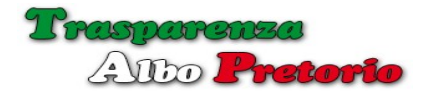

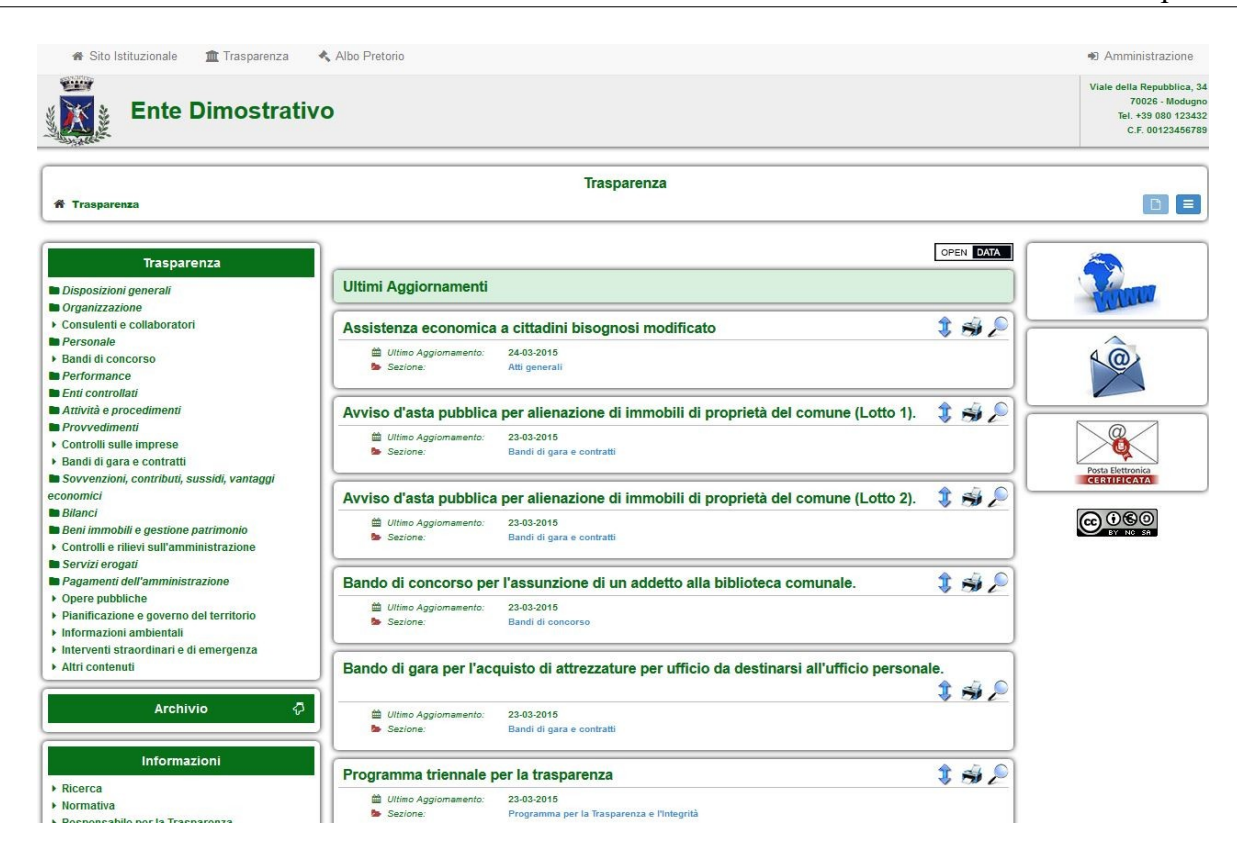

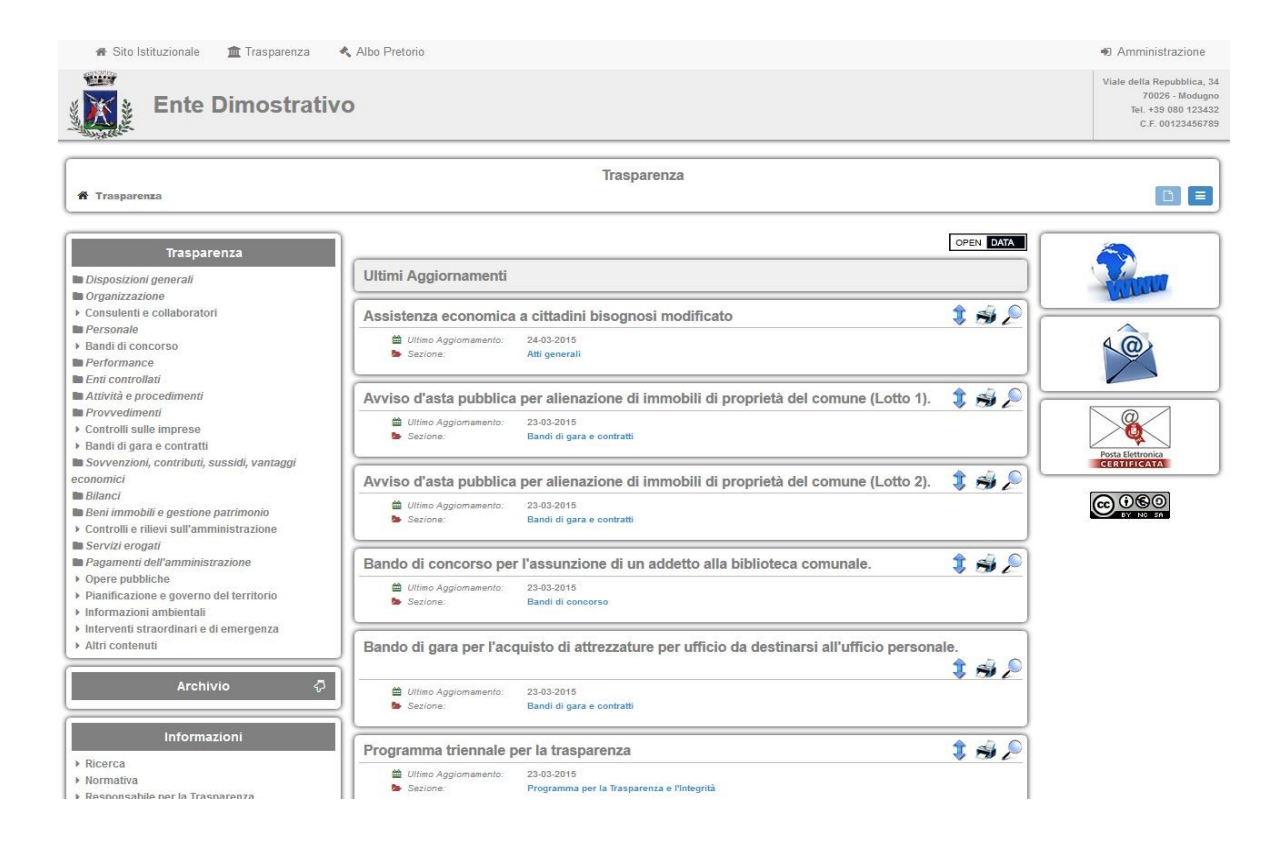

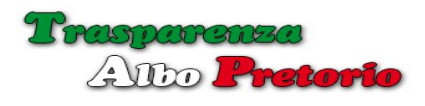

| Ente Dimostrati                                                                                                    | vo                                                                                                    | Viale della Repubblica, 34<br>70026 - Modugno<br>Tel. +39 080 123432<br>C.F. 00123456788 |
|----------------------------------------------------------------------------------------------------|----------------------------------------------------------------------------------------------------|------------------------------------------------------------------------------------------|
| f Trasparenza                                                                                                    | Trasparenza                                                                                                    |                                                                                          |
| Trasparenza                                                                                                    | OPEN DATA                                                                                                    | <b>2</b>                                                                                 |
| Organizzazione     Consulenti e collaboratori     Personale     Bandi di concorso     Performance                                            | Assistenza economica a cittadini bisognosi modificato                                                                                                    | <u> </u>                                                                                 |
| Enti controllati     Artività e procedimenti     Provvedimenti     · Controlli sulle imprese     Bandi di gara e contratti                   | Avviso d'asta pubblica per alienazione di immobili di proprietà del comune (Lotto 1). 💲 🐳 🔎<br>🗮 Uttino Aggionamento: 23-03-2015<br>🝉 Sezione: Bandi di gara e contratti      | Posta Elettronia                                                                         |
| Sovvenzioni, contributi, sussidi, vantaggi<br>economici Bilanci Bani immobili e gestione patrimonio Controlli e rilievi sull'amministrazione | Avviso d'asta pubblica per alienazione di immobili di proprietà del comune (Lotto 2). 💲 🍰 🔎<br>🗎 Ultimo Aggiomamento: 23-03-2016<br>Image: Sezione: Bandi di gara e contratti |                                                                                          |
| Servizi erogati Pagamenti dell'amministrazione Opere pubbliche Piantificazione e governo del territorio Informazioni ambientali              | Bando di concorso per l'assunzione di un addetto alla biblioteca comunale.                                                                                                    |                                                                                          |
| Interventi straordinari e di emergenza     Altri contenuti  Archivio                                                                         | Bando di gara per l'acquisto di attrezzature per ufficio da destinarsi all'ufficio personale.                                                                                 |                                                                                          |
| Informazioni                                                                                                    | Programma triennale per la trasparenza 💲 🕉 🔎  Diffico Aggiormanento: 23-03-2015  Secione: Programma per la Trasparenza e l'Integrità                                          |                                                                                          |

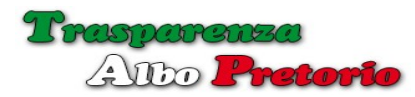

La modalità di visualizzazione di default può essere selezionata tra modalità a schede

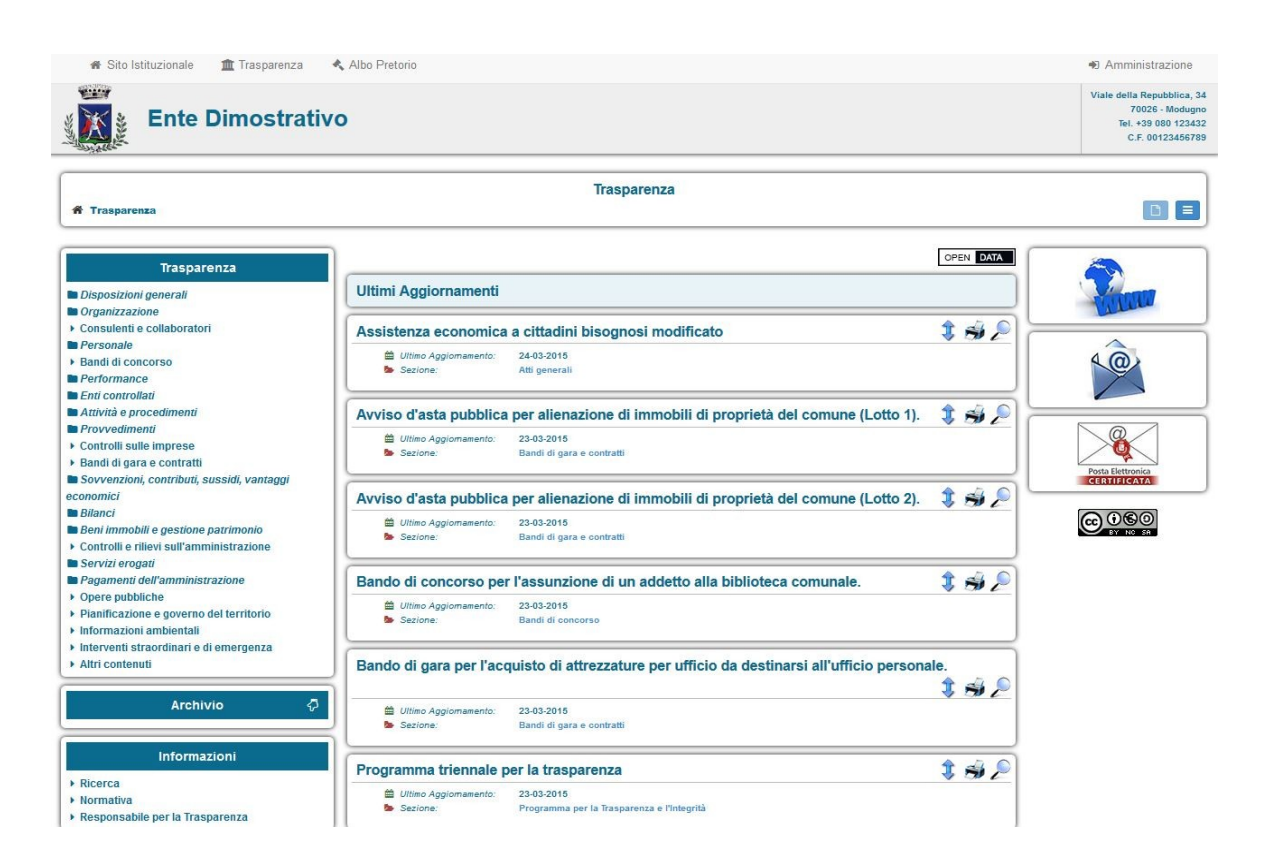

### e modalità ad elenco

| Ente Dimostrativ                                                                                                    | 0         |                                                                                                  |                              |                       | Viale de<br>Te          | lla Repubblica,<br>70026 - Modug<br>I. +39 080 1234<br>C.F. 001234567 |
|----------------------------------------------------------------------------------------------------|-----------|--------------------------------------------------------------------------------------------------|------------------------------|-----------------------|-------------------------|-----------------------------------------------------------------------|
| f Trasparenza                                                                                                    |           | Trasparenza                                                                                      |                              |                       |                         |                                                                       |
| Trasparenza                                                                                                    | ]         |                                                                                                  |                              |                       |                         | OPEN DATA                                                             |
| Disposizioni generali                                                                                                    | Ultimi Ag | giornamenti                                                                                      |                              |                       |                         |                                                                       |
| © Organizzazione<br>> Consulenti e collaboratori<br>■ Personale<br>> Bandi di concorso                                        | #         | Oggetto                                                                                          | Pubblicato Da                | Data<br>Pubblicazione | Ultimo<br>Aggiornamento | Allegati                                                              |
| Performance<br>Enti controllati<br>Attività e procedimenti                                                                    | 2 🔞       | Assistenza economica a cittadini bisognosi modificato                                            | Amministratore<br>Supervisor | 23-03-2015            | 24-03-2015              | PDF                                                                   |
| Provvedimenti Controlli sulle imprese Bandi di gara e contratti                                                               | 2 5       | Awiso d'asta pubblica per alienazione di immobili di<br>proprietà del comune (Lotto 1).          | Amministratore<br>Supervisor | 23-03-2015            | 23-03-2015              | DOG                                                                   |
| Sovvenzioni, contributi, sussidi, vantaggi<br>conomici<br>Bilanci                                                             | 2 5       | Awiso d'asta pubblica per alienazione di immobili di<br>proprietà del comune (Lotto 2).          | Amministratore<br>Supervisor | 23-03-2015            | 23-03-2015              | PDF                                                                   |
| Beni immobili e gestione patrimonio<br>Controlli e rilievi sull'amministrazione<br>Servizi erogati                            | 2 🔞       | Bando di concorso per l'assunzione di un addetto alla<br>biblioteca comunale.                    | Amministratore<br>Supervisor | 23-03-2015            | 23-03-2015              | PDF                                                                   |
| Pagamenti dell'amministrazione<br>• Opere pubbliche<br>• Pianificazione e governo del territorio<br>• Informazioni ambientali | 23        | Bando di gara per l'acquisto di attrezzature per ufficio da<br>destinarsi all'ufficio personale. | Amministratore<br>Supervisor | 23-03-2015            | 23-03-2015              |                                                                       |
| Interventi straordinari e di emergenza Altri contenuti                                                                        | 2 5       | Programma triennale per la trasparenza                                                           | Amministratore<br>Supervisor | 23-03-2015            | 23-03-2015              |                                                                       |
| Archivio 🖓                                                                                                    | 23        | Relazione del Responsabile della prevenzione della<br>corruzione                                 | Amministratore<br>Supervisor | 23-03-2015            | 23-03-2015              |                                                                       |

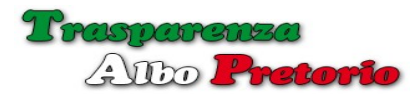

Nel caso della modalità a schede è possibile scegliere se visualizzare i documenti inizialmente in modalità compressa o espansa.

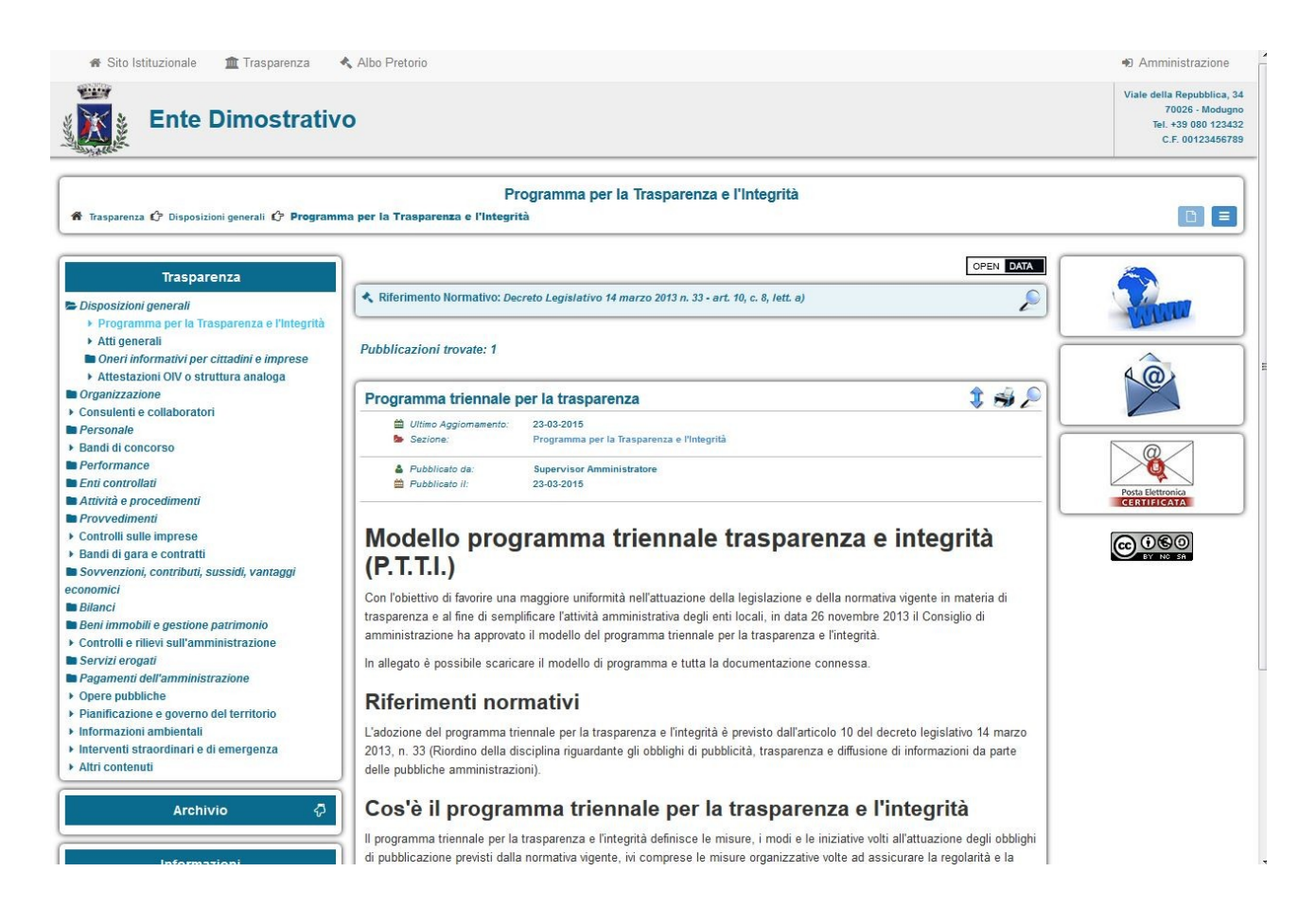

E' comunque possibile passare dalla *modalità a schede* a quella *elenco* o viceversa, *espandere* o *comprimere* la visualizzazione dei documenti durante la normale consultazione del portale, utilizzando le apposite icone.

### 6.1 - Barra del Menù Principale

La prima riga del *portale trasparenza* è occupata dalla *toolbar* contenente il *menù principale*.

| 🕷 Sito Istituzionale | 🏦 Trasparenza | 🔦 Albo Pretorio |  |
|----------------------|---------------|-----------------|--|
| any Ciricia          |               |                 |  |

Il *menù* consente all'utenza di passare dal *Portale della Trasparenza* al *Portale dell'albo Pretorio* ed eventualmente tornare al *Sito Istituzionale dell'Ente*.

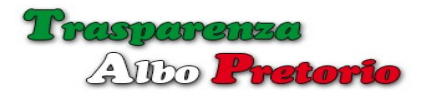

Le voci **[Trasparenza]** e **[Albo Pretorio]** saranno disponibili se le relative sezioni sono state attivate dal *Supervisor* durante la configurazione.

La voce **[Sito Istituzionale]** sarà visibile se il *Supervisor* ha inserito nella configurazione l'indirizzo del *sito web dell'ente*.

Sul lato destro della *toolbar* viene mostrata una voce [Login] che consente di andare alla pagina di accesso al *backend* della *trasparenza* se l'utente non ha effettuato l'accesso.

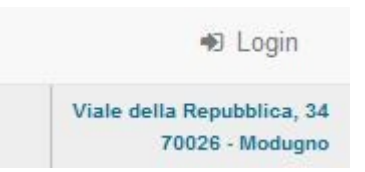

Nel caso invece di utente già verificato la voce visualizzata sarà [Amministrazione].

6.2 - Barra di Navigazione

Sotto l'intestazione del *portale trasparenza* c'è un riquadro contenente le informazioni riguardanti la *posizione attuale* all'interno del portale e le *icone* per passare dalla modalità a *schede* alla modalità *elenco*.

| Programma per la Trasparenza e l'Integrità                                         |  |
|------------------------------------------------------------------------------------|--|
| 🕈 Trasparenza 🗘 Disposizioni generali 🗘 Programma per la Trasparenza e l'Integrità |  |

Sulla prima riga è indicata la *sezione della trasparenza* che si sta consultando, mentre sulla riga successiva il *percorso utilizzato per raggiungerla*, con la possibilità di cliccare su uno dei nodi per spostarsi direttamente sulla pagina iniziale o su una qualsiasi delle *sezioni superiori*.

Sulla destra 2 icone consentono di cambiare la modalità di visualizzazione: scheda, elenco.

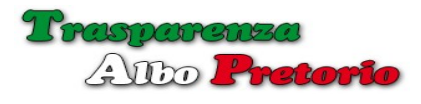

### 6.3 - Menù

Sul lato sinistro, alcuni menù consentono la navigazione all'interno delle sezioni della trasparenza.

### Menù Trasparenza

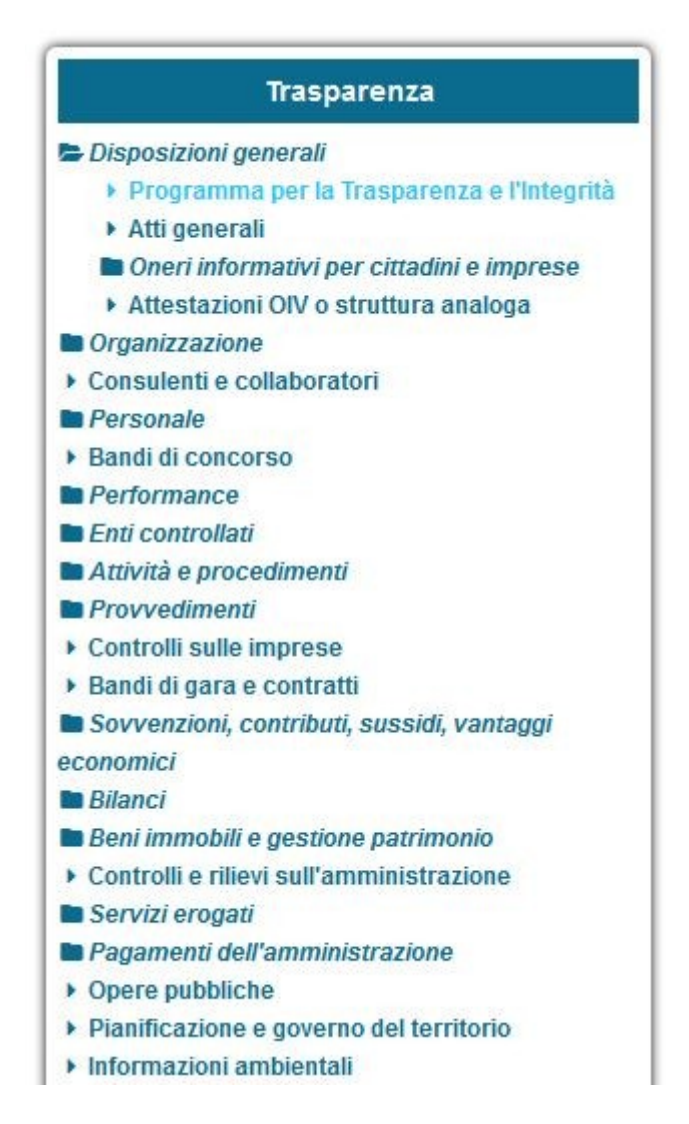

Contiene l'elenco organizzato in cartelle, delle sezioni e sottosezioni della trasparenza.

Le sezioni selezionabili sono configurate automaticamente in base alla tipologia dell'Ente impostata in fase di configurazione.

L'icona a forma di cartella indica una sezione contenente delle sottosezioni, cliccando sulla voce verrà mostrato o nascosto il suo contenuto.

La sezione o sottosezione attualmente selezionata è evidenziata da un diverso colore ed il suo contenuto mostrato nella pagina.

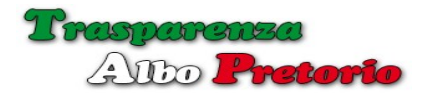

Sotto il menù **Trasparenza** è presente un menù **Archivio** identico per quanto riguarda voci e funzionamento, che contiene i documenti del *Portale Trasparenza* che, come richiesto dalla normativa, quando sostituiti da altri documenti più recenti o non essendo più validi, devono essere spostati in una sezione separata del Portale per essere comunque consultabili.

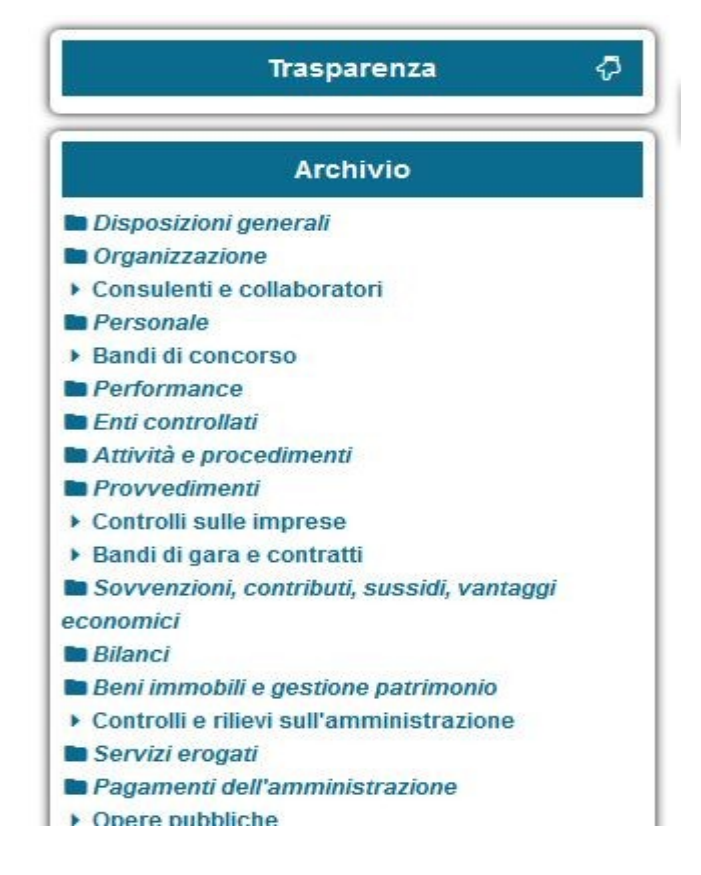

### Menù Archivio

Cliccando con il mouse sul menù *Trasparenza* o *Archivio* espanderà il suo contenuto comprimendo contemporaneamente l'altro.

Sotto i menù *Trasparenza* e *Archivio* c'è un ulteriore menù, *Informazioni* che contiene al suo interno una voce per effettuare delle *ricerche* all'interno della Sezione Trasparenza, una voce che mostra il *testo introduttivo* del Portale ed una voce che mostra alcune informazioni di contatto del *Responsabile della Trasparenza*.

# Informazioni Ricerca in Archivio Normativa Responsabile per la Trasparenza

### Menù **Informazioni**

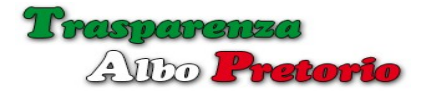

# 6.4 - Ricerca

La voce *Ricerca* nel menù *Informazioni* consente di effettuare ricerche all'interno della sezione *trasparenza* o della sezione *archivio*.

| Ricerca                  |          |    | <               |
|--------------------------|----------|----|-----------------|
| Parole contenute         |          |    |                 |
| Ultimo Aggiornamento Dal | <b> </b> | AI |                 |
|                          |          |    | Ricerca 🗶 Reset |

Inserendo del *testo* o un range di *date* è possibile condizionare il risultato della ricerca.

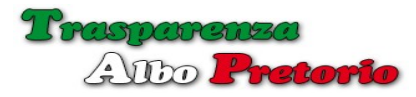

6.5 - Normativa

Mostra la pagina informativa della sezione tasparenza.

La pagina, completamente configurabile da parte del *Supervisor* o del *Responsabile della Trasparenza*, può contenere riferimenti normativi ed anche link esterni.

| No                   | ormativa                                                                                                    |
|----------------------|----------------------------------------------------------------------------------------------------|
|                      | Amministrazione Trasparente                                                                                                    |
| ll pi<br>dell<br>que | rincipio della <b>trasparenza</b> , inteso come « <i>accessibilità totale</i> » alle informazioni che riguardano l'organizzazione e l'attivit;<br>le pubbliche amministrazioni, è stato affermato con <i>decreto legislativo 14 marzo 2013, n. 33</i> . Obiettivo della norma<br>ello di favorire un controllo diffuso da parte del cittadino sull'operato delle istituzioni e sull'utilizzo delle risorse pubbliche. |
| In p                 | particolare, la pubblicazione dei dati in questa sezione intende incentivare la partecipazione dei cittadini per i seguent<br>opi:                                                                                                    |
|                      | <ul> <li>assicurare la conoscenza dei servizi resi, le caratteristiche quantitative e qualitative, nonché le modalità o<br/>erogazione;</li> </ul>                                                                                                    |
|                      | <ul> <li>prevenire fenomeni corruttivi e promuovere l'integrità;</li> <li>sottoporre al controllo diffuso ogni fase del ciclo di gestione della performance per consentirne il miglioramento.</li> </ul>                                                                                                    |
| In o                 | questa sezione sono pubblicati i dati, le informazioni e i documenti che riguardano l' <i>Ente</i> , in tutte le sue articolazion<br>itrali e periferiche, tenuto conto delle disposizioni normative.                                                                                                    |
| Chi<br>(se           | unque può esercitare il diritto a conoscere, usare e riutilizzare in modo gratuito i dati oggetto di pubblicazione obbligatori<br>condo i termini della licenza d'uso <i>Creative Commons Attribuzione 3.0 CC BY-NC-SA</i> ).                                                                                                    |
| Le<br>sor            | nuove norme in materia di obblighi di pubblicità, trasparenza e diffusione di informazioni della P.A., sancite dal decreto<br>no entrate in vigore il 20 aprile 2013.                                                                                                    |
| ll d<br>dell<br>ser  | ecreto che si compone di 53 articoli ed un allegato con il quale vengono dettati i principi di trasparenza definita ai sens<br>"art. 1, integra il diritto ad una buona amministrazione e concorre alla realizzazione di un'amministrazione aperta, a<br>vizio del cittadino.                                                                                                    |
| No                   | rmativa:                                                                                                    |
| Dee                  | creto Legislativo n. 33 del 14 marzo 2013.                                                                                                    |
| Leo                  | age n. 69 del 18 giugno 2009.                                                                                                    |

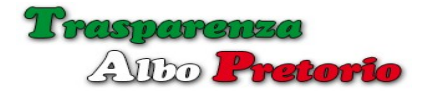

### 6.6 - Responsabile Per la Trasparenza

Opzione che consente di visualizzare le informazioni di contatto del *Responsabile per la Trasparenza*.

| per la Traspare | Responsabile                                                                                   | D                                |
|-----------------|------------------------------------------------------------------------------------------------|----------------------------------|
|                 | Responsabile Per la Trasparenza         Responsabile Trasparenza         info@newsoftonline.it |                                  |
| vantaggi        |                                                                                                | Posta Elettronica<br>CERTIFICATA |
| onio<br>zione   |                                                                                                |                                  |
| 6.7 - Se        | zione Links                                                                                    |                                  |

Nella *visualizzazione a schede* la colonna destra è adibita ad accogliere *link esterni* liberamente compilati dal *Supervisor*.

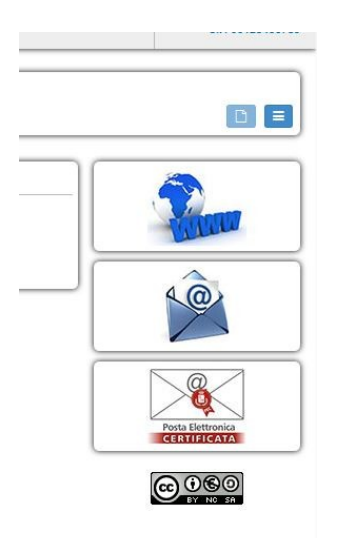

I link possono essere utilizzati per indirizzare l'utenza a sezioni del proprio sito istituzionale o promuovere particolari eventi e iniziative dell'Ente.

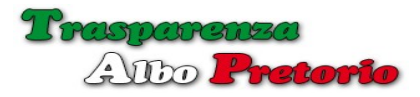

6.8 - Sezione Trasparenza

La parte centrale della pagina ospita i dati dei *documenti pubblicati dall'Ente* relativamente alla sezione o sottosezione della trasparenza selezionata.

| Atti gene        | Atti generali                                                                     |           |
|------------------|-----------------------------------------------------------------------------------|-----------|
|                  |                                                                                   | OPEN DATA |
|                  | Riferimento Normativo: Decreto Legislativo 14 marzo 2013 n. 33 - art. 12, c. 1, 2 | ۶         |
| ntegrita<br>rese | Pubblicazioni trovate: 1                                                          |           |
| loga             | Assistenza economica a cittadini bisognosi modificato                             | \$ 🔿 🖉    |
|                  | Ultimo Aggiornamento: 24-03-2015                                                  |           |
|                  | Sezione: Atti generali                                                            |           |

Un primo o box, evidenziato da un diverso *colore di fondo*, mostra il *Riferimento Normativo* relativo alla sezione della trasparenza selezionata.

Un *click del mouse sul box* consente l'apertura di una finestra a comparsa contenente il *testo completo* degli articoli di legge.

| 🏦 Tra       | asparenza 🔹 Albo Pretorio                                                                                                    |     |            |
|-------------|----------------------------------------------------------------------------------------------------|-----|------------|
|             |                                                                                                    | ×   | Viak       |
| Dir         |                                                                                                    |     |            |
|             | Decreto Legislativo 14 marzo 2013 n. 33                                                                                                    |     |            |
|             | Art. 12                                                                                                    |     |            |
| tioni gei   | Obblighi di pubblicazione concernenti gli atti di carattere normativo e amministrativo generale                                                                                                    |     |            |
| renza       | 1. Fermo restando quanto previsto per le pubblicazioni nella Gazzetta Ufficiale della Repubblica italiana dalla legge 11 dicembre<br>1984, n. 839, e dalle relative norme di attuazione, le pubbliche amministrazioni pubblicano sui propri siti istituzionali i riferimenti<br>normativi con i relativi link alle norme di legge statale pubblicate nella banca dati «Normattiva» che ne regolano l'istituzione,<br>l'organizzazione e l'attivita'. Sono altresi' pubblicati le direttive, le circolari, i programmi e le istruzioni emanati dall'amministrazione e |     | Ŷ          |
| aspan       | ogni atto che dispone in generale sulla organizzazione, sulle funzioni, sugli obiettivi, sui procedimenti ovvero nei quali si determina<br>l'interpretazione di norme giuridiche che le riguardano o si dettano disposizioni per l'applicazione di esse, ivi compresi i codici di                                                                                                    |     |            |
| cittad      | condotta.                                                                                                    |     | 10         |
| ruttura     | <ol> <li>Con riferimento agli statuti e alle norme di legge regionali, che regolano le funzioni, l'organizzazione e lo svolgimento delle attivita'<br/>di competenza dell'amministrazione, sono pubblicati gli estremi degli atti e dei testi ufficiali aggiornati.</li> </ol>                                                                                                    |     |            |
|             |                                                                                                    |     |            |
|             | × Chit                                                                                                    | udi | Posta Elet |
|             |                                                                                                    |     |            |
| sussidi, va | antaggi                                                                                                    |     |            |
| ) patrimon  | io                                                                                                    |     |            |

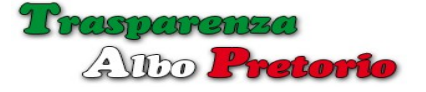

### 6.9 - Documento Trasparenza

La visualizzazione compressa di un documento pubblicato in Trasparenza può essere espansa o eventualmente compressa tramite l'icona con la doppia freccia sul lato destro del box del documento.

In modalità compressa viene mostrato l'*oggetto* del documento, e le informazioni riguardanti la sua classificazione: la *data dell'ultimo aggiornamento* e la *sezione della trasparenza* in cui il documento è pubblicato.

In modalità espansa, possono essere visualizzate altre informazioni riguardanti la classificazione, *autore* della pubblicazione, *data di pubblicazione*, *data di creazione*, in base alla configurazione operata dal *Supervisor* o dal *Responsabile della Trasparenza*.

| Assistenza economica a cittadini bisognosi modificato |                                                                        |  |  |  |
|-------------------------------------------------------|------------------------------------------------------------------------|--|--|--|
| 24-03-2015                                            |                                                                        |  |  |  |
| Atti generali                                         |                                                                        |  |  |  |
| Supervisor Amministratore                             |                                                                        |  |  |  |
| 23-03-2015                                            |                                                                        |  |  |  |
|                                                       |                                                                        |  |  |  |
|                                                       |                                                                        |  |  |  |
|                                                       | 22-03-2015<br>Atti generali<br>Supervisor Amministratore<br>23-03-2015 |  |  |  |

Dopo i dati riguardanti la classificazione viene mostrato l'eventuale testo del documento.

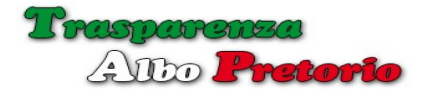

# 6.10 - Allegati al Documento

In calce segue l'elenco degli eventuali *allegati del documento* che l'utente può scaricare e salvare sul proprio computer per una successiva consultazione o stampa.

|                                                            | А                                                        | tti generali                                         |              |
|------------------------------------------------------------|----------------------------------------------------------|------------------------------------------------------|--------------|
| -                                                          | Apertura di test.pdf                                     |                                                      |              |
| liferimento Normativo                                      | È stato scelto di aprir<br><b>1 test.pdf</b>             | e                                                    | OPEN         |
| blicazioni trovate: 1                                      | tipo: Adobe Ad<br>da: http://sirio<br>Che cosa deve fare | robat Document (18,6 kB)<br>Firefox con questo file? |              |
| sistenza econon                                            | O <u>A</u> prirlo con                                    | Adobe Reader (predefinita)                           | - \$ 5       |
| 🛗 Ultimo Aggiomamer<br>🍉 Sezione:                          | Salva file                                               |                                                      |              |
| <ul> <li>Pubblicato da:</li> <li>Pubblicato il:</li> </ul> | 🔲 Da ora in ava                                          | nti esegui questa azione per tutti i <u>f</u> ile di | questo tipo. |
| gati:                                                      |                                                          | ОК                                                   | Annulla      |

Cliccando su uno qualsiasi degli allegati mostrati, verrà effettuato il download.

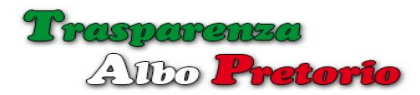

# 6.11 - Stampa scheda Documento

Premendo l'icona raffigurante una *stampante* alla destra del box del documento è possibile stampare la scheda del documento.

| 🛧 🔖 Pagina: 👥 1 di 1        | - + 70% ÷ 🕄 🖨 🕻                  |  |  |  |  |  |  |  |
|-----------------------------|----------------------------------|--|--|--|--|--|--|--|
|                             |                                  |  |  |  |  |  |  |  |
|                             |                                  |  |  |  |  |  |  |  |
|                             |                                  |  |  |  |  |  |  |  |
| Ente Dimostrativo           |                                  |  |  |  |  |  |  |  |
| Amministrazione Trasparente |                                  |  |  |  |  |  |  |  |
| 8                           | (D.lgs. 33/2013)                 |  |  |  |  |  |  |  |
|                             | Sezione Trasparenza              |  |  |  |  |  |  |  |
| Atti generali               |                                  |  |  |  |  |  |  |  |
| Pubblicato da:              | Supervisor Amministratore        |  |  |  |  |  |  |  |
| Pubblicato il:              | 23-03-2015                       |  |  |  |  |  |  |  |
| Ultimo aggiornamento:       | 24-03-2015                       |  |  |  |  |  |  |  |
| Numero allegati:            | 1                                |  |  |  |  |  |  |  |
| Oggetto:                    |                                  |  |  |  |  |  |  |  |
|                             |                                  |  |  |  |  |  |  |  |
| Assistenza economica        | a cittadini bisognosi modificato |  |  |  |  |  |  |  |
|                             |                                  |  |  |  |  |  |  |  |

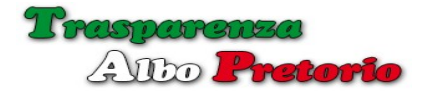

## 6.12 - Visualizzazione Espansa

Premendo l'icona raffigurante una *lente di ingrandimento* sul lato destro del box, il documento verrà mostrato a *pagina intera ed in modalità espansa*.

|           |                      |                                  | OPEN DAT |
|-----------|----------------------|----------------------------------|----------|
| Assis     | tenza economica      | a cittadini bisognosi modificato |          |
| <b>#</b>  | Ultimo Aggiomamento: | 24-03-2015                       |          |
|           | Sezione:             | Atti generali                    |          |
| 4         | Pubblicato da:       | Supervisor Amministratore        |          |
| <b></b>   | Pubblicato il:       | 23-03-2015                       |          |
| Allegati: |                      |                                  |          |
| 1         | Determine 140 cd W   |                                  |          |
| PDF       | Determina (18,61 K   | b)                               |          |

In questa modalità, nel caso l'utente attivo abbia *privilegi di modifica* per il documento selezionato verrà mostrata l'*icona raffigurante un foglio ed una penna* per effettuare la *modifica* del documento direttamente dal portale trasparenza.

|          | # Sito Istituzionale              | izionale 🏦 Trasparenza 🔸 Albo Pretorio |                                                       |                       |  |  |
|----------|-----------------------------------|----------------------------------------|-------------------------------------------------------|-----------------------|--|--|
| 3        | Modifica Docume                   | × , 34<br>gna<br>43:                   |                                                       |                       |  |  |
| No.      | C                                 | Oggetto *                              | Assistenza economica a cittadini bisognosi modificato | 78                    |  |  |
| *        | с                                 | Creato da                              | Amministratore Supervisor                             | .11).                 |  |  |
|          | S                                 | Sezione *                              | Atti generali x * Stato Pubblicato *                  |                       |  |  |
| 8        |                                   |                                        | In Evidenza                                           |                       |  |  |
| L        | Data C                            | reazione                               |                                                       |                       |  |  |
|          | Ultimo Aggiorr                    | namento                                | 24-03-2015                                            |                       |  |  |
| *        | Te                                | sto Html                               |                                                       |                       |  |  |
|          |                                   |                                        |                                                       |                       |  |  |
| * *      |                                   |                                        |                                                       | Conference M. Annulla |  |  |
| ec       | Innai                             |                                        |                                                       | Conferma × Annulla    |  |  |
| BI<br>BI | anci<br>eni immobili e destione p | atrimonio                              |                                                       |                       |  |  |

# 6.13 - Export in formato Open-Data

Nel rispetto della normativa che prevede di rendere disponibile i dati all'utenza in un *formato aperto (Open Data)*, in ogni visualizzazione, sia essa relativa ad un singolo documento o ad una intera sezione, all'inizio della sezione, sul lato destro è disponibile un pulsante **[OpenData]** che consente di effettuare il download delle informazioni relative ai documenti visualizzati in formato .*xml*.

| Assistenza economica                                                                                                  | a cittadi                                                                                                    |
|----------------------------------------------------------------------------------------------------|----------------------------------------------------------------------------------------------------|
|                                                                                                    | Apertura di trasparenza.xml                                                                                                    |
| Assistenza econon<br>Ultimo Aggiomamer<br>Sezione:<br>Pubblicato da:<br>Pubblicato il:<br>Allegati:<br>Determina (18, | È stato scelto di aprire:<br>Trasparenza.xml<br>tipo: XML Document (537 byte)<br>da: http://sirio<br>Che cosa deve fare Firefox con questo file?<br>Aprirlo con<br>MED Text Editor<br>Salva file<br>Da ora in avanti esegui questa azione per tutti i <u>f</u> ile di questo tipo. |

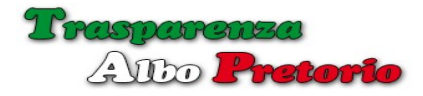

7 - Albo Pretorio

L'accesso al Portale dell'Albo Pretorio riservato all'utenza, può essere inserito nel sito istituzionale inserendo un link il cui codice è disponibile all'interno della procedura. **[Codice HTML Albo Pretorio]** nel menù Amministrazione.

L'utente attivo può accedere direttamente al *Portale Albo Pretorio* utilizzando l'opzione *[Portale Albo Pretorio]* nel menù *Albo Pretorio*.

La grafica ed alcune funzionalità del *portale pubblico* sono configurabili dal *Supervisor* e dal *Responsabile dell'Albo Pretorio* nel menù Amministrazione.

Per esigenza di uniformità con il sito istituzionale è possibile variare la tonalità base del colore .

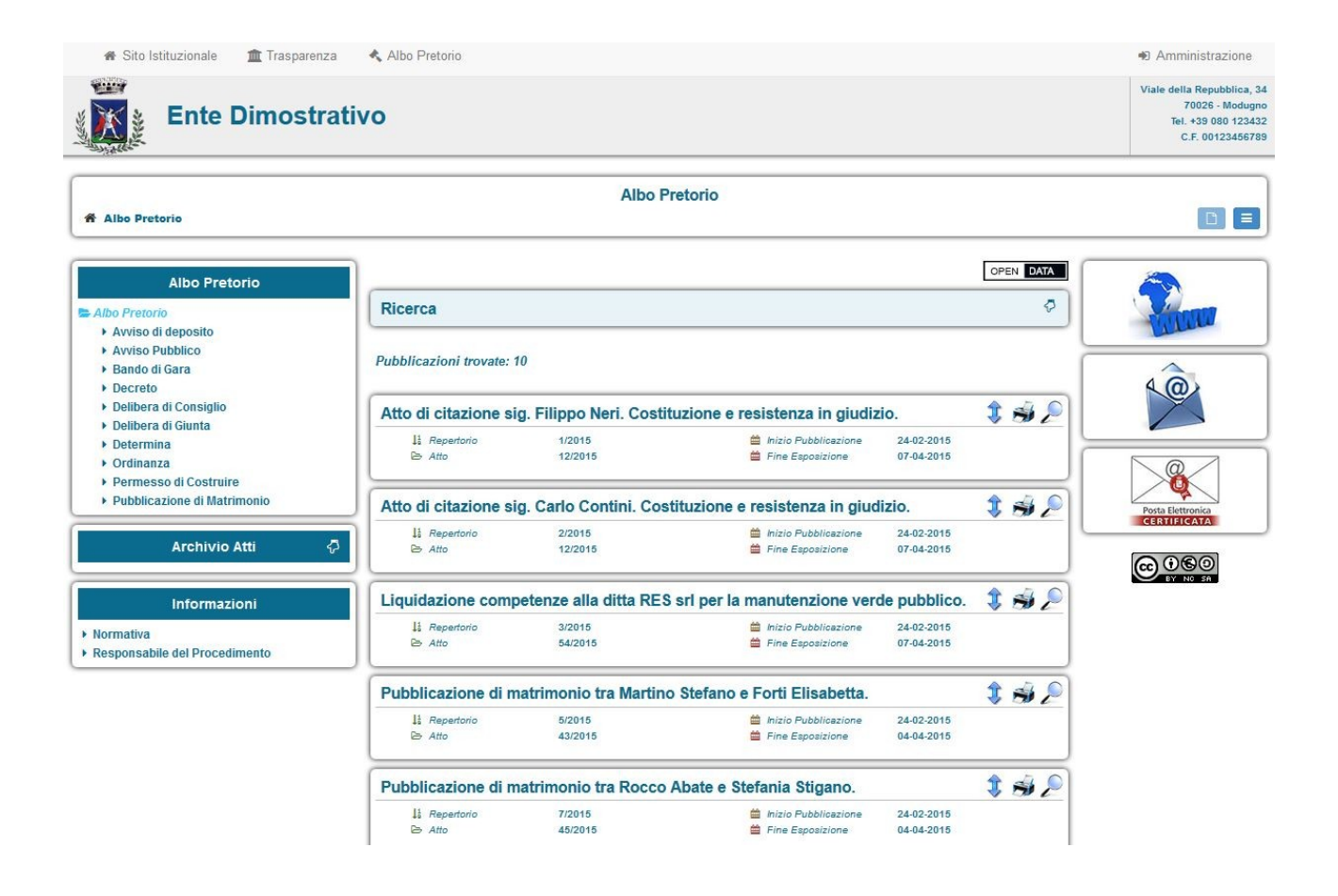

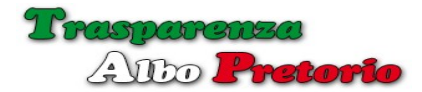

| Sito Istituzionale frasparenza                                       | Albo Pretorio                                                                  |                                                                              |                                                                        |                          |           | <ul> <li>Amministrazione</li> </ul>                                                                                                    |
|----------------------------------------------------------------------|--------------------------------------------------------------------------------|------------------------------------------------------------------------------|------------------------------------------------------------------------|--------------------------|-----------|----------------------------------------------------------------------------------------------------|
| Ente Dimostra                                                        | itivo                                                                          |                                                                              |                                                                        |                          |           | Viale della Repubblica, 3-<br>70026 - Modugne<br>Tel. +39 080 12343;<br>C.F. 0012345678;                                                                                                    |
| A Albo Pretorio                                                      |                                                                                | Albo P                                                                       | retorio                                                                |                          |           |                                                                                                    |
| Albo Pretorio                                                        |                                                                                |                                                                              |                                                                        |                          | OPEN DATA |                                                                                                    |
| Albo Pretorio                                                        | Ricerca                                                                        |                                                                              |                                                                        |                          | Ø         |                                                                                                    |
| Avviso di deposito     Avviso Pubblico     Bando di Gara     Decreto | Pubblicazioni trovate:                                                         | 10                                                                           |                                                                        |                          |           | 40                                                                                                    |
| Delibera di Consiglio     Delibera di Giunta                         | Atto di citazione si                                                           | Atto di citazione sig. Filippo Neri. Costituzione e resistenza in giudizio.  |                                                                        |                          |           | and the second second s |
| Determina     Ordinanza                                              | lå Repertorio<br>≌ Atto                                                        | 1/2015<br>12/2015                                                            | <ul> <li>➡ Inizio Pubblicazione</li> <li>➡ Fine Esposizione</li> </ul> | 24-02-2015<br>07-04-2015 |           |                                                                                                    |
| Pubblicazione di Matrimonio                                          | Atto di citazione si                                                           | Atto di citazione sig. Carlo Contini. Costituzione e resistenza in giudizio. |                                                                        |                          |           | Posta Elettronica                                                                                                    |
| Archivio Atti 🧧                                                      | la Repertorio<br>≧ Atto                                                        | 2/2015<br>12/2015                                                            | <ul> <li>➡ Inizio Pubblicazione</li> <li>➡ Fine Esposizione</li> </ul> | 24-02-2015<br>07-04-2015 | J         |                                                                                                    |
| Informazioni                                                         | Liquidazione competenze alla ditta RES srl per la manutenzione verde pubblico. |                                                                              |                                                                        |                          | 2 🐋 🔊     | BY NO 3A                                                                                                    |
| Normativa     Responsabile del Procedimento                          | li Repertorio<br>⊵ Atto                                                        | 3/2015<br>54/2015                                                            | <ul> <li>Inizio Pubblicazione</li> <li>Fine Esposizione</li> </ul>     | 24-02-2015<br>07-04-2015 |           |                                                                                                    |
|                                                                      | Pubblicazione di matrimonio tra Martino Stefano e Forti Elisabetta.            |                                                                              |                                                                        |                          |           |                                                                                                    |
|                                                                      | li Repertorio<br>≥ Atto                                                        | 5/2015<br>43/2015                                                            | <ul> <li>Inizio Pubblicazione</li> <li>Fine Esposizione</li> </ul>     | 24-02-2015<br>04-04-2015 |           |                                                                                                    |
|                                                                      | Pubblicazione di matrimonio tra Rocco Abate e Stefania Stigano.                |                                                                              |                                                                        |                          |           |                                                                                                    |
|                                                                      | li Repertorio<br>≥ Atto                                                        | 7/2015<br>45/2015                                                            | <ul> <li>Inizio Pubblicazione</li> <li>Fine Esposizione</li> </ul>     | 24-02-2015<br>04-04-2015 |           |                                                                                                    |

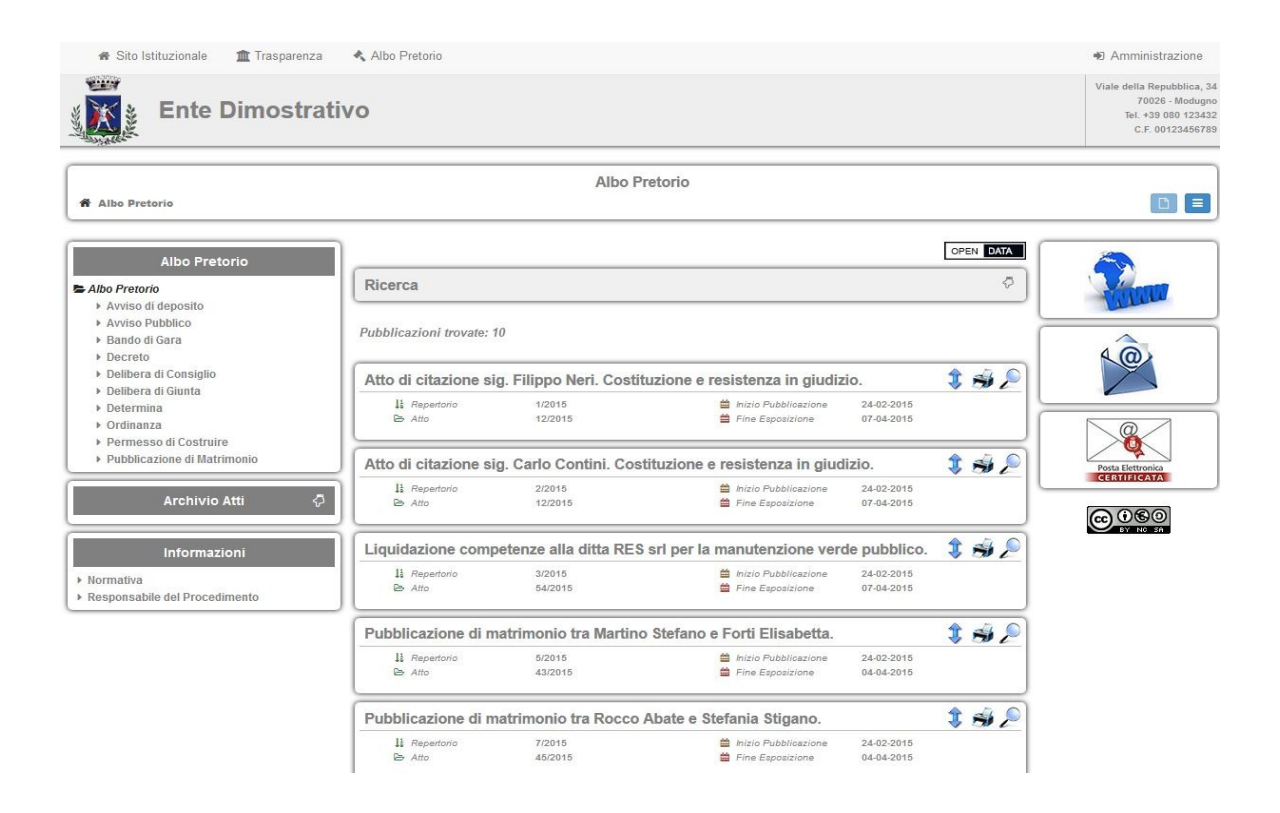
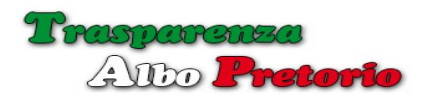

| 希 Sito Istituzionale 🏾 🏦 Trasparenza                                 | 🔦 Albo Pretorio         |                        |                                                                    |                          |           | <ul> <li>Amministrazione</li> </ul>                                                      |
|----------------------------------------------------------------------|-------------------------|------------------------|--------------------------------------------------------------------|--------------------------|-----------|------------------------------------------------------------------------------------------|
| Ente Dimostra                                                        | tivo                    |                        |                                                                    |                          |           | Viale della Repubblica, 34<br>70026 - Modugno<br>Tel. +39 080 123432<br>C.F. 00123456789 |
| f Albo Pretorio                                                      |                         | Albo P                 | retorio                                                            |                          |           | <b>B =</b>                                                                               |
| Albo Pretorio                                                        | 1                       |                        |                                                                    |                          | OPEN DATA | ~                                                                                        |
| Albo Pretorio                                                        | Ricerca                 |                        |                                                                    |                          | Ş         | - Contract                                                                               |
| Avviso di deposito     Avviso Pubblico     Bando di Gara             | Pubblicazioni trovate:  | 10                     |                                                                    |                          |           | 10                                                                                       |
| Delibera di Consiglio     Delibera di Ciusta                         | Atto di citazione si    | g. Filippo Neri. Costi | uzione e resistenza in giudiz                                      | tio.                     | \$ 🐋 🔎    |                                                                                          |
| Determina     Ordinanza                                              | lå Repertorio<br>⊵ Atto | 1/2015<br>12/2015      | <ul> <li>Inizio Pubblicazione</li> <li>Fine Esposizione</li> </ul> | 24-02-2015<br>07-04-2015 |           |                                                                                          |
| Pubblicazione di Matrimonio                                          | Atto di citazione si    | g. Carlo Contini. Cos  | tituzione e resistenza in giud                                     | lizio.                   | \$ 🐳 🔎    | Posta Elettronica                                                                        |
| Archivio Atti 🛛 🖓                                                    | li Repertorio<br>▷ Atto | 2/2015<br>12/2015      | <ul> <li>inizio Pubblicazione</li> <li>ine Esposizione</li> </ul>  | 24-02-2015<br>07-04-2015 |           |                                                                                          |
| Informazioni                                                         | Liquidazione comp       | etenze alla ditta RES  | srl per la manutenzione ver                                        | de pubblico.             | 2 🐋 🔎     | BY NO SA                                                                                 |
| <ul> <li>Normativa</li> <li>Responsabile del Procedimento</li> </ul> | lå Repertorio<br>▷ Atto | 3/2015<br>54/2015      | <ul> <li>Inizio Pubblicazione</li> <li>Fine Esposizione</li> </ul> | 24-02-2015<br>07-04-2015 |           |                                                                                          |
|                                                                      | Pubblicazione di m      | natrimonio tra Martino | o Stefano e Forti Elisabetta.                                      |                          | 2 🔿 🔎     |                                                                                          |
|                                                                      | li Repertorio<br>⊵ Atto | 5/2015<br>43/2015      | i Inizio Pubblicazione<br>i Fine Esposizione                       | 24-02-2015<br>04-04-2015 |           |                                                                                          |
|                                                                      | Pubblicazione di m      | natrimonio tra Rocco   | Abate e Stefania Stigano.                                          |                          | 2 -       |                                                                                          |
|                                                                      | li Repertorio<br>▷ Atto | 7/2015<br>45/2015      | 🖆 Inizio Pubblicazione<br>🚔 Fine Esposizione                       | 24-02-2015<br>04-04-2015 |           |                                                                                          |

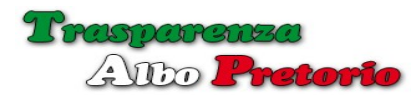

La modalità di visualizzazione di default può essere selezionata tra modalità a schede

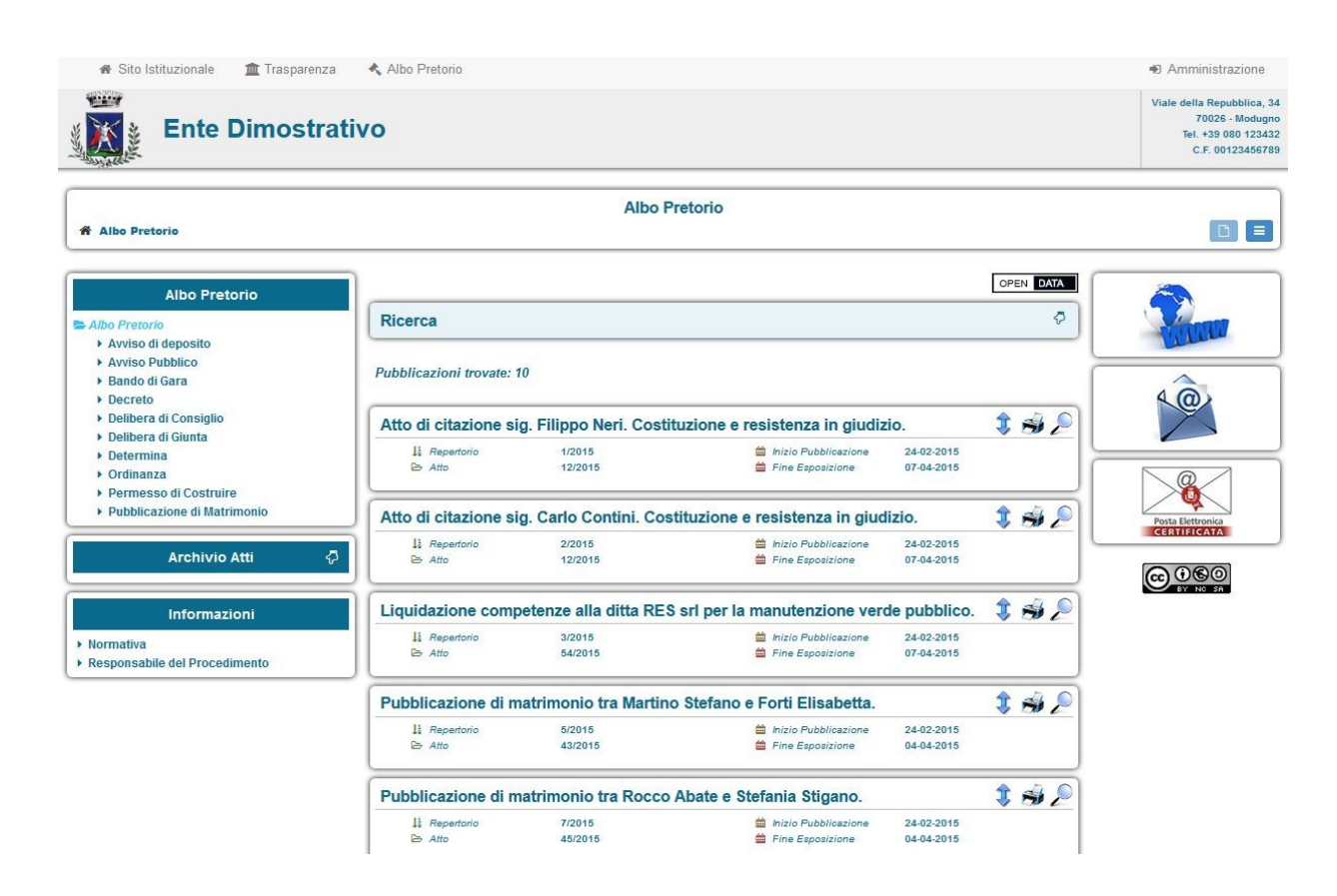

### e modalità ad elenco

| 希 Sito Istituzionale 🏾 🏛 Trasparenza 🔌                                | Albo Pretorio |          |         |                       |        |         |            |                                                                   |                                                                                            |               | Ammin                                | istrazione                                                    |
|-----------------------------------------------------------------------|---------------|----------|---------|-----------------------|--------|---------|------------|-------------------------------------------------------------------|--------------------------------------------------------------------------------------------|---------------|--------------------------------------|---------------------------------------------------------------|
| Ente Dimostrativo                                                     | •             |          |         |                       |        |         |            |                                                                   |                                                                                            |               | Viale della 1<br>70<br>Tel. +<br>C.F | Repubblica, 3<br>026 - Modugn<br>39 080 12343<br>. 0012345678 |
| 希 Albo Pretorio                                                       |               |          |         |                       | Albo F | retorio |            |                                                                   |                                                                                            |               |                                      |                                                               |
| Albo Pretorio                                                         | Ì             |          |         |                       |        |         |            |                                                                   |                                                                                            |               | 0                                    | PEN DATA                                                      |
| Albo Pretorio Avviso di deposito Avviso Pubblico Bando di Gara Deceto | Ricerca       | ni trova | te: 10  |                       |        |         |            |                                                                   |                                                                                            |               |                                      | Q                                                             |
| Delibera di Consiglio     Delibera di Giunta                          |               | Repe     | ertorio |                       | Atto   | 6       |            | Charthana Davaranta                                               | Orgette                                                                                    | Pubblicazione |                                      | All                                                           |
| <ul> <li>Determina</li> <li>Ordinanza</li> </ul>                      | #             | Num.     | Anno    | Tipo Atto             | Num.   | Anno    | Data       | Struttura Proponente                                              | Oggetto                                                                                    | Dal           | AI                                   | Allegati                                                      |
| Permesso di Costruire     Pubblicazione di Matrimonio                 | 23            | 1        | 2015    | Delibera di<br>Giunta | 12     | 2015    | 23-03-2015 | Ente Dimostrativo<br>SETTORE I - Servizi<br>Generali              | Atto di citazione sig.<br>Filippo Neri. Costituzione<br>e resistenza in giudizio.          | 24-02-2015    | 07-04-2015                           | PDF                                                           |
| Informazioni                                                          | 2 #           | 2        | 2015    | Delibera di<br>Giunta | 12     | 2015    | 22-01-2015 | Ente Dimostrativo<br>SETTORE I - Servizi<br>Generali              | Atto di citazione sig.<br>Carlo Contini.<br>Costituzione e<br>resistenza in giudizio.      | 24-02-2015    | 07-04-2015                           | PDF                                                           |
| <ul> <li>responsable del Procedimento</li> </ul>                      | 2 3           | 3        | 2015    | Determina             | 54     | 2015    | 04-02-2015 | Ente Dimostrativo<br>SETTORE VI - Servizi<br>Ambiente - Contratti | Liquidazione<br>competenze alla ditta<br>RES srl per la<br>manutenzione verde<br>pubblico. | 24-02-2015    | 07-04-2015                           | PDF                                                           |
|                                                                       |               |          |         |                       |        |         |            |                                                                   | Pubblicazione di                                                                           |               |                                      |                                                               |

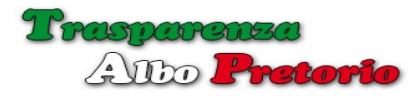

Nel caso della modalità a schede è possibile scegliere se visualizzare i documenti inizialmente in modalità compressa o espansa.

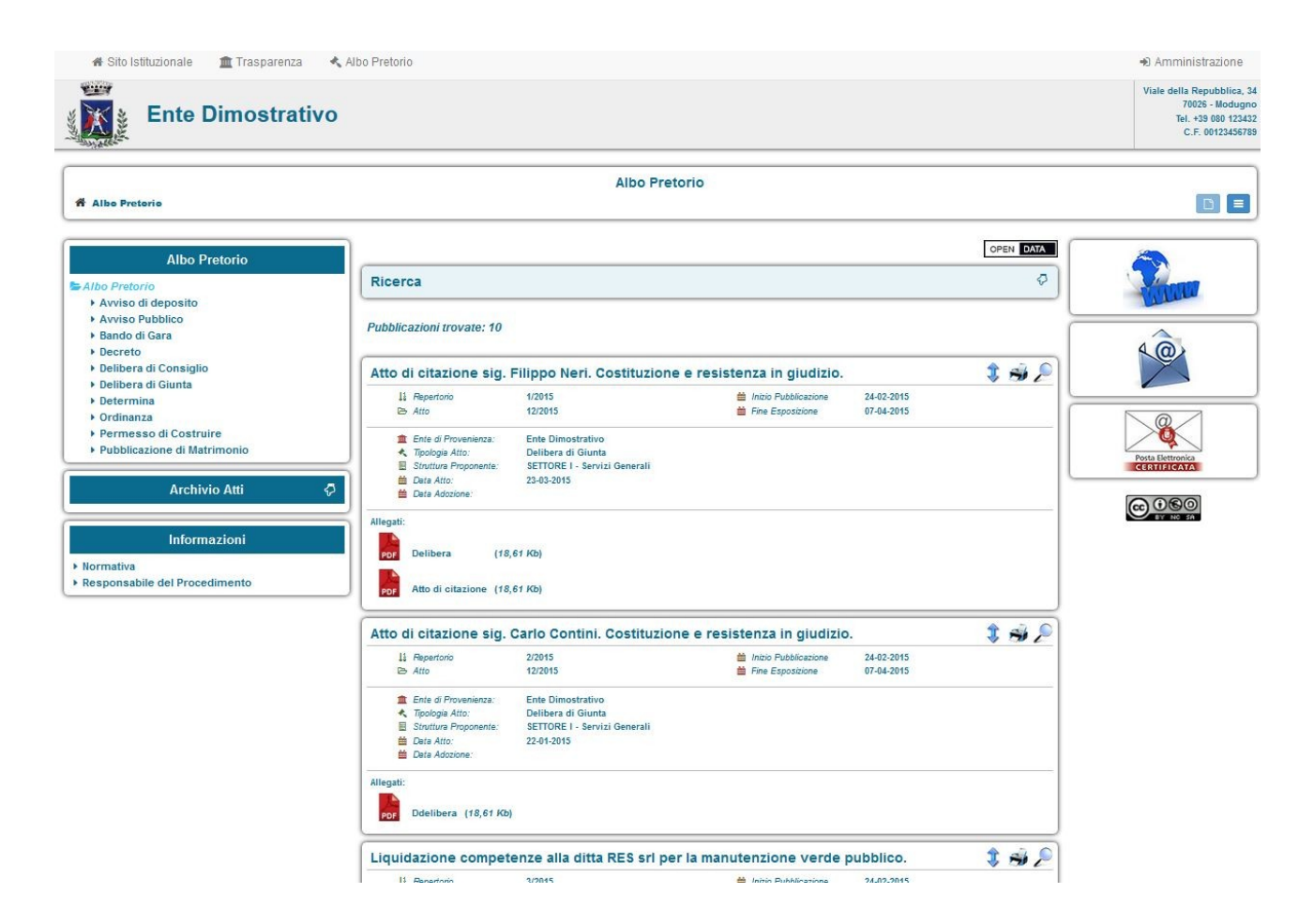

E' comunque possibile passare dalla *modalità a schede* a quella *elenco* o viceversa, *espandere* o *comprimere* la visualizzazione dei documenti durante la normale consultazione del portale, utilizzando le apposite icone.

## 7.1 - Barra del Menù Principale

La prima riga del *portale albo pretorio* è occupata dalla *toolbar* contenente il *menù principale*.

| 🐐 Sito Istituzionale                                                                                                    | 🏦 Trasparenza | 🔦 Albo Pretorio |  |
|----------------------------------------------------------------------------------------------------|---------------|-----------------|--|
| and the second second s |               |                 |  |

Il *menù* consente all'utenza di passare dal *Portale della Trasparenza* al *Portale dell'albo Pretorio* ed eventualmente tornare al *Sito Istituzionale dell'Ente*.

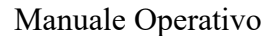

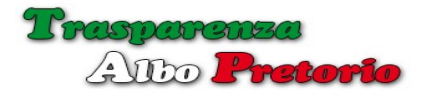

Le voci **[Trasparenza]** e **[Albo Pretorio]** saranno disponibili se le relative sezioni sono state attivate dal *Supervisor* durante la configurazione.

La voce **[Sito Istituzionale]** sarà visibile se il *Supervisor* ha inserito nella configurazione l'indirizzo del *sito web dell'ente*.

Sul lato destro della *toolbar* viene mostrata una voce [Login] che consente di andare alla pagina di accesso al *backend* della *trasparenza* se l'utente non ha effettuato l'accesso.

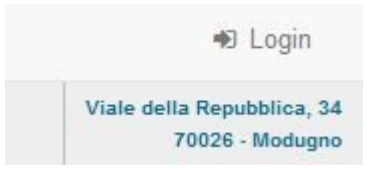

Nel caso invece di utente già verificato la voce visualizzata sarà [Amministrazione].

#### 7.2 - Barra di Navigazione

Sotto l'intestazione del *portale albo pretorio* c'è un riquadro contenente le informazioni riguardanti la *posizione attuale* all'interno del portale e le *icone* per passare dalla modalità a *schede* alla modalità *elenco*.

|                                    | C.F. 00123456789 |
|------------------------------------|------------------|
| Albo Pretorio (Avv                 | iso di deposito) |
| Albo Pretorio 🗘 Avviso di deposito |                  |
| Alles Bratania                     | OPEN DATA        |

Sulla prima riga è indicata la *sezione dell'albo pretorio* che si sta consultando, mentre sulla riga successiva il *percorso utilizzato per raggiungerla*, con la possibilità di cliccare su uno dei nodi per spostarsi direttamente sulla pagina iniziale o su una qualsiasi delle sezioni superiori.

Sulla destra 2 *icone* consentono di cambiare la modalità di visualizzazione: *scheda*, *elenco*.

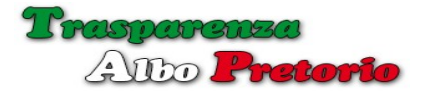

### 7.3 - Menù

Nella colonna di sinistra ci sono alcuni menù che consentono la selezione dei contenuti da mostrare.

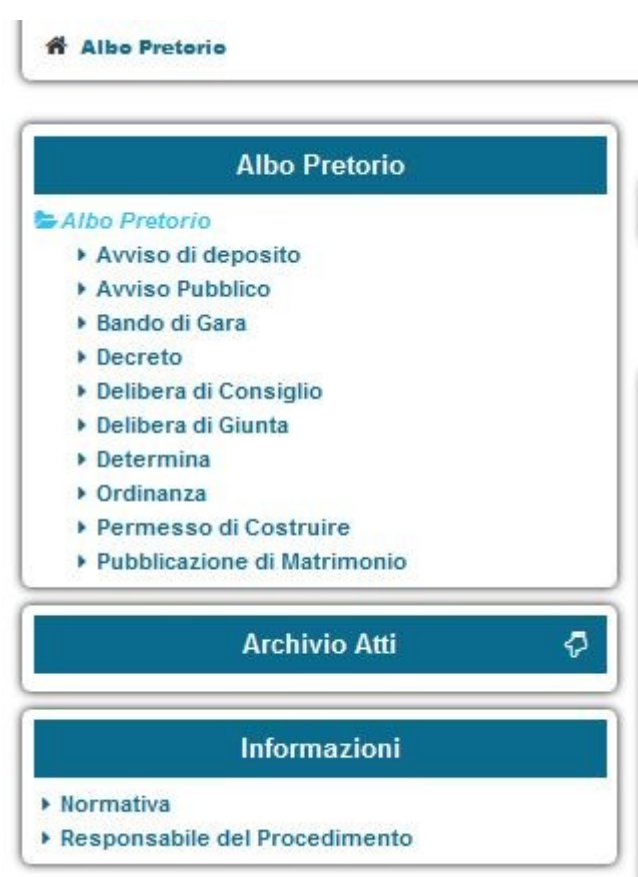

Contiene l'elenco delle *Tipologie di Atto* e consente di visualizzare gli *Atti attualmente in pubblicazione*.

L'elenco è configurato automaticamente in base alle *tipologie* impostate in fase di *configurazione*.

La voce attualmente selezionata è evidenziata da un diverso colore ed il suo contenuto mostrato nella pagina.

Sotto il menù **Albo Pretorio** è presente il menù **Archivio Atti**, identico per quanto riguarda voci e funzionamento, che contiene gli *Atti* il cui termine di esposizione è scaduto e sono stati *archiviati*.

#### Menù Albo Pretorio

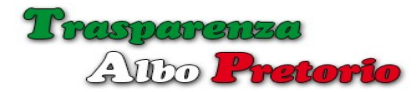

I

# Menù Archivio Atti

| Albo Pretorio               | ł |
|-----------------------------|---|
| Archivio Atti               |   |
| Archivio Atti               |   |
| Avviso di deposito          |   |
| Avviso Pubblico             |   |
| Bando di Gara               |   |
| Decreto                     |   |
| Delibera di Consiglio       |   |
| Delibera di Giunta          |   |
| Determina                   |   |
| Ordinanza                   |   |
| Permesso di Costruire       |   |
| Pubblicazione di Matrimonio |   |
|                             |   |
| Informazioni                |   |

Cliccando con il mouse sul menù *Albo Pretorio* o *Archivio Atti*, si espanderà il suo contenuto comprimendo contemporaneamente l'altro.

Sotto i menù *Albo Pretorio* o *Archivio Atti*, c'è un ulteriore menù, **Informazioni** che contiene al suo interno una voce che mostra il *testo introduttivo* del Portale ed una voce che mostra alcune informazioni di contatto del *Responsabile del Procedimento*.

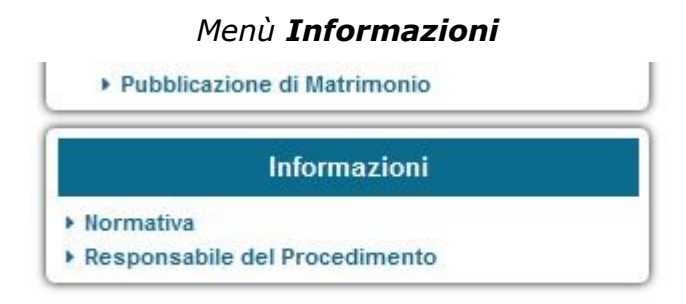

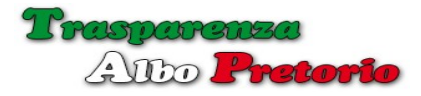

Manuale Operativo

7.4 - Normativa

Mostra la *pagina informativa* della sezione albo pretorio.

La pagina, completamente configurabile da parte del *Supervisor* o del *Responsabile dell'Albo Pretorio*, può contenere riferimenti normativi ed anche link esterni.

| rio | Normativa                                                                                                    |
|-----|----------------------------------------------------------------------------------------------------|
|     | Albo Pretorio on-line                                                                                                    |
|     | L' Albo Pretorio on Line è la sezione del sito web istituzionale riservata alla pubblicazione, in forma digitale, di atti o documenti per i quali disposizioni di legge e regolamenti prevedono l'obbligo di pubblicazione avente effetto di pubblicità legale. |
|     | La pubblicazione di atti all'Albo Pretorio on-line è finalizzata a fornire presunzione di conoscenza legale degli stessi, a qualunque effetto giuridico specifico esso assolva.                                                                                 |
|     | Chiunque può esercitare il diritto a conoscere, usare e riutilizzare in modo gratuito i dati oggetto di pubblicazione obbligatoria<br>(secondo i termini della licenza d'uso Creative Commons Attribuzione 3.0 CC BY-NC-SA).                                    |
|     | Per facilitare il reperimento delle informazioni, l'Albo Pretorio on-line è suddiviso in due distinte sezioni:                                                                                                    |
|     | Albo Pretorio                                                                                                    |
| (   | Sezione contenente tutti gli atti dell'Ente in corso di pubblicazione. E' possibile consultare l'elenco degli atti globalmente o per<br>tipologia dell'atto.                                                                                                    |
|     | Archivio Atti                                                                                                    |
|     | Sezione contenente tutti gli atti non più esposti, essendo scaduto il termine di pubblicazione. Anche in questo caso è possibile visualizzare un elenco globale degli atti o distinto per tipologia dell'atto.                                                  |
|     | Ciascuna sezione è a sua volta suddivisa in sottosezioni distinte per tipologia dell'atto.                                                                                                    |
|     | In entrambe le sezioni è possibile effettuare ricerche secondo vari parametri, effettuare stampe delle informazioni riguardanti l'atto,<br>effettuare il download degli eventuali allegati associati all'atto.                                                  |
|     | E anche possibile effettuare l'export in formato Open Data (xml).                                                                                                    |
|     | Normativa:                                                                                                    |
|     | Legge n. 69 del 18 giugno 2009.                                                                                                    |

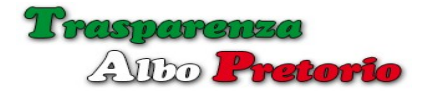

## 7.5 - Responsabile del Procedimento

Opzione che consente di visualizzare le informazioni di contatto del *Responsabile dell'Albo Pretorio (Responsabile del Procedimento)*.

| Responsabile Albo Pretorio info@newsoftonline.it |         |
|--------------------------------------------------|---------|
| ☐ info@newsoftonline.it                          | 1       |
|                                                  |         |
|                                                  | 4       |
|                                                  |         |
|                                                  |         |
| onio                                             | Posta E |

Nella *visualizzazione a schede* la colonna destra è adibita ad accogliere *link esterni* liberamente compilati dal *Supervisor.* 

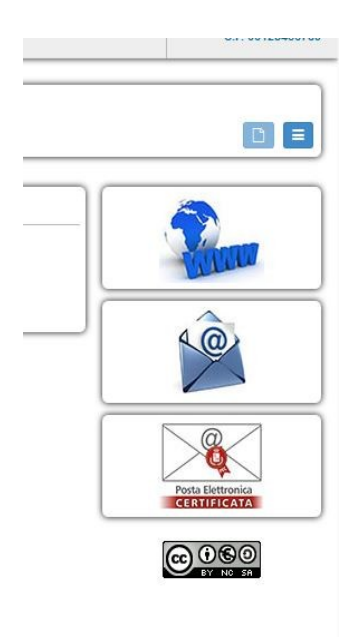

I link possono essere utilizzati per indirizzare l'utenza a sezioni del proprio sito istituzionale o promuovere particolari eventi e iniziative dell'Ente.

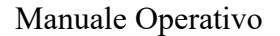

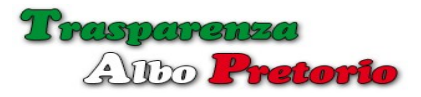

7.7 - Visualizzazione Atti

La parte centrale della pagina ospita i dati degli *atti pubblicati dall'Ente* relativamente alla voce selezionata nel menù.

| Delibe      | a ul Giulita          |             |                     |                |                          |            | 4 🗖 |
|-------------|-----------------------|-------------|---------------------|----------------|--------------------------|------------|-----|
| 15          | Repertorio            | 1/2016      |                     | Ê              | Inizio Pubblicazione     | 18-02-2016 |     |
| B           | Atto                  | 3243/2016   |                     | m              | Fine Esposizione         | 04-03-2016 |     |
| 盦           | Ente di Provenienza:  | Ente Dimos  | strativo            |                |                          |            |     |
| 4           | Pubblicato da:        | Supervisor  |                     |                |                          |            |     |
| *           | Tipologia Atto:       | Delibera di | Giunta              |                |                          |            |     |
|             | Struttura Proponente: | SETTORE I   | - Servizi Generali  |                |                          |            |     |
| -           | Data Atto:            | 17-02-2016  |                     |                |                          |            |     |
| <b></b>     | Data Adozione:        |             |                     |                |                          |            |     |
| Allegati:   |                       |             |                     |                |                          |            |     |
| PDF         | Modulo di adesion     | e (9,61 Kb) |                     |                |                          |            |     |
| ODT         | Modulo di adesion     | e (9,01 Kb) |                     |                |                          |            |     |
| Riferimen   | ıti:                  |             |                     |                |                          |            |     |
| Q           | Repertorio            | 10/2015     | Pubblicazione di ma | trimonio tra ( | Giorgio Amilo e Fren Fra | ntini.     |     |
| Riferito in | 1:                    |             |                     |                |                          |            |     |
|             |                       |             |                     |                |                          |            |     |

Un primo box, **[Ricerca]**, evidenziato da un diverso *colore di fondo*, consente di effettuare ricerche all'interno di tutto l'archivio impostando uno o più parametri di filtro nelle apposite caselle.

| Ricerca               |               |                      |            |
|-----------------------|---------------|----------------------|------------|
| Parole contenute      |               |                      |            |
| Struttura Proponente  |               |                      | •          |
| Tipologia Atto        | Bando di Gara |                      | •          |
| Anno Repertorio       |               |                      |            |
| Dal Numero Repertorio |               | Al Numero Repertorio |            |
| Anno Atto             | 2015          |                      |            |
| Dal Numero Atto       |               | Al Numero Atto       |            |
| Pubblicati Dal        | 01-01-2015    | AI                   | 31-03-2015 |
|                       |               |                      |            |
|                       |               |                      | ✓ Ricerca  |

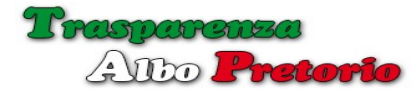

Per mostrare o nascondere il form di ricerca è sufficiente un click del mouse sulla intestazione o sull'icona all'interno del box.

La visualizzazione compressa di un atto pubblicato può essere espansa o eventualmente compressa tramite l'icona con la doppia freccia sul lato destro del box del documento.

In modalità compressa viene mostrato l'*oggetto* dell'Atto, il *numero di repertorio,* il *numero di atto*, la *data di inizio pubblicazione* e la *data di fine esposizione*.

In modalità *espansa*, possono essere visualizzate altre informazioni riguardanti la classificazione: l'*Ente di Provenienza*, l'*autore* della pubblicazione, la *tipologia dell'atto*, la *struttura proponente*, la *data dell'atto* e la *data di adozione*.

Alcune di queste informazioni potrebbero non essere visibili perché disabilitate dal *Supervisor* o dal *Responsabile dell'Albo Pretorio* in fase di configurazione.

Dopo i dati riguardanti la classificazione viene mostrato il testo di eventuali annotazioni.

#### 7.8 – Allegati all'Atto

| 11        | Repertorio            | 1/2016        |                       | m            | Inizio Pubblicazione     | 18-02-2016 |  |
|-----------|-----------------------|---------------|-----------------------|--------------|--------------------------|------------|--|
| 0         | Atto                  | 3243/2016     |                       | m            | Fine Esposizione         | 04-03-2016 |  |
| 盦         | Ente di Provenienza:  | Ente Dimostr  | ativo                 |              |                          |            |  |
| 4         | Pubblicato da:        | Supervisor    |                       |              |                          |            |  |
| *         | Tipologia Atto:       | Delibera di G | iunta                 |              |                          |            |  |
| 8         | Struttura Proponente: | SETTORE I -   | Servizi Generali      |              |                          |            |  |
| *         | Data Atto:            | 17-02-2016    |                       |              |                          |            |  |
|           | Data Adozione:        |               |                       |              |                          |            |  |
| Allegati: |                       |               |                       |              |                          |            |  |
| PDF       | Modulo di adesione    | (9,61 Kb)     |                       |              |                          |            |  |
| ODT       | Modulo di adesione    | (9,01 Kb)     |                       |              |                          |            |  |
| Riferimer | nti:                  |               |                       |              |                          |            |  |
| 0         | Departaria d          | 310000        | Pubblicasiono di mate | imonio tra ( | Siorgio Amilo o Eron Ero | otini      |  |

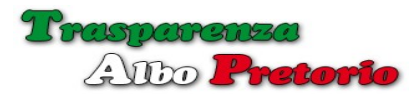

In calce ai dati riguardanti l'atto, segue l'elenco degli eventuali **allegati** che l'utente può scaricare e salvare sul proprio computer per una successiva consultazione o stampa.

### 7.9 Riferimenti

Sotto l'eventuale elenco degli allegati vengono mostrate, se presenti, le sezioni riguardanti i riferimenti.

Una prima sezione Riferimenti, mostra l'elenco degli atti cui il presente atto si riferisce.

Una seconda sezione Riferito in, mostra l'elenco degli atti nei quali il presente atto è stato inserito come riferimento

### 7.10 – Stampa Scheda Atto

Premendo l'icona raffigurante una *stampante* alla destra del box del documento è possibile stampare la scheda dell'atto.

| 🛧 🦆 Pagina: 🚺 di 1    |                    | — 🕂 Zoom automatico 🗧 |                  | X 🖶 B       |
|-----------------------|--------------------|-----------------------|------------------|-------------|
|                       | ŀ                  | Ente Dimostrativ      | 0                |             |
|                       |                    | Albo Pretorio         |                  |             |
|                       |                    | (Legge n. 03/2007)    |                  |             |
| Repertorio            | Atto               | Inizio Publicazione   | Fine Esposizione | N. Allegati |
| 2/2015                | 12/2015            | 24-02-2015            | 07-04-2015       | 1           |
| Ente di Provenienza:  | Ente Dimostrativo  |                       |                  |             |
| Tipologia Atto:       | Delibera di Giunta |                       |                  |             |
| Struttura Proponente: | SETTORE I - Servi  | izi Generali          |                  |             |
| Data Atto:            | 22-01-2015         |                       |                  |             |
| Data Adozione:        |                    |                       |                  |             |
| Oggetto:              |                    |                       |                  |             |

Atto di citazione sig. Carlo Contini. Costituzione e resistenza in giudizio.

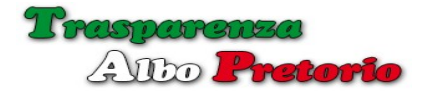

## 7.11 - Visualizzazione Espansa

Premendo l'icona raffigurante una *lente di ingrandimento* sul lato destro del box del documento, l'Atto relativo verrà mostrato a *pagina intera ed in modalità espansa*.

| libera di Giunta |                                                                                                    |                                                                                       |                                            |                          |  |
|------------------|----------------------------------------------------------------------------------------------------|---------------------------------------------------------------------------------------|--------------------------------------------|--------------------------|--|
| Deli             | bera di Giunta                                                                                                    |                                                                                       |                                            |                          |  |
|                  | 11 Repertorio<br>De Atto                                                                                                 | 1/2016<br>3243/2016                                                                   | Inizio Pubblicazione Fine Esposizione      | 18-02-2016<br>04-03-2016 |  |
|                  | <ul> <li>Ente di Provenienza:</li> <li>Pubblicato da:</li> <li>Tipologia Atto:</li> <li>Struttura Proponente:</li> </ul> | Ente Dimostrativo<br>Supervisor<br>Delibera di Giunta<br>SETTORE I - Servizi Generali |                                            |                          |  |
|                  | <ul> <li>Data Atto:</li> <li>Data Adozione:</li> </ul>                                                                   | 17-02-2016                                                                            |                                            |                          |  |
| Allega           | ti:<br>Modulo di adesione                                                                                                | (9,61 Kb)                                                                             |                                            |                          |  |
|                  | Modulo di adesione                                                                                                    | (9,01 Kb)                                                                             |                                            |                          |  |
| Riferir          | nenti:<br>Repertorio 1                                                                                                   | 0/2015 Pubblicazione                                                                  | di matrimonio tra Giorgio Amilo e Fren Fra | ntini.                   |  |
| Riferit          | o in:                                                                                                    |                                                                                       |                                            |                          |  |

In questa modalità, nel caso l'utente attivo abbia i *privilegi per poter modificare il documento*, verrà mostrata un'*icona raffigurante un foglio ed una penna* per effettuare la modifica dell'atto direttamente dal portale albo pretorio.

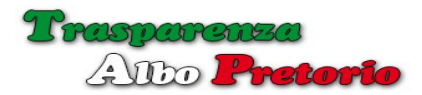

| Ente di Provenienza * | Ente Dimostrativo              |                     |                                    |                  |            |              | Annullato                      |            |  |
|-----------------------|--------------------------------|---------------------|------------------------------------|------------------|------------|--------------|--------------------------------|------------|--|
| Oggetto *             | Atto di citazione sig.         | Filippo Neri. Costi | ituzione e resistenza in giudizio. |                  |            |              |                                |            |  |
| Creato da             | Responsabile Albo              | Pretorio            |                                    |                  |            |              | 🔄 In Evidenza                  |            |  |
| truttura Proponente * | SETTORE I - Servizi Generali * |                     |                                    | Tipologia Atto * |            | logia Atto * | Delibera di Giunta             |            |  |
| Stato                 | Pubblicato 👻                   |                     | Giorni Esposizione                 | 15               |            |              | Al Termine della Pubblicazione | Archivia 💌 |  |
| Numero Repertorio *   | 1                              | 2015                | Data Pubblicazione                 |                  | 24-02-2015 |              | Fine Esposizione               |            |  |
| Numero Atto *         | 12                             | 2015                | Data Atto *                        |                  | 23-03-2015 |              | Data di Adozione               | <b>8</b>   |  |
| Annotazioni           |                                |                     |                                    |                  |            |              |                                |            |  |
|                       |                                |                     |                                    |                  |            |              |                                |            |  |
|                       |                                |                     |                                    |                  |            |              |                                | ✓ Conferma |  |

## 7.12 - Export in formato Open-Data

Nel rispetto della normativa che prevede di rendere disponibile i dati all'utenza in un *formato aperto (Open Data)*, in ogni visualizzazione, sia essa relativa ad un singolo documento o ad una intera sezione, all'inizio della sezione, sul lato destro è disponibile un pulsante **[OpenData]** che consente di effettuare il download delle informazioni relative ai documenti visualizzati in formato .xml.

| 'ilippo                                                                                                    | Albo Pretorio (Delibera di Giunta)                                                                                    |           |
|----------------------------------------------------------------------------------------------------|----------------------------------------------------------------------------------------------------|-----------|
|                                                                                                    | Apertura di albopretorio.xml                                                                                          | OPEN DATA |
| o di citazione sig.                                                                                                    | È stato scelto di aprire:                                                                                             | 1         |
| 11 Repertorio<br>🕞 Atto                                                                                                    | albopretorio.xml                                                                                                    |           |
| <ul> <li>≜ Ente di Provenienza:</li> <li>▲ Tipologia Atto:     <li>B Struttura Proponente:     <li>⇔ Data Atto:</li> <li>⇔ Data Adozione:</li> </li></li></ul> | da: http://sirio<br>Che cosa deve fare Firefox con questo file?                                                       |           |
| jati:<br>Delibera (18<br>Atto di citazione (18                                                                                                    | <ul> <li>Salva file</li> <li>Da ora in avanti esegui questa azione per tutti i <u>f</u>ile di questo tipo.</li> </ul> |           |
|                                                                                                    | OK Annulla                                                                                                    |           |